# D-TACQ 4G User Guide

Prepared By: Peter Milne

User Guide Covers modular appliance range: ACQ10 ACQ1002 ACQ1014 ACQ2106 KMCU

Fitted with analog modules including ACQ420FMC, ACQ430FMC, ACQ480FMC,

ACQ423ELF, ACQ424ELF, ACQ425ELF, ACQ427ELF, ACQ435ELF, ACQ482ELF

AO420FMC, AO424ELF, DIO432, DIO482

Please DO NOT Print this Guide!

It's best viewed on a larger screen. Some diagrams have considerable detail that can be seen at higher zoom.

Navigation: the document has a full set of PDF bookmarks. Use the "Bookmarks" feature of Adobe Reader to navigate.

| Rev   | Date               | Description                                   |
|-------|--------------------|-----------------------------------------------|
| 1     | Feb 1 2014         | Intial.                                       |
| 2     | Mar 24 2014        | Add site and css logs                         |
| 3     | Apr 6 2014         | Describe ACQ1001/CELF2                        |
| 4     | May 6 2014         | Add MDSshell                                  |
| 5     | July 18 2014       | Package definition. Describe Transients       |
| 7     | Sept 21 2014       | Fault monitor                                 |
| 8     | November 3<br>2014 | ACQ425 Transient, Streaming, CSS Install.     |
| 9     | February 28        | Add ACQ2106                                   |
|       | 2015               |                                               |
| 10    | May 25 2015        | Show boot time customisation options          |
| 11    | June 19 2015       | Document AWG, SYNC.                           |
| 12,13 |                    | Minor changes.                                |
| 14    |                    | ACQ480                                        |
| 15    |                    | Minor                                         |
| 16    |                    | Add transient capture detail                  |
| 17/18 |                    | LIVETOP, AWG, server sockets ref updated      |
| 21    |                    | DROP segments. Describe gpg, delay_trigger    |
| 23    |                    | Voltage coding                                |
| 24    |                    | Overview of operating modes                   |
| 29    |                    | play0 command defined                         |
| 31    |                    | trim ancient stuff. Add new .ovl package def. |
| 32    |                    | TIGA                                          |
| 33    |                    | Updated SPAD controls.                        |
| 34    | 15 Dec 2020        | Simpler MGTDRAM                               |
| 39    | 7 Dec 2021         | List GAIN options.                            |
| 40    | 8 May 2022         | run0 definition.                              |
| 42    | January 2023       | define HUDP. Many usability updates.          |
|       |                    |                                               |
|       |                    |                                               |
|       |                    |                                               |
|       |                    |                                               |
|       |                    |                                               |
|       |                    |                                               |

# **Table of Contents**

| 1 | Introduction                                  | 8   |
|---|-----------------------------------------------|-----|
|   | 1.1 What is D-TACQ 4G?                        | 8   |
|   | 1.2 Intended Audience                         | 9   |
|   | 1.3 Scope                                     | 9   |
|   | 1.4 Glossary                                  | 9   |
|   | 1.5 References                                | .10 |
|   | 1.6 Notation                                  | .10 |
| 2 | Quickstart Guide                              | .11 |
|   | 2.1 Turnkey capture with live data display    | .11 |
|   | 2.2 What Operating Mode ?                     | .12 |
| 3 | Overview                                      | .15 |
|   | 3.1 ZYNQ SOC                                  | 15  |
|   | 3.2 ACQ1001/ACQ1002/ACQ1014 Appliance         | .15 |
|   | 3.3 ACQ2106 Appliance                         | .15 |
|   | 3.4 Module Sites                              | .15 |
|   | 3.5 Unified Command Interface                 | 16  |
|   | 3.6 Unified Data Interface                    | 16  |
|   | 3.7 Remote Command interface                  | 16  |
|   | 3.8 Scripting Local Commands                  | .17 |
| 4 | System software structure                     | 18  |
|   | 4.1 Bootloader in Flash                       | .18 |
|   | 4.2 Embedded Linux system loaded from SD card | 18  |
|   | 4.3 User Space boot                           | .18 |
|   | 4.4 System customization by packages          | .18 |
|   | 4.5 Local boot script : /mnt/local/rc.user    | .18 |
|   | 4.6 SD Card runtime policy                    | .19 |
| 5 | Power Up Guide                                | 20  |
|   | 5.1 Serial Console                            | 20  |
|   | 5.2 Account                                   | 20  |
|   | 5.3 Network IP address                        | 20  |
|   | 5.4 Time of Day                               | 21  |
|   | 5.5 Embedded Web Pages                        | 21  |
|   | 5.6 ssh Server                                | 21  |
|   | 5.7 Site and Data Ports                       | 22  |
|   | 5.8 Emergency Rescue                          | .23 |
| _ | 5.9 Configuration Backup                      | 23  |
| 6 | Demonstration GUI                             | 24  |
|   | 6.1 Launcher                                  | 24  |
|   | 6.2 System OPI's                              | 25  |
| _ | 6.3 Module OPI's                              | 28  |
| 7 | Diagnostic Web Pages                          | .30 |
|   | 7.1 Home Page                                 | 30  |
|   | 7.2 System Page                               | 30  |
|   | 7.3 Firmware Page                             | 31  |
|   | 7.4 FPGA page                                 | 32  |
|   | 7.5 Temperature Page                          | 33  |

| 7.6 Power Page                                | 33 |
|-----------------------------------------------|----|
| 7.7 Top Page                                  | 34 |
| 7.8 Interrupts Page                           | 34 |
| 7.9 Site Specific Pages                       | 35 |
| 8 Remote Reference                            | 36 |
| 8.1 Host API HAPI                             | 36 |
| 8.2 Common Features                           | 36 |
| 8.3 System Controller                         | 38 |
| 9 Package Reference                           | 39 |
| 9.1 What is a package                         | 39 |
| 9.2 Summary of Current Standard Packages      | 40 |
| 9.3 Summary of Current Optional Packages      | 40 |
| 9.4 Including an Optional Package in the boot | 41 |
| 9.5 Modify and Re-package a package           | 41 |
| 9.6 New Filesystem image / overlay concept    | 42 |
| 10 Data Capture                               | 44 |
| 10.1 Concept                                  | 44 |
| 10.2 Summary of Capture Modes                 | 44 |
| 10.3 Preparation                              | 45 |
| 10.4 Continuous (Streaming Capture)           | 46 |
| 10.5 Transient Data Capture                   | 49 |
| 10.6 Burst Mode Capture                       | 52 |
| 10.7 Voltage Calibration                      | 54 |
| 10.8 Slowmon                                  | 55 |
| 10.9 MultiEvent                               | 56 |
| 11 Streaming Data format                      | 57 |
| 11.1 Raw Data                                 | 57 |
| 11.2 Data Format and Event Signature ES       | 58 |
| 11.3 ACQ435, default coding of spare bits     | 60 |
| 11.4 ACQ435, Bitslice Frame, Embedded bits    | 60 |
| 11.5 Scratchpad                               | 61 |
| 12 Clock and Synchronisation                  | 62 |
| 12.1 Sync cases                               | 62 |
| 12.2 Universal Clock command : sync_role      | 63 |
| 12.3 Gate Pulse Generator GPG                 | 66 |
| 13 DSP Features                               | 67 |
| 13.1 Oversampling filter                      | 67 |
| 13.2 FIR Filters                              | 69 |
| 13.3 Custom DSP Functions                     | 69 |
| 14 AWG Feature / Wavegen                      | 70 |
| 14.1 Distributor                              | 70 |
| 14.2 Raw data waveform                        | 70 |
| 14.3 AWG Modes                                | 71 |
| 14.4 Raw data waveform examples               | 71 |
| 15 ACQ480 Special Features                    | 73 |
| 15.1 Switched 50R termination                 | 73 |
| 15.2 Source Synchronous Clocking              | 73 |
| 15.3 Valid Clock Rates                        | 73 |

| 15.4 DSP Features                                 | 74         |
|---------------------------------------------------|------------|
| 16 DIO482 Special features                        | 75         |
| 16.1 Digital Waveform Generator DWG               | 75         |
| 16.2 Digital Pattern Generator DPG                | 76         |
| 17 DIO482 Special Feature: LIVE_TOP               | 77         |
| 17.1 Configuration                                | 77         |
| 17.2 Customisation:                               | 77         |
| 17.3 Operation:                                   | 77         |
| 18 Gain Control                                   | 78         |
| 18.1 Control From EPICS                           | 78         |
| 18.2 Control Knobs                                | 79         |
| 18.3 Table of Modules with Gain Control           | 79         |
| 19 Server Port Reference                          | 80         |
| 19.1 Peers and Groups                             | 80         |
| 19.2 Standard Server Ports                        | 81         |
| 19.3 Channel Data Server Ports                    | 84         |
| 19.4 Spy services                                 | 84         |
| 19.5 Custom_awg Server Ports                      | 84         |
| 20 MDSplus                                        | 86         |
| 20.1 MDSplus devices                              | 86         |
| 20.2 Thin Client                                  | 86         |
| 21 Fault-monitor example                          |            |
| 21.1 Features                                     |            |
| 21.2 Example CSS GUI                              | 90         |
| 21.3 EPICS record reference                       |            |
| 21.4 Data Still Available outside EPICS           | 95         |
| 22 Big One Shot example                           |            |
| 23 Capture With ACQ425ELF                         |            |
| 23.1 One Shot transient with auto-repeat          |            |
| 23.2 Streaming capture to Ethernet with CSS Scope |            |
| 24 Full Rate streaming with ACQ2106               | 100        |
| 24.1 AUTORA/PCIE                                  | 100        |
| 24.2 HUDP Haluwale UDP                            | 101        |
| 25 While Rappil Enupoint                          | 102<br>102 |
| 25.1 White IS White Rabbit?                       | 102<br>102 |
| 25.2 Clock and external mayer block Diagram       | 102<br>103 |
| 25.5 Web Didghostic                               | 103<br>104 |
| 25.5 Configuration                                | 104<br>105 |
| 25.5 Configuration                                | 105<br>106 |
| 25.0 APT. Control knobs presented on Site Thuman  | 1100       |
| 25.8 WRTD Network requirements                    | 111        |
| 25.0 WIND Network requirements                    |            |
| 25.10 W/RPG · W/hite Rabbit Pulse Generator       | 112<br>112 |
| 26 Timed Captures: VCR mode                       | ۲۱⊿<br>11⊿ |
| 26 1 Packages                                     | 114 114    |
| 26.2 Custom Configuration                         |            |
| 26.3 Scheduled start:                             |            |
|                                                   |            |

| 26.4 Capture Log:                                       | .114 |
|---------------------------------------------------------|------|
| 26.5 Result                                             | .115 |
| 26.6 Offload                                            | .116 |
| 26.7 Suggestion for improved accuracy                   | .116 |
| 27 Hardware In Loop HIL mode                            | .117 |
| 28 MGT-DRAM-8 : Memory Expansion                        | .118 |
| 28.1 Installation                                       | .118 |
| 28.2 Software bootup                                    | .118 |
| 28.3 Control From EPICS                                 | .119 |
| 28.4 Control From Script:                               | .122 |
| 28.5 Control From EPICS, auto offload from script       | .123 |
| 28.6 [Deprecated] Configure Data offload method: FTP    | .124 |
| 28.7 Automation                                         | .125 |
| 28.8 Higher bandwidth to memory Stack and Stack/Stagger | .127 |
| 29 Boot time Customization                              | .129 |
| 29.1 Include Custom packages                            | .129 |
| 29.2 Configuration files                                | .129 |
| 29.3 Final boot customisation                           | .132 |
| 30 Reliability Features                                 | .133 |
| 30.1 Watchdog Timer                                     | .133 |
| 31 Appendix: Install a new firmware release             | .134 |
| 31.1 Firmware release format:                           | .134 |
| 31.2 Releases located on web site                       | .134 |
| 31.3 Updating the release                               | .135 |
| 32 Appendix: Brief Guide to EPICS and CSS               | .137 |
| 32.1 What is it and why should I care                   | .137 |
| 32.2 Monitoring the embedded IOC                        | .137 |
| 32.3 Client Side Tools                                  | .137 |
| 32.4 Notes on Installing Control System Studio CSS      | .138 |
| 33 Appendix : ACQ2106 Clocktree                         | .142 |
| 33.1 Default boot with ACQ424ELF                        | .142 |
| 33.2 Control Names                                      | .143 |
| 33.3 Example: Factory set boot                          | .144 |
| 33.4 Example: Configure a 1MHz external clock           | .145 |
| 33.5 Example 1MHz external clock, with clock cleaner    | .146 |

# Copyright and Attribution.

This document and D-TACQ Software comprising platform Linux port, Linux kernel modules and most applications are released under GNU GPL/FDL:

Document:

Copyright (c) 2013-22 Peter Milne, D-TACQ Solutions Ltd.

Permission is granted to copy, distribute and/or modify this document under the terms of the GNU Free Documentation License, Version 1.2, with no Invariant Sections, no Front-Cover Texts, and no Back-Cover Texts.

#### Software:

Copyright (C) 2013-22 Peter Milne, D-TACQ Solutions Ltd.

This program is free software; you can redistribute it and/or modify it under the terms of the GNU General Public License version 2 as published by the Free Software Foundation.

This program is distributed in the hope that it will be useful, but WITHOUT ANY WARRANTY; without even the implied warranty of MERCHANTABILITY or FITNESS FOR A PARTICULAR PURPOSE. See the GNU General Public License for more details.

You should have received a copy of the GNU General Public License along with this program; if not, write to the Free Software Foundation, Inc., 59 Temple Place, Suite 330, Boston, MA 02111-1307 USA

# 1 Introduction

# 1.1 What is D-TACQ 4G?

*D-TACQ 4G* is a range of intelligent carriers and modular data acquisition cards, configured together to make a networked data acquisition appliance.

Generically, an "ACQ400 System" comprises a CARRIER and one or more MODULES. We refer to "ACQ400" as a shorthand for such a system.

The carriers include

ACQ1001 – single site intelligent "shortbread box" unit.

ACQ1002R and ACQ1002S – dual site "Rack" and "Stack" variants

 $ACQ2106 - 2 U \times 19$ " computer unit with 6 sites and MGT comms links.

KMCU-Z30 : AMC for physics module, 2 x ELF sites at rear.

Z7IO : MTCA4 AMC for physics module, 2 x ELF sites at rear, FMC at front.

and the module range includes

ACQ420FMC – 4 x 2MSPS simultaneous ADC module.

ACQ425ELF – 16 x 2MSPS simultaneous SAR ADC module.

ACQ424ELF-32 -32 x 1 MSPS simultaneous SAR ADC module.

ACQ435ELF – 32 x 128kSPS, 24 bit simultaneous delta-sigma ADC module.

ACQ480FMC – 8 x 80MSPS

AO424ELF-32 – 32 x 500kSPS, 16 bit DAC module.

The networked system is a highly configurable computer supporting from 4 to 192 channels per chassis.

This document describes how to configure and use the system.

## 1.2 Intended Audience

- End Users
- End User developers.

\*\* This Document has 147 Pages. Yes, it's far too long. But, control of your ACQ400 system can be VERY SIMPLE. Most of the time, D-TACQ can supply a customised script to make it do what you want. Please don't hesitate to ask us. <u>Don't Panic</u>! \*\*

### 1.3 Scope

- Describes software system operation.
- For hardware specifications, see data sheets 1.5.3
- For hardware installation, see hardware installation guides. 1.5.4

### 1.4 Glossary

- *Modules*: analog input module with specific analog functionality. Physically these are "mezzanine modules".
- *Site*: Modules plug into sites on a carrier.
  - cf : in a bus system (eg VME), modules plug into slots
  - while in a mezzanine systemn, modules plug into sites.
- *Carrier* : a motherboard with embedded computer with one or more sites, capable of supporting a payload of one or more modules.
- FMC VITA57 standard for FPGA-compatible mezzanine modules.
- ELF D-TACQ extension to FMC standard,
  - features minimum IO requirement and typically is an extended size.
- SOC System on Chip
- *BOX*: a system unit comprising *Carrier* and *Modules*, configured as a turnkey "DAQ Appliance" <sup>™</sup>
- *UUT* "Unit Under Test", shorthand used by software for the *BOX* under control.
- ZYNQ Xilinx(r) SOC device comprising a hard ARM core and FPGA logic.
- MGT Multi-Gigabit Transceiver.
- STL State Transition List: ascii list of time, state values, forming a compact definition of a digital pattern.
- ES Event Signature: embedded timing point in data.

## 1.5 References

#### 1.5.1 EPICS:

Experimental Physics and Industrial Control System http://www.aps.anl.gov/epics/

#### 1.5.2 CSS

Control System Studio : EPICS GUI Client <u>CSS</u> ACQ400 OPI Set: <u>https://github.com/D-TACQ/ACQ400CSS</u>

#### 1.5.3 D-TACQ Data Sheets

Data Sheets

### 1.5.4 Installation Guide

ACQ1001\_Installation\_Guide ACQ2106\_Installation\_Guide

#### 1.5.5 HAPI : Host Application Python Interface

<u>https://github.com/D-TACQ/acq400\_hapi</u>: library <u>https://github.com/D-TACQ/acq400\_hapi\_tests</u>: example client applications.

#### 1.5.6 MDSplus

Experimental data system: http://www.mdsplus.org

### 1.6 Notation

- **command** : indicates name of a program (command)
- preformatted text : literal input or output from terminal session.
- *Defined Term* : some term or acronym specific to this domain (perhaps referenced in the glossary)

# 2 Quickstart Guide

This is very much dependent on the combination of modules that is delivered.

#### The Easy Way – Ask D-TACQ!

Each system will be delivered with a custom configuration script, run the script and see data. If you can describe your requirement to D-TACQ, we can provide a setup that meets the requirement with minimal extra configuration.

### 2.1 Turnkey capture with live data display

Use the CSS GUI 1.5.2 . Please be sure to follow the steps in README.md,

and also look at <u>acq1001\_acq430\_quickstart.pdf</u>, steps are relevant regardless of carrier or payload.

First run the LAUNCHER, then pop the CAPTURE.opi to start a streaming capture, then use a Site 1 LIVE PLOT to view the data immediately.

The data is "streaming to nowhere", but we can show snapshot waveforms and view scalar values.

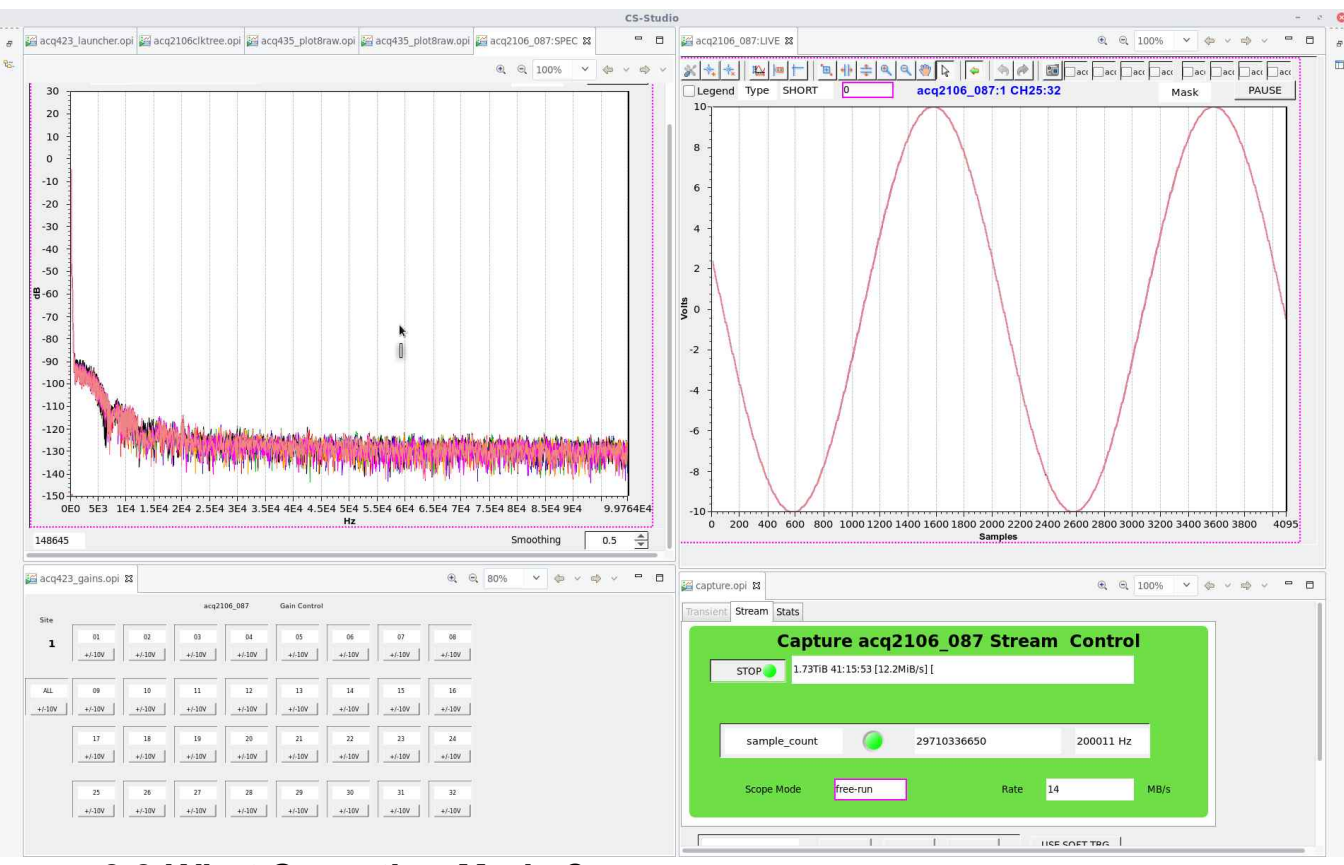

## 2.2 What Operating Mode ?.

### 2.2.1 First, List the Operating Parameters:

(assuming an ADC application)

INPUT:

- Number of Channels : NCHAN 4..192, word-size WS (2 or 4 byte)
- Sample Rate: SR (10k .. 80M)
- Duration Of Capture, finite: TSHOT or infinity
- Time between Captures : TINTERVAL
- Burst or Continuous Data : burst length BLEN

OUTPUT DATA calculation:

- Data Rate in Mbytes/Sec MBPS : DATA\_RATE = NCHAN\*WS\*SR
- Data Volume in MB : DATA\_VOL = TSHOT \* DATA\_RATE

Then, decide : **SHOT** or **STREAM** 

#### 2.2.2 SHOT

Capture data at high rate for a period TSHOT, stop, and offload.

- Check: does DATA\_VOL fit available DRAM?.
  - If not, on ACQ2106, consider fitting a bigger RAM #28
  - If not, consider streaming to network or fiber-optic #2.2.3
- Check: does TINTERVAL allow time for postprocessing, including offload.
  - If not, consider streaming in Burst Mode.
- If the data is not timewise continuous, enable Burst Mode. #10.6
- Is this is a PRE/POST capture : system may run for a long time capturing data in PRE buffer before a trigger causes transition to POST, stop, and upload.
  - "Fault Monitor" Application #21, low subrate rate scalar values are published to the network as EPICS AI records.
- A typical SHOT system captures 512MB of data in about 8s, with TINTERVAL > 30s.
- ONE SHOT TRANSIENT #10.5 #22

#### 2.2.3 STREAM

Streaming: data is acquired continuously with no preset limit.

- Stream to nowhere: Data is DISCARDED, however low rate scalar point values are published to the network, eg as EPICS AI records, as well as possibly snapshot waveforms
  - The snapshot waveforms may be synchronized with an external event-trigger, to form a live Scope Display. Each trigger updates a set of EPICS WF records, that are published on the network and may be archived, limits of length and rate (4K, 5Hz, typical)
  - Live spectrum display also supported. #2.1
- Stream to Ethernet: (all units) #10.4.2
  - This is extremely simple to configure
  - DATA\_RATE limited to 30MBPS.
  - Burst Mode is an effective way to resynchronize with a repeating external trigger, and can reduce the data rate.
  - External timing edges, configured as "EVENT\_TRIGGERS" may be used to embed timing markers in the data stream
- Stream to Fiber-Optic (ACQ2106) #24
  - Requires a suitable HOSTPC system, with fiber-optic host bus adapter.
  - High throughput, uses large buffers:
    - DATA\_RATE to 400MBPS/link, up to 4 links per adapter.
  - Low Latency, transfers single samples, control optimised.

#### 2.2.4 START TRIGGER

A single digital edge starts the capture. This could be

- Soft Trigger
- External trigger, from front panel TRG input or SYNC-IN
- A delayed trigger from GPG #12.3.1

#### 2.2.5 EVENT TRIGGER

One or more digital edges input after the shot has started. These could be used to trigger BURST captures, to trigger the transition from PRE to POST or simply to embed a timing point ES in the data stream.

- Input from front panel TRG or SYNC
- Generated by GPG #12.3.3
- Generated by a DSP function. #13

# 3 Overview

# 3.1 ZYNQ SOC

The ACQ2006 carrier features the Xilinx ZYNQ System on Chip. This provides unprecedented system integration, combining

- Dual-Core ARM Cortex A9 processor
- FPGA fabric
- Dual Ethernet and DDRAM controller.

## 3.2 ACQ1001/ACQ1002/ACQ1014 Appliance

The Appliance combines the Zynq SOC in a system that auto-configures the set of modules currently in system, and powers up ready to run. The system may be configured to run turnkey (captures data from power up), or it can be configured using standard TCP/IP networking. All control is via simple text based, script-able commands, no device drivers required. Data is transferred efficiently in binary format, and a large number of transfer mechanisms are available. The Appliance features an embedded 1.5.1EPICS IOC, this presents all the Process Variables, for control, monitoring and data on the network. The IOC is responsible for a lot of system logic, for example computing a 64 bit sample count and outputing a sample frequency. These PV's can be picked up by a remote EPICS client application such as 1.5.2 CSS. D-TACQ provides a full function CSS GUI interface to the appliance. Even users with no interest in EPICS or the embedded IOC can still make use of IOC generated values through the unified command interface.

## 3.3 ACQ2106 Appliance

This appliance has the same functionality as ACQ1001, but with a larger Zynq SOC, 6 ELF sites and the addition of up to 4 MGT links. The links are physically connected by a "comms mezzanine" CM, typically MGT482, with 4 x SFP+ sites. Another "comms mezzanine" is MGTDRAM-8, with 8 GB of capture DRAM, but no external links.

## 3.4 Module Sites

The appliances offer from 1 (ACQ1001) to 6 (ACQ2106) FMC/ELF module sites. The sites are numbered 1..6. In addition, there is a System Controller SC function nominally at "Site 0", and possibly other system-specific optional functions at logical sites 7-20.

## 3.5 Unified Command Interface

The Appliance uses the concept of a "Knob" or controllable parameter. In the software, a Knob might be a read-only file (constant or variable value), a writeable file or even an executable command, including a query on an EPICS PV. The system presents a consistent "getter", "setter" interface that completely hides the implementation detail.

## 3.6 Unified Data Interface

The FPGA hardware includes a powerful "aggregator" function, that can combine all the data from any set of modules into a single stream. The data is presented to remote (and local) clients on a single TCP socket from "Site 0" at PORT 4210

nc acq2006\_006 4210 > big-raw-file

### 3.7 Remote Command interface.

Each site is supported by its own TCP server socket at PORT 422+SITE.

- PORT 4220 : Site0 Commands
- PORT 4221 : Site1 Commands ...
- PORT 4226 : Site6 Commands.

It's simple to connect from a remote host and execute sets and queries on the parameters. All that your HOST OS and programming language has to do is support making a TCP/IP client socket connection. In the examples below, we use a Linux Host and the **netcat** (nc) program to make the connection, then we run the sets/queries by typing them. An actual remote program would use any programming language to automate the sequence. D-TACQ recommends using **expect** (TCL). D-TACQ provides a comprehensive set of remote control client scripts HAPI.

The remote command interface includes

- help : lists the available knobs
- supports wildcards for queries

• **prompt on** : enables a prompt. This makes dialogs more clear for the human, maybe more difficult for a computer interaction.

 Set- values are range checked. Parameters may be read-only, and attempts to set them are rejected with an error.

So a typical remote control sequence would be :

- connect to each module site in turn, configure parameters

- connect to the system controller site and start a capture.

Sounds complicated?. It isn't really, the commands are high level. And, in a lot

Rev 42

Date: 8 Sept 2022

of cases, we can supply a single command to cover an entire configuration.

#### 3.7.1 Ease of Use Vs Security.

Connecting a socket to a well-known port, send a string to execute a command – this is very easy to do, but is it secure?. Well, firstly, it is relatively secure because the server program only allows access to the knobs in the directory. This should be sufficient for a basic level of security.

If a higher level of security is required, clients can be forced to use secure shell and authentication as follows:

- use tcp-wrappers to force inetd to listen to localhost only.
- external clients can route information to localhost via an ssh tunnel.

## 3.8 Scripting Local Commands.

All the knobs available to the site servers are available to local scripts using the **set.site** command. There are two styles of usage, pick the one that is more convenient. The "Stream of command style" may be a little faster to execute.

#### 3.8.1 Single command Style

```
set.site 1 trg 1,1,1
set.site 1 clkdiv 100
set.site 1 hi_res_mode 1
set.site 0 run0 1
set.site 0 soft trigger
```

#### 3.8.2 Stream of commands style

```
set.site 1 << EOF
trg 1,1,1
clkdiv 100
hi_res_mode 1
EOF
set.site 0 <<EOF
run 0 1
soft_trigger
EOF</pre>
```

# 4 System software structure

## 4.1 Bootloader in Flash

The system boots the Xilinx First Stage Bootloader FSBL and regular bootloader u-boot from soldered QSPI flash. The u-boot environment has important information including baseboard model type, serial number and Ethernet MAC address is also stored in the QSPI. The QSPI is considered to be ROM from the user perspective.

## 4.2 Embedded Linux system loaded from SD card

The bootloader then selects Linux kernel initial ramdisk and device-tree images from an internal SD card. The images are unzipped into RAM. The device tree enables model specific hardware customisation.

## 4.3 User Space boot

Once the kernel has booted, it hands over to a boot program contained in the initial ramdisk as normal. First, the boot program does standard things like load the network – the initial ramdisk is a fixed, limited size system. Finally, the boot loaded hands over to the package system. At this stage, the SD card is available as a mounted file system under /mnt.

## 4.4 System customization by packages.

D-TACQ uses a very simply package mechanism to complete the system boot. Packages are tarballs that are loaded from /mnt/packages/ onto ramdisk. The tarballs have a numeric prefix, to enforce sequence, and after the tarball has been unpacked, an optional init script is run. Certain standard packages are selected by baseboard model. Early in this phase, a system specific package 5-acq1001\*tgz (in the case of ACQ1001), for example will perform FMC module enumaration. A common package 10-acq420\*tgz uses the enumeration to select an FPGA personality, load an appropriate FPGA image and to load the core FMC device driver. Sugsequent packages provide higher level functionality (eg web server, EPICS IOC). It's common to bring in application customization packages towards the end of the sequence.

A new type of package based on file system images and overlays has been introduced to address the issue of very large packages that would exhaust the RAM.

Packages are described in detail in Package Reference.

Finally, the boot script calls the local boot script:

## 4.5 Local boot script : /mnt/local/rc.user

This script runs last. It's intended to contain only site-specific customization.

Rev 42

Date: 8 Sept 2022

Please note, the entire /mnt/local/ directory is available for site customization.

## 4.6 SD Card runtime policy.

D-TACQ considers the ACQ400 system to be a hard real-time system that runs from RAM. The system achieves maximum reliability by utilising the large SD card as read-only memory. Ideally, the system unpacks all the code and data it needs from the SD card at boot time, and doesn't touch it again. That is the most conservative case. It is of course entirely possible to store code and data on the SD card, even during a data capture. The SD card can be used as a simple logging store for low rate variables. However, we ask users to bear in mind that the system will have maximum reliability when operating at high speed, and maximum longevity if the system minimises write activity to the SD card. For intensive data logging, we recommend first and foremost using the Ethernet port, or for isolated systems, fitting a second disk to the USB port.

# 5 Power Up Guide

## 5.1 Serial Console

System console access is provided on a micro-usb port. The usb port appears as a console port in the host OS. Connect to the console port using a terminal emulator, 115200 baud, 8 bit No parity. D-TACQ recommends Kermit as the terminal emulator.

D-TACQ makes extensive use of low-power, low cost "Raspberry PI" Linux computers as terminal severs. The server is configured to set the port for each ACQ4xx devices by name, and typing the name opens a direct Kermit connection to the correct device. Contact D-TACQ for details.

## 5.2 Account

The root password is provided on a printed sheet with your shipment. Please do NOT publish the root password.

## 5.3 Network IP address

#### 5.3.1 Boots DHCP as default

At boot, the default behaviour of Acq4xx is to request an ip-address on ETH0 using DHCP. This is suitable for large installations as it allows central control, and for small installations perhaps booting in a network with a DHCP server on a router. If you do the latter, please make sure the router has gigabit ethernet ports!.

The MAC address is printed on the case of the unit.

#### 5.3.2 Set Static IP address

If DHCP is not available in your configuration, a static IP address is required.

Specify a static IP address from the root console as follows:

set.static\_ip PORT IP-ADDRESS # PORT : 0|1 IP-ADDRESS: dotted quad

```
acq1001_004> set.static_ip 0 192.168.1.4
```

This command writes to the file /mnt/local/network. The setting is persistent through power off. More complex network scenarios may be configured by editing this file directly.

#### 5.3.3 Failover to a fixed static address

If the unit is set to boot DHCP by default, but no DHCP address is obtained on boot, after a ten second timeout, the unit will set a fixed static IP address. The

fixed address is approximately :

192.168.0. {SERIAL\_NUMBER %200 + 1}.

The exact fixed address is can be viewed with this command:

```
acq2106_189> /usr/local/CARE/show-fallback-ip
MAC ADDRESS 00:21:54:13:00:bd
+++ fallback static ip 192.168.0.189
```

# 5.4 Time of Day

ACQ2006 / ACQ1001 does NOT include a battery backed clock. The system is likely to be installed for a very long time, and the battery is a point of failure. It is recommended to set the time of day automatically on boot using ntp.

At boot, it's assumed that the ntp server is the same as the dhcp server. If this is not the case, or if you're using static ip, the ntp server can be specified like this:

acq1001\_004> set.ntpd 2.pool.ntp.org

This setting is stored in /mnt/local/ntpd.conf, and persists through power off.

If a more complex ntp scenario is required, exit /mnt/local/ntpd.conf directly

## 5.5 Embedded Web Pages

When the system is powered up and networked, point a web-browser to the device, and the embedded web pages 7 will be visible.

The web server uses the standard port (Port 80).

## 5.6 ssh Server

ACQ4xx acts as an ssh server, and it's possible to log in and run commands using ssh.

(on Windows, use WSL, git-bash, Cygwin or PUTTY).

ssh works more smoothly with <u>key-exchange</u>. To set up custom keys, make a copy of /mnt/packages.opt/15-custom\_sshkeys-YYMMDD.tgz to your local computer. Unpack it, add your public keys, tar it back up with your own site name eg

<code>15-SITE\_sshkeys-YYMMDD.tgz</code> and deploy to <code>/mnt/packages/</code> on every UUT on-site.

Now ssh logins are automatic, no password required. This saves time, especially with automated remote update scripts.

### 5.7 Site and Data Ports

Are enabled by default. If this is considered a security hazard, use TCPWRAPPERS to control access. One secure mechanism is to set the server data ports to listen to localhost only, then to access them via ssh portforwarding.

# 5.8 Emergency Rescue

Break into u-boot at power up (press space-bar inside first 3s).

Create EBREAK environment variable and SAVE it.

```
acq2006-uboot> setenv EBREAK yes
acq2006-uboot> saveenv
acq2006-uboot> boot
```

#### boot up to emergency prompt.

```
BREAK to emergency shell ^D when done
/bin/sh: can't access tty; job control turned off
/ # EBREAK / # [ 43.766283] random: nonblocking pool is
initialized
/ # EBREAK / #
/ # EBREAK / #
/ # EBREAK / # ls
acq400 home mnt sbin usr
bin lib opt sys var
dev linuxrc proc tmp
etc lost+found root update_qspi.sh
/ # EBREAK / #
```

Fix problem. on reboot, you MUST clear the environment:

```
setenv EBREAK
saveenv
boot
```

Procedure valid from release 568 onwards.

# 5.9 Configuration Backup

Each unit is provided with a custom configuration held in //mnt/local.

We recommend that this should be backed up when the unit is first received, and backup again if any configuration changes are made. A suitable backup command would be:

```
cd BACKUPS
mkdir acq2106_123
scp -r <u>root@acq2106_123</u>:/mnt/local acq2106_123
```

Units are backed up on shipment from D-TACQ, so please contact us should you lose your backup. This instruction is really so that you don't lose any customizations you may make. //mnt/local is NOT disturbed by firmware update.

Rev 42

# 6 Demonstration GUI

ACQ4xx includes an embedded EPICS IOC. Even if you have no plans to use EPICS, combined with the CSS GUI, it makes a very convenient way to control and use data, and it's recommended at least for initial evaluation.

- Install CSS 1.5.2
- Download D-TACQ CSS Support: <u>ACQ400CSS</u>
  - This is a github page, select "Clone or Download", download Zip.
- Run CSS and import the project from the Zip.
- **IMPORTANT** : always run everything from the Launcher!
- In edit mode, select acq420\_launcher.opi, right-click, open with OPI RUNTIME

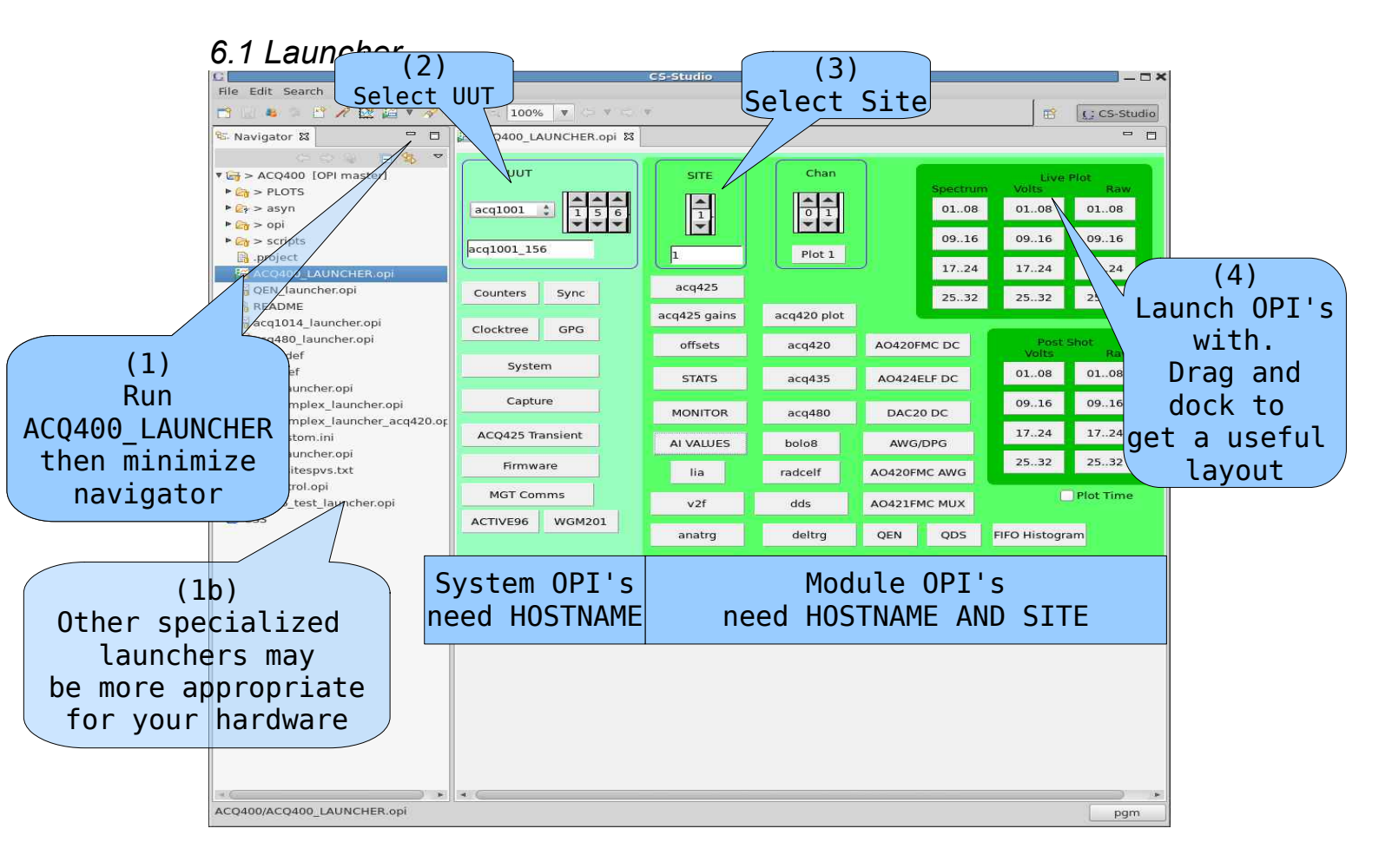

Please note: always refer to the UUT using the hostname, this is independent of any DNS facility on the network.

Please note: OPI's are in continuous development and appearance may vary.

# 6.2 System OPI's

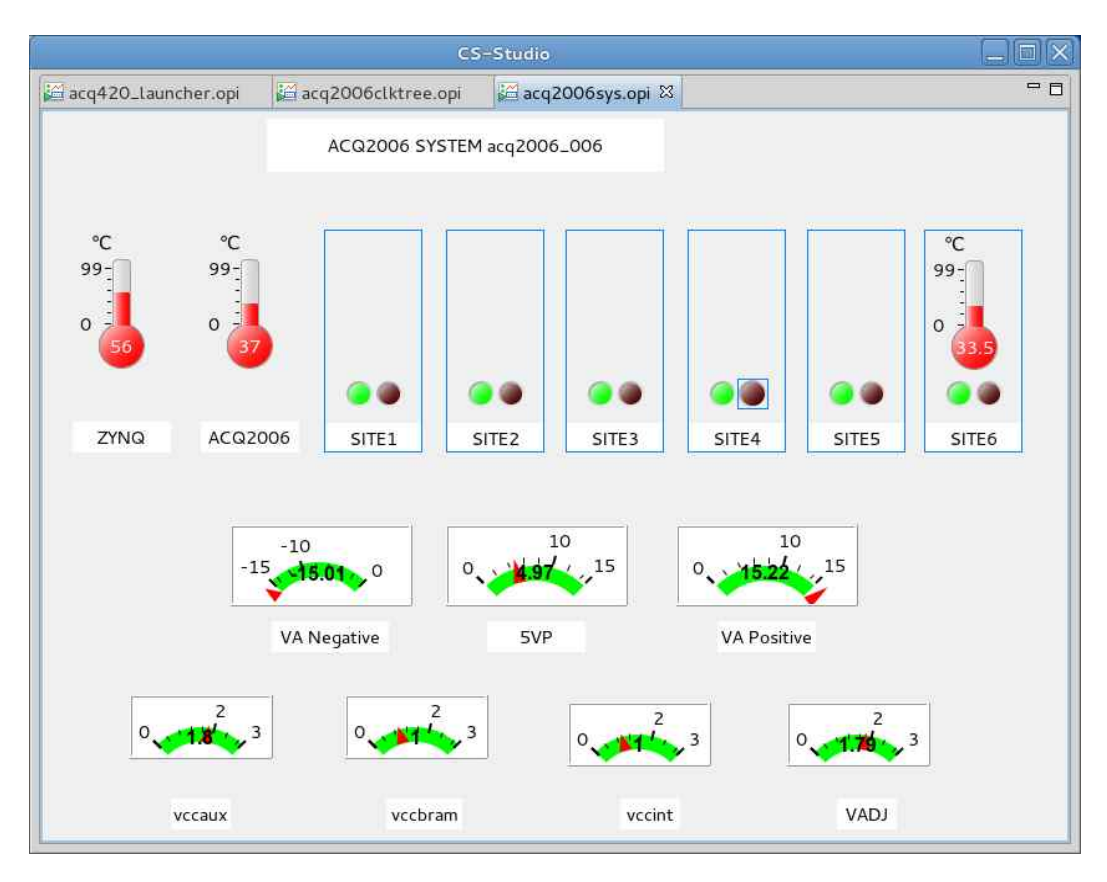

#### 6.2.1 System Monitor: ACQ2006sys / ACQ1001sys / ACQ1002sys

#### 6.2.2 Clocktree

Helps to understand the sample clock setup. eg:

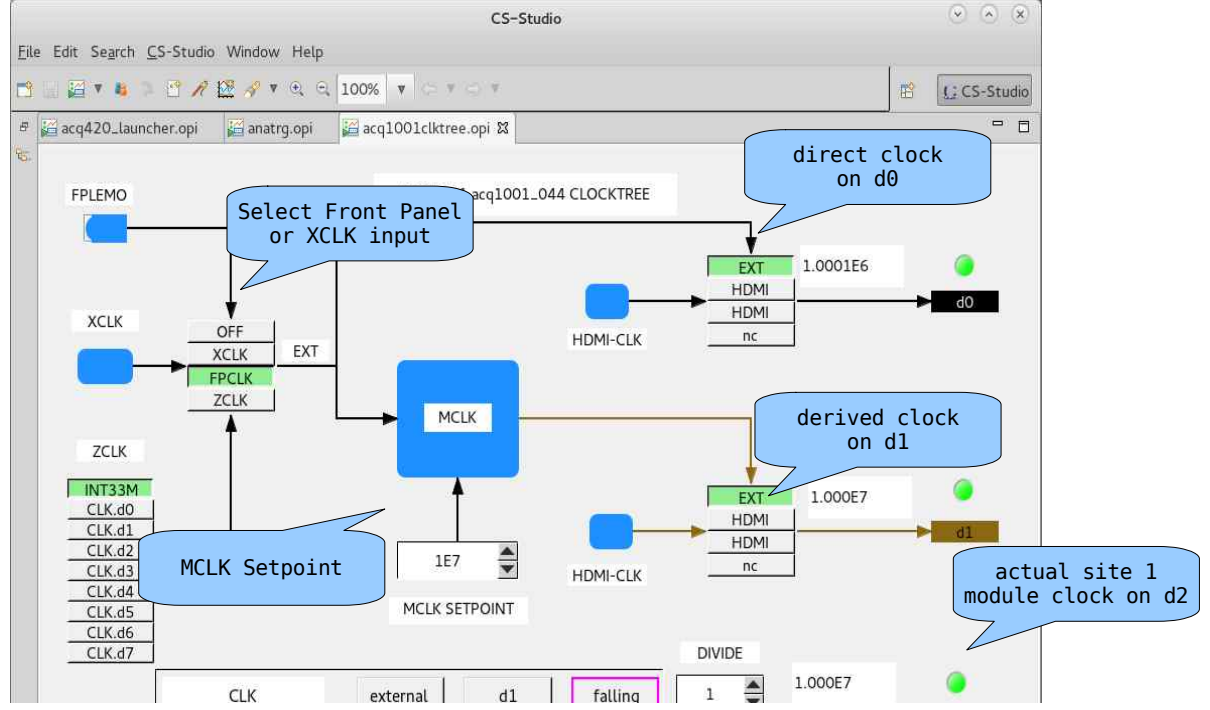

### 6.2.3 ACQ2106 Counters

A comprehensive set of Clock, Trigger, Event and Sync counts, activity and frequency:

|            | 1           |             |             |          |             |             |             |
|------------|-------------|-------------|-------------|----------|-------------|-------------|-------------|
|            | acc         | Latch       | On PPS      |          |             |             |             |
| CLK.d0     | CLK.d1      | CLK.d2      | CLK.d3      | CLK.d4   | CLK.d5      | CLK.d6      | GLX.07      |
| .000E6 Hz  | 5.000E4 Hz  | 5.000E4 Hz  | 0.000 Hz    | 0.000 Hz | 0.000 Hz    | 0.000 Hz    | 0.000 Hz    |
| 5840465467 | 23005327447 | 22931847030 | 0           | 0        | 0           | 0           | 0           |
| EXT _C 🥥   | мв          | S1 <u>C</u> | S2 <u>C</u> | S3 C 0   | s4 <u>C</u> | S5 _C.♥     | S6 _C       |
| TRG.d0     | TRG.d1      | TRG.d2      | TRG.d3      | TRG.d4   | TRG.d5      | TRG.d6      | TRG #7      |
| .000 Hz    | 0.000 Hz    | 0.000 Hz    | 0.000 Hz    | 0.000 Hz | 0.000 Hz    | 0.000 Hz    | 0.000 Hz    |
| )          | 4           | 4           | 0           | 0        | 0           | 0           | 0           |
| ext _c] 🎱  | мв _С       | 51 <u>C</u> | s2 _C 🔍     | S3 C 🔍   | 54 <u>C</u> | 55 <u>C</u> | 56 <u>C</u> |
| EVT.d0     | EVT.d1      | EVT.d2      | EVT.d3      | EVT.d4   | EVT.d5      | EVT.d6      | BITAL       |
| 0.000 Hz   | 0.000 Hz    | 0.000 Hz    | 0.000 Hz    | 0.000 Hz | 0.000 Hz    | 0.000 Hz    | 0.000 Hz    |
|            | 4           | 4           | 0           | 0        | 0           | 0           | 0           |
| ext _c ) 🎱 | мв _С       | S1 <u>C</u> | S2 <u>C</u> | S3 C 0   | 54 <u>C</u> | S5 <u>C</u> | 56 <u>C</u> |
| SYN.d0     | SYN.d1      | SVN.d2      | SYN.d3      | SYN.d4   | SYN:d5      | SYN.d6      | \$10.07     |
| .000 Hz    | 0.000 Hz    | 0.000 Hz    | 0.000 Hz    | 0.000 Hz | 0.000 Hz    | 0.000 Hz    | 0.000 Hz    |
|            | 0           | 4           | 0           | 0        | 0           | 0           | 0           |
| T C        | MB C        | 51 C        | 52 C 0      | S3 C 0   | 54 C 🔍      | 55 C 🔍      | 56 C        |

# 6.3 Module OPI's

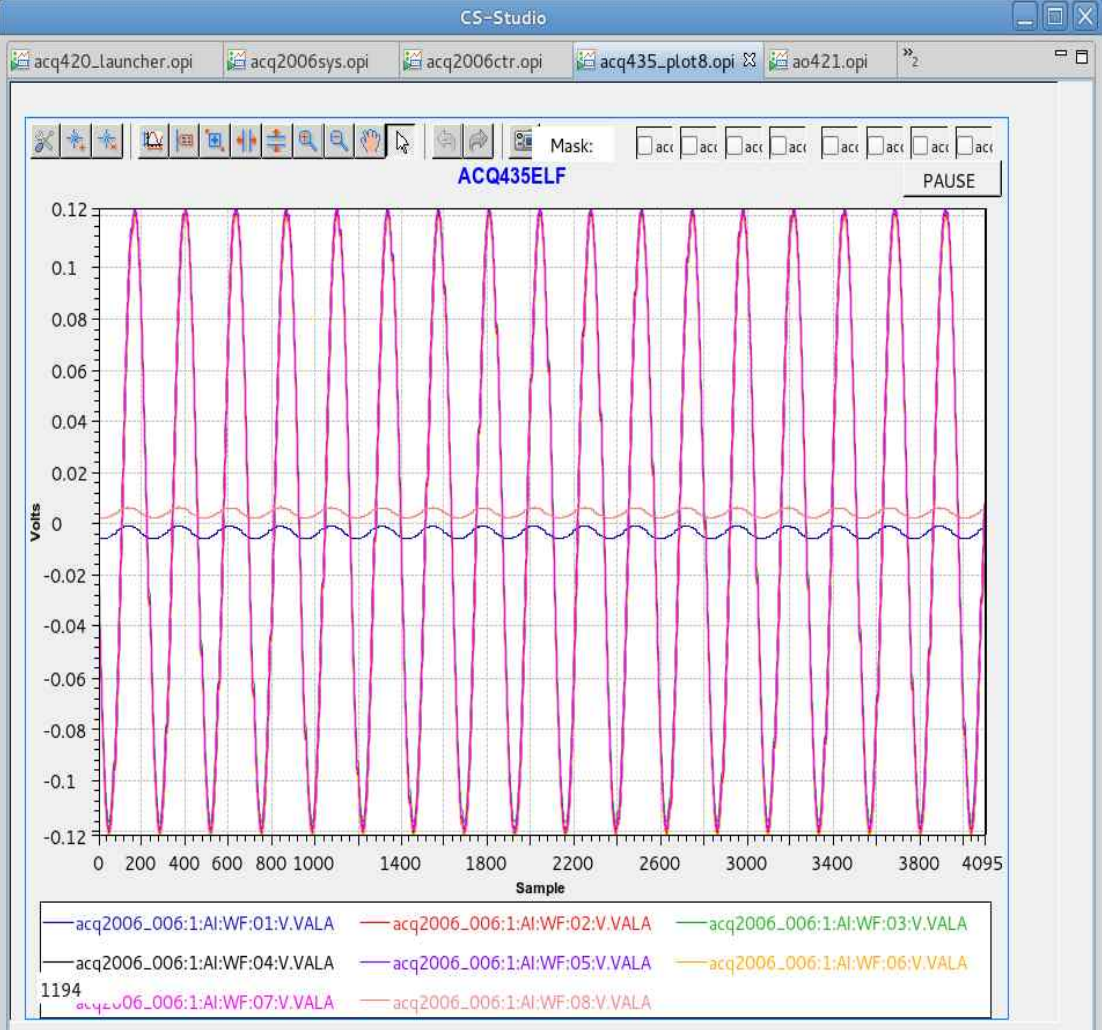

#### 6.3.1 Plot 8 waveforms x 4096 points

- Live plot feature, limited to 4096 points.
- cs-studio can plot post shot data to 100K points.
- for longer captures, we recommend more powerful tools such as:
  - MDSplus jScope
  - KST plot.

#### 6.3.2 ACQ435 Control

|                     | (               | CS-Studio   |                  |           |            |
|---------------------|-----------------|-------------|------------------|-----------|------------|
| acq420_launcher.opi | acq2006sys.opi  | acq435_plot | :8.opi / 😂 acq43 | 5.opi 🛛 🔭 | - 0        |
| 2653                | ACQ435FMC acq20 | 006_006:4   |                  |           |            |
| clk_count           | 64              | 4362350221  | 24               | 587068 Hz | d0<br>SHOT |
| sample_count        | 60              | 0433614     | 01               | Ηz        | 2          |
| TRG                 | exterr          | nal d       | 1 risi           | ing       | CLKDIV     |
| CLK                 | exterr          | nal d       | 0 falli          | ing       | 1          |
| SYNC                | interr          | nal d       | 0 fall           | ing       |            |
| EVENT1              | disab           | d d         | 0 fall           | ing       |            |

#### 6.3.2.1 Signals

In the above dialog, please note the 4 rows of "control triplets". This applies repeatedly to signal selections throughout the ACQ400 product.

The "control triplet" refers to 3 controls:

- Mode: Usually 0 | 1, Enable | Disable, can be more.
- DX : Signal Line, usually selection d0..d7
- Edge: Rising | Falling

This concept appears again at: in general at 8.2.1 and specifically at 12.1, among others.

# 7 Diagnostic Web Pages

Note on reporting: At times D-TACQ will request a diagnostic report of a page.

This can be in the form of a screen shot, but we do prefer plain text please.

Copy/Paste plain text from the pages can be difficult because they are dynamic; to do this, please uncheck the [] Refresh? Checkbox at the bottom right. It should then be possible to highlight, copy, paste text in the normal way.

Text is preferred for support because it's easy to search and annotate; however below we show screenshots to give a better feel for the appearance of the pages.

An example is provided at 7.9

# 7.1 Home Page

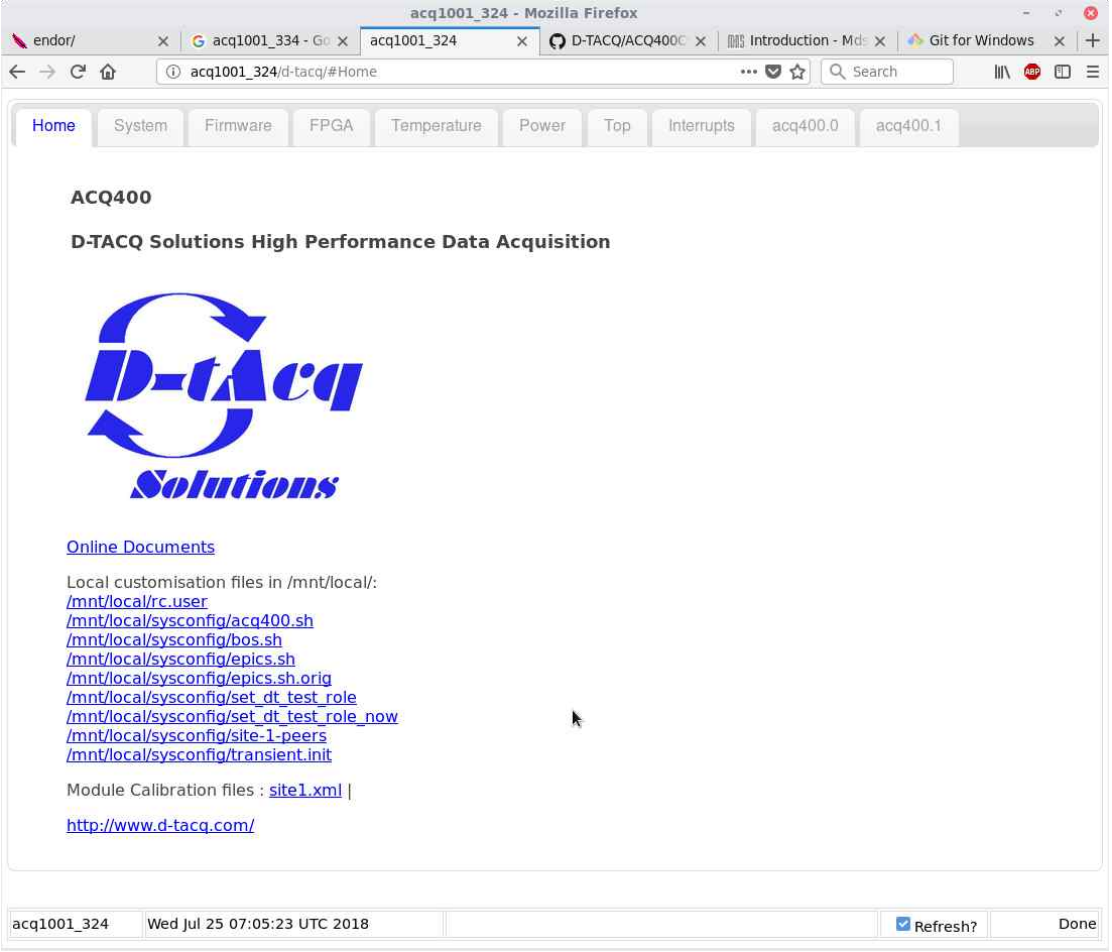

# 7.2 System Page

| acq2006_006 - Google Chrome              |                                                                                                    |                                                                               |                                                                                                    |                                                                                   |                                                                                      |          |          |          |          |      |
|------------------------------------------|----------------------------------------------------------------------------------------------------|-------------------------------------------------------------------------------|----------------------------------------------------------------------------------------------------|-----------------------------------------------------------------------------------|--------------------------------------------------------------------------------------|----------|----------|----------|----------|------|
| acq2006_006                              | ×                                                                                                    |                                                                               |                                                                                                    |                                                                                   |                                                                                      |          |          |          |          |      |
| 🎯 💮 🕑 🗋 acq                              | 2006_006/d-tacq/#id                                                                                                    |                                                                               |                                                                                                    |                                                                                   |                                                                                      |          |          | ŵ 😳      | ۹ 🖩 F    | () ≡ |
| 6                                        |                                                                                                    |                                                                               |                                                                                                    |                                                                                   |                                                                                      |          |          |          |          |      |
| Home System                              | Firmware FPGA                                                                                                    | Temperature                                                                   | Power Top                                                                                                    | Interrupts                                                                        | acq400.0                                                                             | acq400.1 | acq400.2 | acq400.3 | acq400.4 |      |
| acq400.6 pl3                             | 30 0-3 pl330 4-7 pl33                                                                                                    | 0 com                                                                         |                                                                                                    |                                                                                   |                                                                                      |          |          |          |          |      |
| CARRIEN<br>SITE<br>0                     | MANUFACTURER<br>D-TACQ Solutions                                                                                                    | MODEL<br>acq2006                                                              |                                                                                                    | PART<br>acq2006                                                                   | SERI AL<br>CE4060006                                                                 |          |          |          |          |      |
| build<br>ethO m<br>eth1 m                | letail: pgm@hoy3 R1003 Sun .<br>icaddr: 00:21:54:11:00:0b<br>icaddr: 00:21:54:11:00:0c                                                               | Jan 26 13:17:28<br>eth0 ipaddr:<br>eth1 ipaddr:                               | GMT 2014<br>192.168.1.111                                                                                                    |                                                                                   |                                                                                      |          |          |          |          |      |
| MODULES<br>SITE<br>2<br>3<br>4<br>5<br>6 | MANUFACTUPER<br>D-TACQ Solutions A4<br>D-TACQ Solutions A4<br>D-TACQ Solutions A4<br>D-TACQ Solutions A4<br>D-TACQ Solutions 4<br>D-TACQ Solutions 4 | MODEL<br>CQ435ELF<br>CQ435ELF<br>CQ435ELF<br>CQ435ELF<br>A0421ELF<br>A0420ELF | ACQ435ELF- 32FF- 5V<br>ACQ435ELF- 32FF<br>ACQ435ELF- 24TF- 8FF<br>ACQ435ELF- 24TF- 8FF<br>ACQ435ELF<br>ACQ435ELF<br>ACQ435ELF<br>ACQ421ELF<br>ACQ420ELF | PART<br>N=32 M=02<br>N=32 M=02<br>N=32 M=02<br>N=32 M=02<br>N=40 M=ff<br>N=4 M=40 | SERIAL<br>E43510009<br>E43510004<br>E43510005<br>E43510003<br>E42100001<br>E42000002 |          |          |          |          |      |
|                                          |                                                                                                    |                                                                               |                                                                                                    |                                                                                   |                                                                                      |          |          |          |          |      |
| acq2006_006                              | Wed Feb 12 14:05:25 UTC 2014                                                                                                    | 4                                                                             |                                                                                                    |                                                                                   |                                                                                      |          |          | Refresh? |          | Done |

# 7.3 Firmware Page

|          |                                                                                                    | acq2006_006 - Google Chrome                                                                                                    |           |
|----------|----------------------------------------------------------------------------------------------------|----------------------------------------------------------------------------------------------------|-----------|
| ACQ1001: | ACQ1001 Ma x acq2006_006                                                                                                    | ×                                                                                                    |           |
| 🖗 👌 🤂    | acq2006_006/d-tacq/#fw                                                                                                    | ☆ <mark>©</mark> 역                                                                                                    | , 🖩 🖡 Θ = |
| Home     | System Firmware FPGA                                                                                                    | Temperature Power Top Interrupts acq400.0 acq400.1 acq400.2 acq400.3 a                                                                                                    | acq400.4  |
| acq400.6 | pl330 0-3 pl330 4-7 pl33                                                                                                    | 0 com                                                                                                    |           |
|          | RELEASE acq4xx-199-20140207121100<br>RELEASE : /tmp/release.md5<br>CURPENT : /tmp/current.md5<br>/tmp/release.md5<br>+++ /tmp/current.md5<br>@@ -24,12 +24,12 @@<br>4fe8a023a40023d7b88a5f09ecd57a35<br>c411b74bc75852c70653d4de81e4d6c<br>ffe1155ad18dc85dfa1e3079d4b206d7<br>+6ede767e259f3e24e80d7ecdc7f25e05<br>6d795f94adaae16cd7ff16c26351509<br>addf91bf127e06adeafe52fffd3ead4<br>-6ede767e259f3e24e80d7ecdc7f25e05<br>+ad8f0ff5c3cf62a7a946e773126df3e | <pre>./packages/10-acq420-140207120941.tgz<br/>./packages/20-httpd-1401261428.tgz<br/>./packages/22-inotifytools-130926090935.tgz<br/>./packages/33-ao421-140203181749.tgz<br/>./packages/40-acq4001ico-1402062200.tgz<br/>./packages/40-acq4001ico-1402062200.tgz<br/>./packages/98-awg-1312151826.tgz<br/>./packages/98-awg-1312151826.tgz</pre> |           |

# 7.4 FPGA page

|                                    |                                                                                                    |                                                                                                    |                                                                                                    |                                                                                                  |                                     | acq2006   | 5_006 - 0         | Soogle Chron | 1e       |       |        |        |            |       |     |      |
|------------------------------------|----------------------------------------------------------------------------------------------------|----------------------------------------------------------------------------------------------------|----------------------------------------------------------------------------------------------------|--------------------------------------------------------------------------------------------------|-------------------------------------|-----------|-------------------|--------------|----------|-------|--------|--------|------------|-------|-----|------|
| acq2006_0                          | 06                                                                                                    | ×                                                                                                    |                                                                                                    |                                                                                                  |                                     |           |                   |              |          |       |        |        |            |       |     |      |
| $\circledast \ \odot \ \mathbb{G}$ | 🗋 acq200                                                                                                    | 06_006/d-tacq/#                                                                                                    | fpga                                                                                                    |                                                                                                  |                                     |           |                   |              |          |       |        |        | <u>ن</u> ا | S 🖬   |     | 0) = |
| Home                               | System                                                                                                    | Firmware                                                                                                    | FPGA                                                                                                    | Temper                                                                                           | ature                               | Power     | Тор               | Interrupts   | acq400.0 | acq40 | 0.1 ad | q400.2 | acq400.3   | acq40 | 0.4 |      |
| acq400.6                           | p1330 (                                                                                                    | 0-3 pl330 4                                                                                                    | L7 pla                                                                                                    | 330 com                                                                                          |                                     |           |                   |              |          |       |        |        |            |       |     |      |
|                                    | load.fpga<br>eoh_locat:<br>Xilinx Bi<br>built wit<br>generated<br>part<br>date<br>time<br>time<br>bitstream<br>load bits:<br>load_bits: | loaded /mnt/f<br>ion set 0<br>tstream header<br>h tool versior<br>from filenam<br>data starts <i>a</i><br>data size<br>tream(), about<br>tream() 404556 | pga.d/ACC<br>: 34<br>: ACQ:<br>: 7200<br>: 201:<br>: 201:<br>: 201:<br>: 201:<br>: 201:<br>: 404<br>: 404<br>: 404<br>: 404<br>: 404<br>: 405<br>: 405<br>: 405<br>: 405<br>: 405<br>: 405<br>: 405<br>: 201:<br>: 201:<br>: 405<br>: 405<br>: | 22006_TOP_0<br>2006_TOP_02<br>2006_Q484<br>2007/16<br>24:19<br>25564<br># 4045564<br>written SUC | 02_02_02_0<br>02_02_02_0<br>02_02_0 | _02_ff_40 | э_DMA.bi1<br>_DMA | t.gz         |          |       |        |        |            |       |     |      |
| acq2006_006                        | W                                                                                                    | Ved Feb 12 14:05                                                                                                    | 15 UTC 20                                                                                                    | 014                                                                                              |                                     |           |                   |              |          |       |        |        | ✓ Refresh  | 17    |     | Done |

#### 7.4.1 Example: FPGA as text (preferred format for email) :

Uncheck the "Refresh?" check box, cut and paste text in the normal way:

```
load.fpga loaded
/mnt/fpga.d/ACQ2006_TOP_02_02_02_02_ff_40_DMA.bit.gz
eoh_location set 0
Xilinx Bitstream header.
built with tool version : 34
generated from filename : ACQ2006_TOP_02_02_02_02_ff_40_DMA
part : 7z020clg484
date : 2014/01/16
time : 20:34:19
bitstream data starts at : 114
bitstream data size : 4045564
load_bitstream(), about to write 4045564
load bitstream() 4045564 bytes written SUCCESS
```

# 7.5 Temperature Page

| acq2006_006 - Google Chrome                                                        |                        |
|------------------------------------------------------------------------------------|------------------------|
| acq2006.006 x                                                                      |                        |
| 3 2 C acq2006_006/d-tacq/#temp                                                     | ☆ 🧐 🖷 📕 🕖 😑            |
| Home System Firmware FPGA Temperature Power Top Interrupts acq400.0 acq400.1 acq40 | )0.2 acq400.3 acq400.4 |
| acq400.6 pl330 0-3 pl330 4-7 pl330 com                                             |                        |
|                                                                                    |                        |
| mainboard 37                                                                       |                        |
| SITE6 33.5                                                                         |                        |
| ZYNQ 55                                                                            |                        |
|                                                                                    |                        |

## 7.6 Power Page

|               | acq2006_006 - Google Chrome                                                               |               |
|---------------|-------------------------------------------------------------------------------------------|---------------|
| / acq2006_006 | i x                                                                                       |               |
| 🗇 🔿 G 🖸       | 🗅 acq2006_006/d-tacq/#volts                                                               | 🖸 🔍 🖩 F 🕕 😑 . |
| 6             |                                                                                           |               |
| Home Sy       | System Firmware FPGA Temperature Power Top Interrupts acq400.0 acq400.1 acq400.2 acq400.3 | acq400.4      |
| acq400.6      | pl330 0-3 pl330 4-7 pl330 com                                                             |               |
|               |                                                                                           |               |
| 5VP           | 4.965                                                                                     |               |
| VADJ          | 1.792                                                                                     |               |
| VAN           | -15.0072                                                                                  |               |
| VAP           | 15.224                                                                                    |               |
| vccaux        | t 1.8                                                                                     |               |
| vccbran       | m 0.996                                                                                   |               |
| vccint        | 0.997                                                                                     |               |
|               |                                                                                           |               |

Page contents are dynamic – updates shown in blue .

# 7.7 Top Page

Top runs the unix top(1) command, shows an interactive display of the most active processes:

|              |            |             |            |       |        |       |               |                                                                                                    | Google Chron                             |                |                |                |               |              |             |
|--------------|------------|-------------|------------|-------|--------|-------|---------------|----------------------------------------------------------------------------------------------------|------------------------------------------|----------------|----------------|----------------|---------------|--------------|-------------|
| / acq2006_00 | 6          | ×D          |            |       |        |       |               |                                                                                                    |                                          |                |                |                |               |              |             |
| 🗇 🕑 🖸        | 🗋 acq2006  | 5_006/d-tac | :q/#top    |       |        |       |               |                                                                                                    |                                          |                |                |                | ☆ 🖸           | ۹ 🖬 🗖        | 0 =         |
| [ Home ]     | Surteen    | Tirmwore    | ED0        |       | Tor    | -     | ohuro. I. Dou | Top                                                                                                    | latara intr                              | 000400.0       | 000400.1       | 000400.2       | 000400.2      | ocation (    |             |
| nome         | aystern    | Entrividie  | E FES      | 2/11  | 1.61   | libei | ature run     | er rup                                                                                                    | niteri tupita                            | acq400.0       | acq400.1       | duq400.2       | acq400.3      | acq400.4     |             |
| aco/100.6    | 01330.0    | 3 6129      | 10/107     | 612   | 30 666 |       |               |                                                                                                    |                                          |                |                |                |               |              |             |
| acq400.0     | piddo d    | o pios      | 18.39.1    | B060  |        |       |               |                                                                                                    |                                          |                |                |                |               |              |             |
|              |            |             |            |       |        |       |               |                                                                                                    |                                          |                |                |                |               |              |             |
| i            |            |             |            |       |        |       |               |                                                                                                    |                                          |                |                |                |               |              |             |
| l P          | lem: 21229 | 5K used, 8  | 321372K fi | ree,  | OK st  | nrd,  | 516K buff, 4  | B412K cach                                                                                                    | ed been been been been been been been be |                |                |                |               |              |             |
| C            | PU: 0.0%   | usr 64.2%   | 6 sys 7.   | 1% n: | ic 17. | .8% i | idle 0.0% io  | 0.0% irq                                                                                                    | 10.7% sirq                               |                |                |                |               |              |             |
| L            | oad avera  | ge: 3.63 1  | .55 0.60   | 4/14  | 47 131 | 143   |               |                                                                                                    |                                          |                |                |                |               |              |             |
|              | 7895 782   | 1 root      | STAT 1     | 02m   | %V52 ( | 0 1   | SCPU COMMAND  | tream 0                                                                                                    |                                          |                |                |                |               |              |             |
|              | 3362 329   | 0 root      | S 45       | 672   | 4.4    | 0     | 7.1 /usr/loc  | al/bin/acg                                                                                                    | 400ioc /tmp/s                            | t.cmd          |                |                |               |              |             |
| 1            | 3116 1311  | 5 root      | R N 3      | 156   | 0.3    | 0     | 3.5 top -n 1  | -b                                                                                                    |                                          |                |                |                |               |              |             |
|              | 1390       | 2 root      | SW         | 0     | 0.0    | 1     | 3.5 [irg/66-  | acq400.6]                                                                                                    |                                          |                |                |                |               |              |             |
| 1            | 8761 1804  | 7 root      | S 10       | 04m 🗄 | 10.3   | 0     | 0.0 /usr/loc  | al/bin/acq                                                                                                    | 400 stream                               | verbose O -w 4 | 4 nchan 104    | oncompletio    | n /tmp/ondemu | x_complete - | - hb0 0     |
|              | 4658 446   | 4 root      | S 4        | 728   | 0.4    | 1     | 0.0 /usr/loc  | al/bin/big                                                                                                    | nac - P 6 - I /                          | dev/acq400.6.  | nb/01 -0 /dev/ | acq400.6.hb/0  | 0 -L 96000 -M | 1 -T cmac    |             |
|              | 5228 82    | B root      | S 43       | 380   | 0.4    | 1     | 0.0 sshd: ro  | ot@pts/3                                                                                                    |                                          |                |                |                |               |              |             |
|              | 828        | l root      | S 4        | 320   | 0.4    | 1     | 0.0 /usr/sbi  | n/sshd                                                                                                    |                                          |                |                |                |               |              |             |
|              | 3970 336   | 2 root      | S 4        | 052   | 0.3    | 0     | 0.0 caRepeat  | en                                                                                                    |                                          | 101 000 10     |                |                | 5 51 Miles 51 |              | NI 1997     |
|              | 3290       | 1 root      | S 3        | 820   | 0.3    | 0     | 0.0 /usr/loc  | al/bin/pro                                                                                                    | Serv -c /usr                             | /local/epics · | p /var/run/ac  | q400ioc.pid -  | L /var/log/ep | ics.log 2222 | 2 /usr/loca |
|              | 4464       | l root      | S 3        | 820   | 0.3    | 0     | 0.0 /usr/loc  | al/bin/pro                                                                                                    | Serv -c / -p                             | /var/run/awg.  | .pid -L /var/l | .og/awg.log 22 | 24 /usr/local | /bin/run.big | gmac.monito |
| )            | 7923       | l root      | S 3        | 820   | 0.3    | 0     | 0.0 /usr/loc  | al/bin/pro                                                                                                    | Serv -c / -p                             | /var/run/ai_r  | monitor_all.pi | d -L /var/log  | /ai_monitor.l | og 2223 /usr | /local/bir  |
|              | 768        | l root      | S 35       | 556   | 0.3    | 0     | 0.0 syslogd   | - C400                                                                                                    |                                          |                |                |                |               |              |             |
|              | 814        | l root      | S 3        | 340   | 0.3    | 0     | 0.0 ntpd -p   | 2.pool.ntp                                                                                                    | org                                      |                |                |                |               |              |             |
|              | 3554 278   | 7 root      | C 3        | 216   | 0 2    | 0     | 0.0 0000 1    | Contraction of the second second second second second second second second second second second second second s |                                          |                |                |                |               |              |             |
|              | 2001 210   |             |            | 210   | 0.5    | 0     | 0.0 acq400_k  | nobs 2                                                                                                    |                                          |                |                |                |               |              |             |

# 7.8 Interrupts Page

Provides a live view of the interrupt system

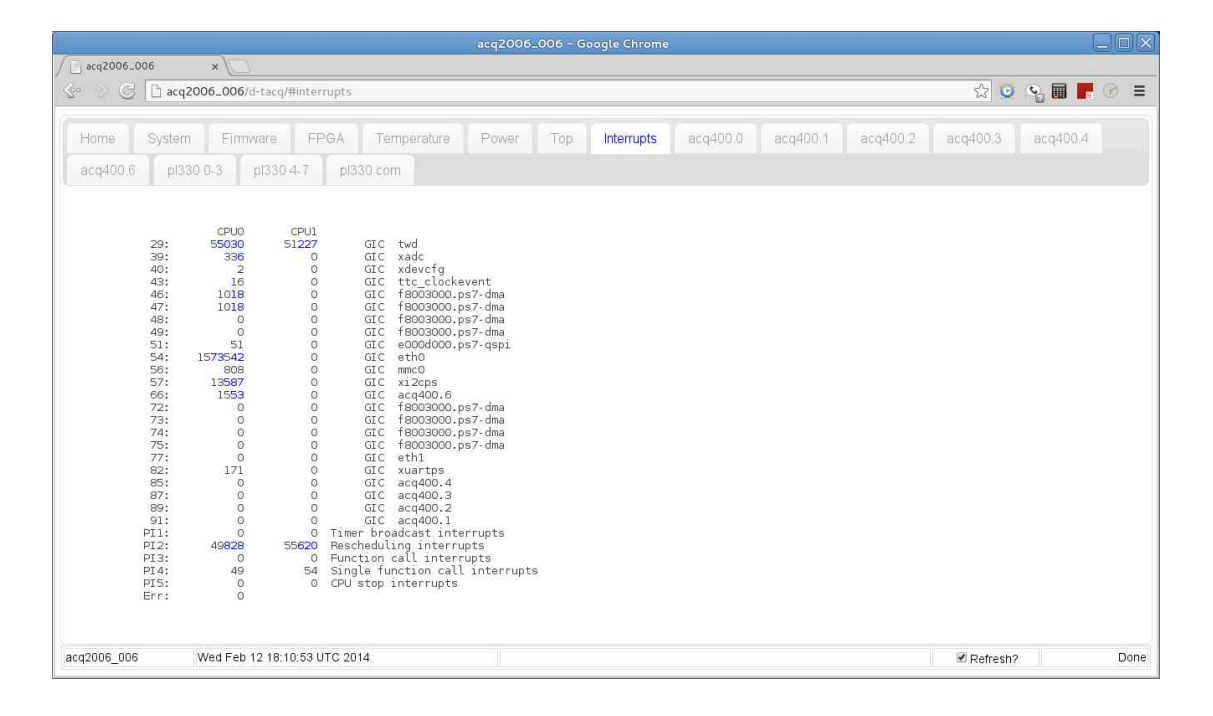

## 7.9 Site Specific Pages

The webserver provides a dynamic view of the register set for each installed site in the system. This information may not be too useful to the user, but is critical for D-TACQ diagnosis. Please be sure to use the text cut and past technique if asked:

| acq2006_006 - Google Chrome                                                                                                    |        |          |       |
|----------------------------------------------------------------------------------------------------|--------|----------|-------|
| / acq2006_006 x                                                                                                    |        |          |       |
| 🕼 🛞 🔁 acq2006_006/d-tacq/#acq4001                                                                                                    | 52     | 🖸 🕥 🖩    | = 😔 🗧 |
| Home System Firmware FPGA Temperature Power Top Interrupts act<br>acq400.2 acq400.3 acq400.4 acq400.6                                                                                                    | q400.0 | acq400.1 |       |
| MOD_ID.0x00         0x0200000a           ADC_CTRL.0x04         0x00000015           TIM_CTRL.0x08         0x00000080           ADC_HTIDE.0x0C         0x10000080           ADC_FIF0_SAMPLES.0x10         0x00000001           ADC_FIF0_STA.0x14         0x0000001           ADC_INT_CSR.0x18         0x0000001           ADC_INT_CRN.0x16         0x0200001           ADC_INT_CRN.0x16         0x0200001           ADC_INT_CRN.0x16         0x0200001           ADC_SAMPLE_CTR.0x20         0x0000001           ADC_CLK_UTV.0x40         0x00000002           ACQ435_MODE.0x44         0x00000018 |        |          |       |
| acq2006_006 Thu Feb 13 11:15:11 UTC 2014                                                                                                    | ×.     | Refresh? | Busy  |

| (                  | acq2(                                                                                                    | 006_006 - Google Chrome              |                     |          |      |
|--------------------|----------------------------------------------------------------------------------------------------|--------------------------------------|---------------------|----------|------|
|                    | acq2006_006/d-tacq/#acq4001                                                                                                    |                                      | ជ                   | 🖸 🕥 🖩 📕  | ⊙ ≡  |
| Home S<br>acq400.2 | System Firmware FPGA Ter<br>acq400.3 acq400.4 acq400.6                                                                                                    | mperature Power Top                  | Interrupts acq400.0 | acq400.1 |      |
|                    | NOD_TD.0x000         0x02000001           ADC_CTRL.0x04         0x00000001           TH_CTRL.0x04         0x00000000           ADC_FFF0_STRL0x000000         0x00000000           ADC_FFF0_STRL0x14         0x00000000           ADC_FFF0_STRL0x14         0x00000000           ADC_FFF0_STRL0x16         0x00000000           ADC_FFF0_STRL0x16         0x00000000           ADC_FFF0_STRL0x16         0x00000000           ADC_FFF0_STRL0x16         0x00000000           ADC_FFF0_STRL0x16         0x00000000           ADC_FFF0_STRL0x16         0x00000000           ADC_FFF0_STRL0x16         0x00000000           ADC_FFF0_STRL0x16         0x00000000           ADC_FFF0_STRL0x16         0x000000000 |                                      |                     |          |      |
|                    |                                                                                                    |                                      |                     |          |      |
| acq2006_006        | Thu Feb 13 11:05:25 UTC 2014                                                                                                    | XML parsererror : Invalid XML: , url | : /data/acq4001.xml | Refresh? | Done |

| MOD ID.(              | )x00 0x0200000a |
|-----------------------|-----------------|
| ADC CTRL.0x04         | 0x0000001       |
| TIM CTRL.0x08         | 0x0000000       |
| ADC HITIDE.0x0c       | 0x0000000       |
| ADC FIFO SAMPLES.0x10 | 0x0000000       |
| ADC FIFO STA.0x14     | 0x000000c       |
| ADC INT CSR.0x18      | 0x0000000       |
| ADC CLK CTR.0x1c      | 0x0000000       |
| ADC SAMPLE CTR.0x20   | 0x0000000       |
| ADC_CLKDIV.0x40       | 0x0000008       |

# 8 Remote Reference

The ACQ4xx appliance is divided into sites {1,2..6} with module-specific functions, and site 0, the motherboard. Each site presents a set of "knobs" or controls with simple key=value settings. The "knobs" are designed to be easily scriptable, and are accessible from both locally on the ACQ4xx and remotely using a dedicated socket connection.

## 8.1 Host API HAPI

A comprehensive remote Host API is available

## 8.2 Common Features

 Connect to a site control socket 4220+Site number (0= System Controller)

nc acq2006\_006 4221

 This interface is meant to be easy to control by a computer script. For Humans, it's easier if there is a prompt. The prompt includes the site number

prompt on

acq400.1 0 >

Execute a query – we ask for the mode and it responds on the next line

acq400.1 0 >hi\_res\_mode
1

acq400.1 0 >

Execute a command

acq400.1 0 >hi\_res\_mode=1

acq400.1 0 >

Execute a query again

acq400.1 0 >hi\_res\_mode
0

acq400.1 0 >

help : how to tell what options there are on this service

```
acq400.1 0 >help
MANUFACTURER
MODEL
...
hi res mode
```

help2 : how to tell what the options do and what are valid parameters.
 You can get (query) any parameter (r) and set parameters denoted (w)

```
acq400.1 0 >help2
MANUFACTURER : r
manufacturer
hi res mode
```

: rw
```
[0|1]
```

wild card queries are supported, eg:

```
acq400.1 0 >SIG*FREQ
SIG:clk_count:FREQ 4.91623e+07
SIG:sample_count:FREQ 48003.5
acq400.1 0 >
```

- HIGH LEVEL and low level commands. In general, knobs in CAPS are considered to be "high level" commands (they are frequently EPICS PV's), and where a HIGH LEVEL and a low level knob coexist, it's recommended to use the HIGH LEVEL command, so that any controller logic is utilised, and to guarantee a consistent view to external clients.
- The exception to the above recommendation is for signal setting:

### 8.2.1 Signal Setting "Triplet":

• where the low level command has a convenient "triplet" structure, mapped to 3 PV's. All signal triplet PV's are "round tripped" so that the EPICS PV's track the low-level setting automatically. Although script users may prefer the self-description of the 3-PV's method.

```
Eg
set.site 1 trg=1,1,0
equivalent to
set.site 1 TRG=EXT
set.site 1 TRG:DX=d1
set.site 1 TRG:SENSE=FALLING
```

For typical UI representation, see 6.3.2

Sample listings are given below, but please note, the lists are not complete; for accurate listing, run the help command on your system.

D-TACQ can also supply a full configuration-specific command reference for any system as it leaves the factory, if required.

# 8.3 System Controller

```
acq400.0 0 >help2
NCHAN
                    : rw
     number of channels
SIG:CLK EXT:COUNT : rwx
     external clock count
SIG:CLK EXT:FREQ : rwx
     external clock frequency
SIG:CLK MB:COUNT : rwx
     MB clock count
SIG:CLK MB:FREQ : rwx
     MB clock frequency
SIG:CLK S1:COUNT : rwx
     site 1 clock count
. . .
. . .
SIG:TRG MB:FREQ
                : rwx
     not used
SIG:TRG S1:COUNT : rwx
     site 1 trig count
SIG:TRG S1:FREQ : rwx
     site 1 trig frequency
. . .
aggregator
                    : rw
     displays aggregator state, do not set
autocap
                    : rwx
     [on|off] control autocapture
data32
                    : rw
     [0|1] data size 16bit/2byte or 32bit/4byte
fpmux
                    : rwx
     [fpclk|xclk] control clock source
gpg_clk
                    : rw
     configure Gate Pulse Generator clock source
gpg enable
                    : rw
     enable GPG
                    : rw
gpg mode
     set GPG mode One Shot | Loop | Loop/Wait
gpg_sync
                    : rw
     /usr/share/doc/acq400 help0:gpg sync EXT,dx,RISING configure
GPG sync with (sample) clock source
gpg top
                    : rw
     query gpg top address
gpg trg
                    : rw
     configure GPG start trigger source
mb clk
                    : rwx
     [FINKHz FOUTKHz]
run0
                    : rwx
     aggregate from sites
soft trigger
                   : rwx
spad
                    : rw
     [0|1] scratchpad enable
spad0
                    : rw
     [0x12345678] scratchpad 0 entry (sample count: do not set)
```

# 9 Package Reference

## 9.1 What is a package.

A package is code and data that customizes the system.

Active packages are located in /mnt/packages.

Packages have a canonical naming structure:

SEQ-NAME-REV.tgz

Where SEQ is a two-digit number that indicates the position in the unpacking sequence (starting from zero)

*NAME* is the unique package name

REV is a YYMMDDhhmm revision code

.tgz : the package is a zipped tarball.

### 9.1.1 Package Structure

It's a tarball that will be unpacked into the file system at the root '/'

Optionally it includes a named init file, to be executed after the package has been unpacked.

example:

```
tar tvzf /mnt/packages/05-acq1001-140306181234.tgz | cut -c 52-
./usr/local/bin/acq1001_init_gpio
./usr/local/acq1001.map
./usr/local/init/
./usr/local/init/acq1001.init
```

- SEQ is 05 : this executes early
- *NAME* : is acq1001
- REV : is 140306181234 (2014, March 6)
- The init file is acq1001.init

# 9.2 Summary of Current Standard Packages

Packages stored in /mnt/packages are install to ramdisk at boot time

All packages NN-package-REV.tgz

| SEQ | Name            | Description                             |
|-----|-----------------|-----------------------------------------|
| 03  | acq400_common   | common utils for board boot             |
| 05* | acq1001,2,6,6b, | carrier specific boot                   |
|     | acq2106, z7io   |                                         |
|     |                 |                                         |
| 10  | acq420          | module enumeration and device driver    |
| 20  | httpd           | web server                              |
| 30  | ai-monitor      |                                         |
| 33  | libute          | utility library                         |
| 39  | transient       | transient/faultmonitor capture control. |
| 40  | acq400ioc       | EPICS IOC                               |
|     |                 |                                         |

Packages install in sequence number NN.

# 9.3 Summary of Current Optional Packages

Packages stored in /mnt/packages.opt are held in reserve.

To enable a package, mv it to /mnt/packages and reboot.

|    | SEQ Name       | Description                                                    |
|----|----------------|----------------------------------------------------------------|
| 04 | custom_pmod    | support for PMOD and "fake sites"                              |
| 15 | custom_sshkeys | customize ssh keys                                             |
| 21 | custom_wdt     | watchdog timer                                                 |
| 33 | a0421          | support A0421FMC hardware                                      |
| 34 | custom_at      | timed batch jobs man at(1)                                     |
| 34 | custom_cron    | timed jobs man cron(8)                                         |
| 38 | custom_8pps    | Gate Pulse Generator+8pps example                              |
| 39 | kmux           | support Keithley Mux                                           |
| 70 | mdsshell       | mdsplus thin client                                            |
| 80 | custom-cifs    | cifs (Windows) file share client                               |
| 98 | awg            | special Arbitrary Waveform<br>Generator, block load, with gain |

|    | SEQ | Name        | Description                                                                   |
|----|-----|-------------|-------------------------------------------------------------------------------|
|    |     |             | and offset control                                                            |
| 98 |     | custom_mag  | customer specific                                                             |
| 98 |     | custom_sos  | Simple One Shot : transient capture with local demux. <b>DEPRECATED</b>       |
| 99 |     | custom_sync | Configures multi-box sync feature                                             |
| 99 |     | autocapture | autocapture: turnkey capture on start                                         |
| 99 |     | custom_awg  | standard Arbitrary Waveform<br>generator, with load-by channel<br>capability. |
| 99 |     | custom_bolo | support for BOLO8 hardware.                                                   |
| 99 |     | custom_hil  | hardware in the loop support                                                  |
| 99 |     | custom_mb   | customer specific                                                             |
| 99 |     | custom_sjo  | customer specific                                                             |

# 9.4 Including an Optional Package in the boot

**mv** /mnt/packages.opt/PACKAGE /mnt/packages

# 9.5 Modify and Re-package a package

You might want to add some customization?. Untar in a safe place, tar it back up, give it a new name. Stash the old package in /mnt/packages.opt. Remember, the NAME must be unique in /mnt/packages.

### 9.6 New Filesystem image / overlay concept

A new packaging style is introduced in 2020, this runs alongside the existing packages. The original packages are unpacked into RAM, the new packages are read only file system images, that allow for much larger standard distributions (eg Python, EPICS4) without consuming excess RAM.

The filesystems are optimised for size using squashfs. Overlay file systems are also supported, where the overlay is a small ramdisk image that is intended for local customization, eg setup files.

### 9.6.1 Packages in standard release

./ko/packageko-4.14.0-acq400-xilinx-200605091137.img

kernel modules. Only required modules need to be in RAM

./ko/fpga-218-20200605095138.img :: 79.5M

FPGA personalities. No FPGA personalities need to be in RAM

#### 9.6.2 Custom Package examples:

#### 39-epics7-2006050840.ovl

- Overlay packages for EPICS7 / PVA functionality. These are squashfs images, with a local RAM overlay.
- Handled in sequence from:
  - /mnt/packages/39-epics7-2006050840.ovl :: 26.5M
- Mounted at:
  - o /usr/local/epics7/
- Runs this init file on boot:
  - /usr/local/epics7/epics7.init
  - Typically the init file will create links from standard locations

```
acq2106_180> cat /usr/local/epics7/epics7.init
#!/bin/sh
echo +++ epics7.init
(cd /usr/local/lib; for so in /usr/local/epics7/lib/*.so; do ln -s $so; done)
(cd /usr/local/bin; for file in /usr/local/epics7/bin/*; do ln -s $file; done)
```

Result:

```
acq2106_180> ls -1 /usr/local/lib | grep epics7 | cut -c 58-
libCom.so -> /usr/local/epics7/lib/libCom.so
libasyn.so -> /usr/local/epics7/lib/libasyn.so
libca.so -> /usr/local/epics7/lib/libca.so
libcmdButtonsSupport.so -> /usr/local/epics7/lib/libdbCore.so
libdbCore.so -> /usr/local/epics7/lib/libdbCore.so
libdbRecStd.so -> /usr/local/epics7/lib/libdbRecStd.so
libdevTestGpib.so -> /usr/local/epics7/lib/libdbRecStd.so
libnt.so -> /usr/local/epics7/lib/libdbrestGpib.so
libnt.so -> /usr/local/epics7/lib/libnt.so
libpv.so -> /usr/local/epics7/lib/libpv.so
libpvAccess.so -> /usr/local/epics7/lib/libpvAccess.so
libpvAccessCA.so -> /usr/local/epics7/lib/libpvAccessCA.so
```

# /mnt/packages/91-pvaPy-2006050841.ovl

- Overlay package for python PV access
- Handled in sequence from:
  - /mnt/packages/91-pvaPy-2006050841.ovl :: 7.9M
- Mounted at:
  - o /usr/local/pvaPy/
- Runs this init script
  - o /usr/local/pvaPy/pvaPy.init

# 10 Data Capture

# 10.1 Concept

The ACQ400 FPGA implements an AGGREGATOR function that fetches data from each participating module in turn and makes it available for DMA. The software implements a streaming dma function. To capture data, it's always necessary to "set up a stream". The streamed data could go to the network .. a "Streaming Data" or to local DRAM "Transient Data". The full rate data can even be discarded, using the EPICS waveform display as a diagnostic indicator.

Raw data is streamed continuously to Ethernet. This is valid at rates up to low 20's Mbytes/second

# 10.2 Summary of Capture Modes

### 10.2.1 Continuous

The capture starts on trigger and continues until stopped. Data is recorded to a circular buffer in DRAM, with options to use any or all of the following concurrently:

- Make live scope plots with EPICS
- Stream to Ethernet, Bandwidth permitting.
- [ACQ2106] Stream to COMMS A, COMMS B, bandwidth permitting.
- [ACQ2106] Stream direct to UDP on COMMS D "HUDP"
- Slowmon: slow rate output on dedicated port
- Full rate pre/post capture "Fault Monitor"
  - transitions to post on event, then runs on and stops at post.
- Multievent: limited length on-the-fly pre-post captures on event.
  - capture does NOT stop after post. Offload via nfs or other network client.

### 10.2.2 Transient

- Full rate capture to local memory POST samples, stop and offload.
- BLT Big Long Transient to extended memory MGTDRAM, where fitted.

### 10.2.3 Burst Mode

A continuous or transient capture may be augmented by Burst Mode

# 10.3 Preparation

### 10.3.1 Define capture conditions

Clock and Trigger definition. It's not necessary to set this up since sensible defaults are provided.

- set.site 1 clk=CLK
- set.site 1 trg=TRG

### 10.3.1.1 Soft Trigger

- **set.site** 1 trg=1,1,1 # Selects Soft Trigger
- Auto Soft Trigger (default): The trigger fires "at the right time": set.site 0 transient SOFT\_TRIGGER=1
- Manual Soft Trigger:
   set.site 0 transient SOFT\_TRIGGER=0

If Manual Soft Trigger is selected, then, after the capture system has been ARMed, it will sit in the ARM state, waiting for trigger.

 Fire the Soft Trigger: set.site 0 soft\_trigger=1

nb: this selector applies to BOTH Continuous and Transient captures.

Additional selectors apply to Transient capture, see 10.5.1

### 10.3.2 Define the AGGREGATOR set

The **run0** command configures the set of modules that are participating in the capture, eg to include modules in sites 1,2,3,4:

- run0 1,2,3,4
- **run0** 1,2,3,4 1,4,0 # append a 4 column scratchpad 11.5

The system is now primed and ready to go. All we have to do is "start the stream".

# 10.4 Continuous (Streaming Capture)

### 10.4.1 Port 4210 : Aggregator streaming data port

To start the stream, connect a socket to port 4210 and read data. In the simplest case, run streamtonowhere

```
nc localhost 4210 > /dev/null
```

Or, with a rate indicator:

nc localhost 4210 | pv > /dev/null

#### **10.4.2 Network Streaming data capture**

Stream data over Ethernet. Effective up to 30 MB/s (suitable for ACQ435, and ACQ420/ACQ425 in low channel count or low rates) :

```
# from another host
nc UUT 4210 | pv > mybigdatafile
```

Of course, all **nc** does is open a TCP socket and read data. Your host side software may not be **nc**, but it will do the same thing – open a socket and read. For users with no access to **nc** or **pv**, it's possible to run this demonstration on the UUT itself:

```
# self hosted. send to null to avoid disk overrun.
nc localhost 4210 | pv > /dev/null
```

This is rate limited by the ZYNQ TCP/IP capability. For full rate streaming, we recommend using ACQ2106 and PCI-Express or SFP fiber optic.

### 10.4.3 Strategies for reducing Wire Rate

What to do if the average input date rate exceeds the average stream data rate?. One answer is to reduce the Sample Rate until the two rates are matched, however, obviously this can conflict with user need for higher rate sampling.

### 10.4.3.1 Reduce channel count

Certain models of hardware eg ACQ425, ACQ435 offer a hardware means to reduce the number of channels and therefore the data rate. Hardware channel masking is in banks ie NOT discrete channels.

In addition, there's a software control to reduce the output rate by discarding higher channel counts. Select at boot time as follows:

```
#Reduces output data to channels to 1..8
/mnt/local/rc.user:
echo 'STREAM_OPTS="--subset=8"' >
/etc/sysconfig/acq400_streamd.conf
```

### 10.4.3.2 Dump Buffers.

The streaming data flow can be likened to a tank filling with concurrent drainage:

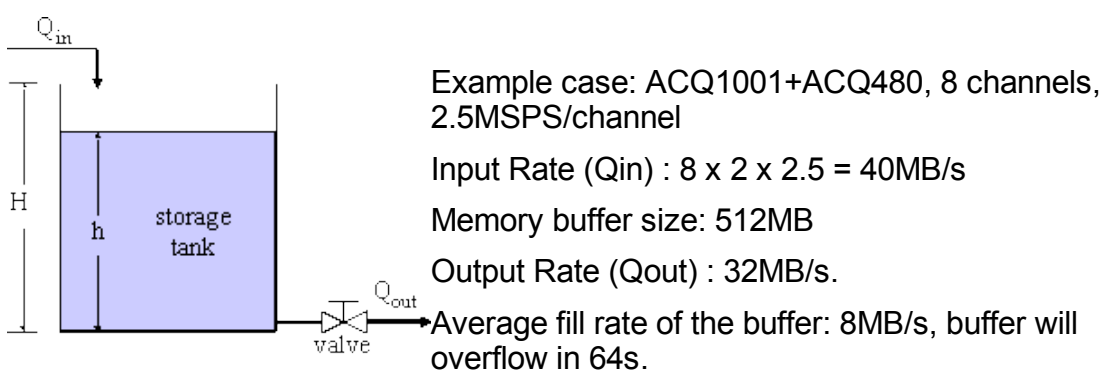

Schematic diagram of a filling and draining a storage tank.

This isn't a bad result, compared to a standard transient capture, 40MB/s to 512MB buffer, the buffer fills in 12s.

=> If the rates are nearly in balance, streaming data gives a "long transient".

When the buffer finally fills, the ACQ400 software will discard all buffer data and start again. This is fatal for some applications that really do require continuous data. However, the data does continue to flow, and it's possible that the user application could tolerate the loss of data, if it's informed when the data break occurred.

If the system is streaming data with included time information, maybe one of the formats from 11. For 32 bit data, the embedded frame is certainly an option, but

for 16 bit data, embedding time information adds to the size of the data, not helpful when we are trying to optimise the data rate. Instead we offer:

### "Stream Start of Buffer Signature" :

- The ACQ400 memory buffer is blocked in large blocks, either 1MB or 4MB

(eg 4MB for ACQ480).

- At the start of every block, the software will transmit a "Start of Buffer Signature" (**sob-sig**), a one-sample wide data pattern marking the start of buffer and showng the buffer index.

- Client software will have to scan for **sob-sig**, check the buffer index for continuity and discard the signature.

- The buffer index will rotate in a regular pattern 0..MAX, repeating. If the sequence is broken, that means data has been lost. The client application can deduce how much data was discarded by the difference from the previous index.

To enable this mode:

The signature appears as a row on N u32 values, to the size of one sample:

0xaa55fbff 0xaa55fbff ... 0xaa55fbff <half> BUFFERNUM.. BUFFERNUM

### 10.4.3.3 Burst Mode eg Repeating Gate Mode

With *RGM*, the capture proceeds indefinately, but is broken into bursts by a hardware *GATE* signal.

Repeating Gate Mode *RGM* is frequently superimposed on streaming data.

For details, see 10.6

Provided the average capture rate is less than the average stream rate, then this system will run "forever". It could also be run concurrently with Buffer Dumping as in 10.4.3.2

## 10.5 Transient Data Capture

This is "SHOT BASED" data acquisition. The unit allocates 512MB memory for shot data. Capture starts on trigger and ends after a pre-programmed number of samples. Data is then available for upload.

Transient capture uses a ZERO-COPY mechanism to store the data in a series of 512, 1MB buffers. After the shot, the data may be be access raw (fastest, but most complex for applications) or de-muxed in place. The demux data is presented as a set of virtual files:

```
/dev/acq400/data/$site/??
```

The simplest way to access these files is to install the "channel server" :

#### make-ch-server

Do this AFTER running "**run0**". Now each channel's data is presented per channel on sockets 53000+*CC*.

### 10.5.1 Configure a Transient Capture.

Transient capture may be configured programmatically as follows, where PRE, POST are pre-trigger, post-trigger capture lengths in samples

```
transient [PRE=N] [POST=N] [OSAM=1] [SOFT_TRIGGER=1] [DEMUX=1]
```

```
Set trigger condition.
```

```
If PRE=0:
```

Then run

set\_arm

With SOFT\_TRIGGER=1 set, the capture will start immediately. If it's not set, run the **soft\_trigger** command separately

Monitor the capture using acq4xx-transient-console.

Note that a CSS OPI provides the same functionality as a remote-able GUI.

The transient and set\_arm commands are available on the command line to local scripts, they are also available as knobs on site 0 :

```
set.site 0
transient POST=1000 SOFT_TRIGGER=1
set_arm
transient_state
0 0 0 0
```

#### CS-STUDIO OPI, Default POST selected.

| Ca            | pture acc | 1001 10 | 5 Trans | ient Con        | trol     |          |
|---------------|-----------|---------|---------|-----------------|----------|----------|
| SHOT          | PRE       | POST    | OSAM    |                 | RG Defau | ILL POST |
| OLE<br>REPEAT | 0         | отс     | )TAL: 0 | Post<br>Process | 0        | -1       |
| 0 🛨           | setMode   |         | ARM     |                 | STOP     |          |
| TRG           | enable    | d0      | rising  | USE SOFT 1      | rrg      |          |

set.site 1 trg=1,0,1

#### CS-Studio OPI, Default PRE/POST selected

| Cap         | ture acq1 | .001_10  | )5 Transi | ent Contr         | ol              |
|-------------|-----------|----------|-----------|-------------------|-----------------|
| <b>SHOT</b> | PRE       | POST     | OSAM      | OUTPUT SOFT_TRG   | Default POST    |
|             | 50,000 🚔  | 50,000 🚔 | 1 🛓       | 1 🛨 [             | efault PRE/POST |
|             | 0 0       | т        | OTAL: 0   | Post 0<br>Process | -1              |
| EPEAT       | setMode   |          | ARM       |                   | STOP            |
| TRG         | enable    | dl       | rising    | USE SOFT TRG      |                 |
| EVENT0      | enable    | d0       | falling   | Find Event 0 ID   | LE 0            |
|             |           |          |           |                   |                 |

```
set.site 1 trg=1,1,1  # local (SOFT) TRG
```

```
set.site 1 event0=1,0,1
```

### 10.5.2 Transient Upload Methods

There are many possible ways to access the data, here are some examples.

- Load from well known port e.g. 53000+CC
- use scp (slow).
- The multi-purpose curl client is included.
- The files could be saved to an NFS mount.
- The files can be saved to a CIFS (Windows) file share eg perhaps from a NAS box.
- Direct upload to MDSplus is supported, please see 20.
- Save files to local USB disk.

### 10.5.3 COOKED vs RAW data

RAW data delivered direct from the FPGA to local DRAM or remote COMMS is in multiplexed\* order: [SAMPLE][CH].

Most users would want to view the data as a time-series per channel. COOKED data is data that has been demultiplexed into [CH][SAMPLE] order.

The Channel data ports above work best with COOKED data, and it's the recommended setting for transients that fit into local DRAM.

A user may select RAW data for the following reasons:

- avoids delay at the end of shot while the ARM processor demuxes the data.
- faster data offload, since all channels are streamed in one transfer through one port (eg 53000), for minimum overhead and maximum TCP/IP efficiency.

Note that all data on the PCIe Comms ports, and MGTDRAM data is RAW.

\* multiplexed: for avoidance of doubt, D-TACQ digitizers are ARRAY digitizers featuring one ADC per channel, for true simultaneous capture. D-TACQ digitizers do NOT use the older analog MUX+single ADC architecture, where each channel is scanned in sequence by the single ADC. A scanner system is rarely simultaneous (needs and expensive Sample and Hold), and is always slower by factor NCHAN compared to an ARRAY digitizer with the same ADC technology. However, after conversion, the digital values are digitally multiplexed onto a common bus. This is the RAW format data.

To Specify COOKED data:

• set COOKED=1 in /mnt/local/sysconfig/transient.init 29.2.4

To Specify RAW data:

• set COOKED=0 in /mnt/local/sysconfig/transient.init

### 10.6 Burst Mode Capture

With *RGM*, the capture proceeds indefinately, but is broken into bursts by a hardware *GATE* signal. This keeps the data stream in sync with some external event, and it may also reduce the data rate on the wire. There are 3 ways to operate:

- RGM: GATE ACTIVE starts data flow, GATE INACTIVE stops flow.
- *RTM* : Repeating Transient mode: Trigger to start, captures a programmable burst length and stops.
- *SRTM* : As *RTM*, but resyncs the sample clock to the Trigger every trigger edge. This feature is only available on oversampling digitizers like ACQ435ELF.

Note that the FIRST data item after the trigger is not analog data, it is an Event Signature ES. 11.2.2. The ES is useful to pinpoint the start of burst, both in memory and in time. However, the ES can be disabled:

set.site 1 es\_enable 0

Note that the cs-studio OPI provides a clear and concurrent view of these controls. The trigger line will almost always be d0 (external), although other lines are possible.

### 10.6.1 Set Burst/RTM:

| Transient Stream<br>Captu<br>shot<br>DLLE          | HER.opi a acq2106ctr.opi a capture.opi a e e a 100%<br>BLT Stats DataFlow Slowmon Multi-Event Sync Role HUDP IOC READY<br>re acq2106_130 Transient Control<br>PRE POST OSAM OUTPUT SOFT_TRG Default PO<br>0 1 0 1 1 1 1 Default PRE/P<br>0 1 TOTAL 0 1 1 1                                                                                                    |
|----------------------------------------------------|----------------------------------------------------------------------------------------------------|
|                                                    | setMode ARM STOP                                                                                                    |
| Aggregator Sites<br>TRG<br>EVENT0<br>EVENT1<br>RGM | 1.2.3.4     1     1     Sample Size     128       enable     d1     rising     SELECT SOFT_TRG     PULSE SOFT_TRG       disable     d0     failing     Find Event QtDLE     0     Image: Compare the second second secon |
| RGM                                                | RTM d0 rising RTM_TRANSLEN 1234                                                                                                    |
| 10.6.2 S                                           | e 1 rgm=2,0,1 # 2=RGM, 0=d0, 1=RISING (active HI)                                                                                                    |
|                                                    |                                                                                                    |
|                                                    | ACQ400_LAUNCHER.opi # acq2106ctr.opi # capture.opi # <ul> <li>Capture acq2106_130 Transient Control</li> <li>SHOT</li> <li>PRE</li> <li>POST</li> <li>O ÷</li> <li>I ÷</li> <li>Default PRE/P</li> </ul> <ul> <li>Default PRE/P</li> <li>D ÷</li> <li>Torati b</li> <li>Torati b</li> <li>STOP</li> </ul> <ul> <li>REPEAT</li> <li>SetMode</li> <li>ARM</li> <li>STOP</li> </ul> <ul> <li>ArM</li> <li>STOP</li> </ul> <ul> <li>ArM</li> <li>STOP</li> </ul> <ul> <li>ArM</li> <li>STOP</li> </ul> <ul> <li>ArM</li> <li>STOP</li> </ul> <ul> <li>ArM</li> <li>STOP</li> </ul> <ul> <li>ArM</li> <li>STOP</li> </ul> <ul> <li>ArM</li> <li>STOP</li> </ul> <ul> <li>ArM</li> <li>STOP</li> <li>ArM</li> <li>ArM</li> <li>ArM</li> </ul> <ul> <li>ArM</li> <li>ArM</li> <li>ArM</li> <li>ArM</li> <li>ArM</li> </ul>                                                                                                    |
|                                                    | ACQ400_LAUNCHER.opi # acq2106ctr.opi       Capture.opi #       Capture acq2106_130 Transient Control         SHOT       PRE       POST       OSAM OUTPUT SOFT_TRG       Default PO         SHOT       PRE       POST       OSAM OUTPUT SOFT_TRG       Default PPC         SHOT       PRE       POST       OSAM OUTPUT SOFT_TRG       Default PPC         D       C       D       TOTAL:       D       -1         REPEAT       0       C       TOTAL:       D       -1         REPEAT       SetMode       ARM       STOP       SELECT SOFT_TRG       PULSE SOFT_TRG         EVENTO       disable       dO       failing       Find Event QDLE       O       Stack 480       none         RGM       RGM       dO       rising       RTM_TRANSLEN       1       T                                                                                                    |

# 10.7 Voltage Calibration

ACQ400 units are supplied with calibration data. The calibration data allows client applications to convert raw binary data from the ADC to calibrated volts. Calibration values automatically include the current gain setting on variable gain modules.

### 10.7.1 Automation

From an EPICS client, eg cs-studio, chose "Plot Volts" to see calibrated data automatically. The MDSPlus thin client function includes calibration by default. Users of the HOST API HAPI have access to calibrated data through the method acq400\_hapi.Acq400.chan2volts.

### 10.7.2 ESLO/EOFF : Slope and offset

ACQ400 uses the EPICS AI record conventions of ESLO and EOFF to provide calibration data.

```
get.site 1 AI:CAL:ESLO
AI:CAL:ESLO 9 0 3.83565e-05 0.000306892 0.000306888 0.000306841
0.00030691 0.000306819 0.000306808 0.000306834
# NAME LENGTH [0] [1] .. [N]
# Channels values indexed from 1
acq1001_324> get.site 1 AI:CAL:EOFF
AI:CAL:EOFF 9 0 5.83948e-05 2.01251e-05 0.000772002 8.91821e-05
9.68462e-05 0.000426686 0.000165888 0.000741205
```

ValueInVolts = RawValue \* ESLO + EOFF

Where RawValue is a signed 16 bit number for 16 bit ADC, signed 32 bit number for higher resolution. For 24 bit ADC, Error: Reference source not found, normalise the raw value first by dividing by 256 ( >> 8).

### 10.7.3 Calibration File

Calibration data for each module is held in xml format, loaded on boot an available from the front web page as a hyperlink, eg

http://acq1001\_324/d-tacq/cal/site.1.xml

### 10.8 Slowmon

- Service from port 53666
- provides a binary scalar mean int32 value per channel
- user programmable rate 1..64Hz
- full hardware averaging, additional software averaging < 64Hz.
- 4 columns of "SPAD" style instrumentation.
  - SPAD[0] : Sample count at fetch start
    - SPAD[1] : TAI\_CUR (with WR, else SPAD[1])
  - SPAD[2] : TAI\_VERNIER (with WR, else S[2])
  - SPAD[3] :Sample count at fetch end
- Full EPICS and GUI provided:

| insiente purcui    | BEI |            | - attain 10 W |           | india Ever          | it sync nor |      | ····· •   |
|--------------------|-----|------------|---------------|-----------|---------------------|-------------|------|-----------|
| CLK                | mas | ter 10k    | ;# FIN=50     | 00000 FIN | _DE                 |             |      | 0         |
| PRESCALE           | -1  |            | ج _ s         | TART      | SHR                 |             |      |           |
| NACC               |     | 256        | 0             | 8         | .8                  |             |      |           |
| FIN Actual         | 10  | ₩<br>89 Hz | ····•         | 1/x *     | 76.92 %             | DUTY        | 10 🚖 | FS Demand |
| SLOWMON<br>PROCESS | FIN | 39 Hz      |               |           | DECIMATE<br>►3 ···· | ·····►1(    | 0 Hz | SLOW FS   |

### 10.9 MultiEvent

On the fly pre-post captures, with data offload, first to local ramdisk, then offload either to network (nfs or client of your choice) or to local USB disk.

Suitable for captures to the limit of available memory; multi-events can stack, but care must be taken that the event rate so high that the system runs out of memory.

See custom\_multievent package for customization details.

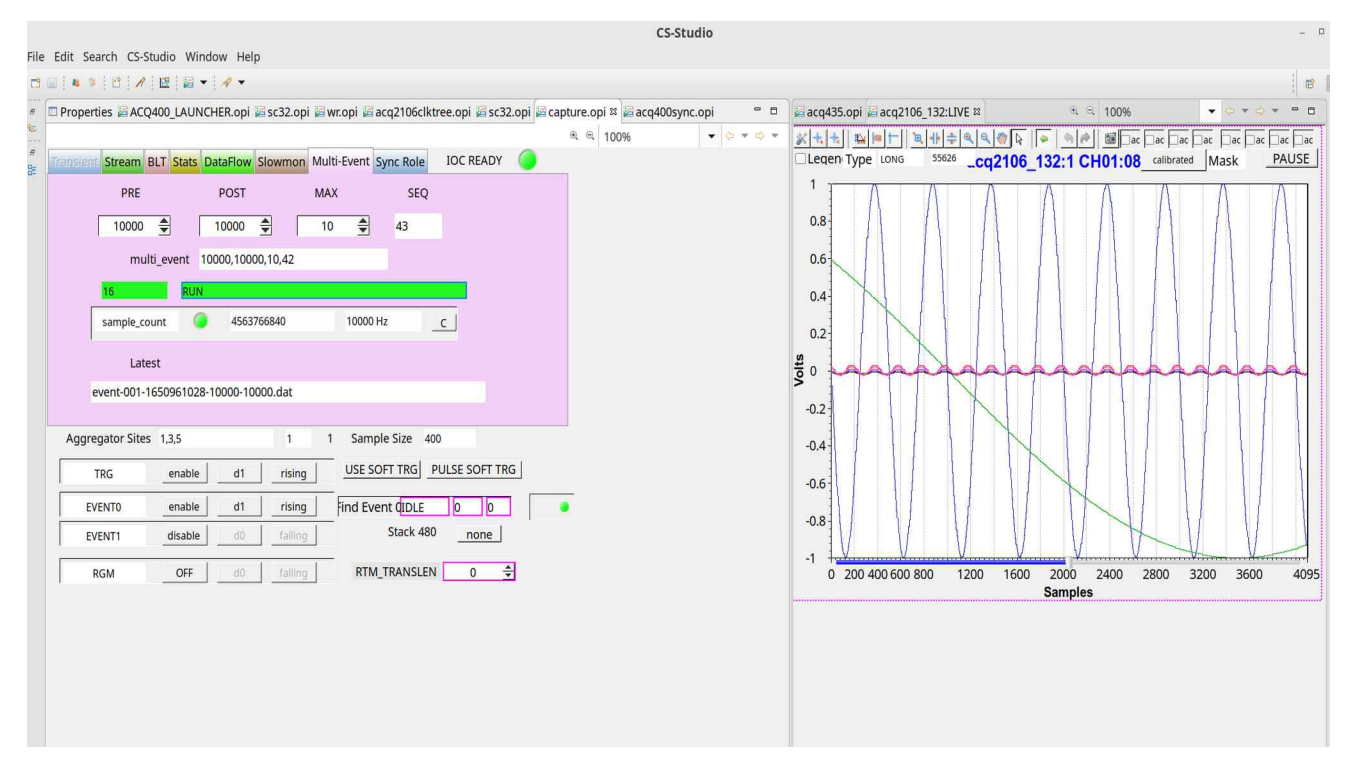

# 11 Streaming Data format

By default, raw data is streamed to the streaming output port. ACQ400 also offers a variety of hardware-generated frame structures to aid in decoding this data over a long period.

### 11.1 Raw Data

Raw Data streamed from the ADC array via the FPGA to memory or to MGT may be modelled as a 2D array [row][column] : WORD[SAMPLE][CH].

eg in C:

- 16 bit data: short RAW[NSAMPLES][NCHAN]
  - where NCHAN is fixed by the system, 4..192 0
  - NSAMPLES is some typically large number 0
  - short is a signed 16 bit number, little-endian. 0
  - RAWMAX= 0x7fff, RAWMIN=0x8000 and 0 is 0x0000 0
- 14 bit data: short RAW[NSAMPLES][NCHAN]
  - as for 16 bit, but the data is LEFT justified, the low two bits are 0 undefined
  - RAWMAX=0x7ffe, RAWMIN=0x8000 and 0 is 0x0000
- 24 bit data is int RAW[NSAMPLES][NCHAN]
  - where int is a signed 32 bit number, and the data is 24 bit LEFT 0 justified
  - RAWMAX=0x7fffffxx, RAWMIN=0x800000xx, and 0 is 0x000000xx

### 11.1.1 Nominal scaling example:

On a typical +/-10V, 16 bit system,

Vnominal = Raw \* 10 / 32768

Vcalibrated can be calculated as per 10.7

# 11.2 Data Format and Event Signature ES

Table describes the data format for each product. Event Signature ES is a pattern embedded in the data to make an Event Trigger or Burst Start.

### 11.2.1 Data Format

| Mezzanine | Packed/<br>Unpacked? | Channels | Sample<br>(LWORDs) | Event<br>(LWORDs) | # of ES<br>Blocks | ES in<br>Samples |
|-----------|----------------------|----------|--------------------|-------------------|-------------------|------------------|
| 20420     | P                    | 4        | 2                  | 8                 | 1                 | 4                |
| ACQ420    | U                    | 4        | 4                  | 8                 | 1                 | 2                |
| 100423    | P                    | 32       | 16                 | 16                | 2                 | 1                |
| ACQ423    | P                    | 16       | 8                  | 8                 | 1                 | 1                |
| ACQ424    | P                    | 32       | 16                 | 16                | 2                 | 1                |
|           | P                    | 16       | 8                  | 8                 | 1                 | 1                |
| ACQ425    | U                    | 16       | 16                 | 16                | 2                 | 1                |
|           | P                    | 8        | 4                  | 8                 | 1                 | 2                |
|           | U                    | 8        | 8                  | 8                 | 1                 | 1                |
|           | P                    | 4        | 2                  | 8                 | 1                 | 4                |
|           | U                    | 4        | 4                  | 8                 | 1                 | 2                |
| 100427    | P                    | 8        | 4                  | 8                 | 1                 | 2                |
| ACQ427    | U                    | 8        | 8                  | 8                 | 1                 | 1                |
| ACQ430    | U                    | 8        | 8                  | 8                 | 1                 | 1                |
|           | U                    | 32       | 32                 | 32                | 4                 | 1                |
| 20435     | U                    | 24       | 24                 | 24                | 3                 | 1                |
| ACQ433    | U                    | 16       | 16                 | 16                | 2                 | 1                |
|           | U                    | 8        | 8                  | 8                 | 1                 | 2                |
| ACQ436    | U                    | 24       | 24                 | 24                | 3                 | 1                |
| ACQ437    | U                    | 16       | 16                 | 16                | 2                 | 1                |
|           | ACQ48x               | does not | conform t          | o 8LWORD ES       | Rule!             |                  |
| ACO 4 9 Y | P                    | 8        | 4                  | 4                 | Х                 | 1                |
| ACQ40A    | P                    | 4        | 2                  | 4                 | Х                 | 2                |

### 11.2.2 Event Signature ES

The 8 LWORD Event Signature is normally constructed as per the table below. ACQ48X is an exception; see below.

| Data Type      | Value                       | Offset |
|----------------|-----------------------------|--------|
| Magic Code     | 0xaa55 + 0xf15 + EVENT_DATA | 0      |
| Magic Code     | 0xaa55 + 0xf15 + EVENT_DATA | 1      |
| Magic Code     | 0xaa55 + 0xf15 + EVENT_DATA | 2      |
| Magic Code     | 0xaa55 + 0xf15 + EVENT_DATA | 3      |
| Embedded Count | Sample Counter              | 4      |
| Embedded Count | Sample Clock Counter        | 5      |
| Embedded Count | Sample Counter              | 6      |
| Embedded Count | Sample Clock Counter        | 7      |

**Sample Counter** is the number of Samples that have been taken between the system Trigger and the Event.

**Sample Clock Counter** is the number of Sample Clocks that have arrived between the system Trigger and the Event (this will deviate from the Sample Counter when we are using a Burst mode of operation).

EVENT\_DATA is a 4 bit field that contains information on what type of event is being embedded as follows

| Bit | Value             | Full Word Code |
|-----|-------------------|----------------|
| 3   | Reserved          |                |
| 2   | RGM is Active     | 0xaa55f154     |
| 1   | EVENT 1 is Active | 0xaa55f152     |
| 0   | EVENT 0 Is Active | 0xaa55f151     |

#### 11.2.2.1 ACQ48x ES

| Data Type      | Value                       | Offset |
|----------------|-----------------------------|--------|
| Magic Code     | 0xaa55 + 0xf15 + EVENT_DATA | 0      |
| Embedded Count | Sample Counter              | 1      |
| Magic Code     | 0xaa55 + 0xf15 + EVENT_DATA | 2      |
| Embedded Count | Sample Clock Counter        | 3      |

# 11.3 ACQ435, default coding of spare bits

ACQ435 data, with 24 data bits in a 32 bit field, imposes a module/channel encoding on the unused bits as an aide to checking channel alignment:

- d7-d5 : SITE SSS {1..6}
- d4-d0 : CHANNEL {0..31}

| d31-d08            | d7-d5 | d4-d0 |
|--------------------|-------|-------|
| CH00 data 0xaabbcc | SSS   | 00000 |
| CH01 data 0xaabbcc | SSS   | 00001 |
|                    | •••   |       |
| CH31 data 0xaabbcc | SSS   | 11111 |

When converting ADC data to counts or voltage, treat the 32 bit number as signed and divide by 256 to remove the channel coding.

## 11.4 ACQ435, Bitslice Frame, Embedded bits

Enable as follows:

# set.site N bitslice\_frame=1

With Embedded bits enabled, bits d7.d5 become dynamic, with values inserted by the FPGA. With a 32 channel sample, a 3 x 32 bit words of signaling information are available.

- d7 : SC : Sample Count, inserted by hardware
- d6 : SEW0 : Software Embedded Word 0, inserted by software. A typical use of this is PPS: a latched sample count on external PPS signal.
- d5 : SEW1 : Software Embedded Word 1, inserted by software. A typical use of this is to embed an NMEA string from an external GPS, 3 chars at a time. The 4<sup>th</sup> char is typically an index value; this is necessary because the SEW is updated asynchronously at a slow rate relative to the sample rate, and a decoder needs to see the index value change to detect a new data word.

### 11.4.1 Example Package

The "CUSTOM\_TUNA" package shows how to use the bitslice frame to embed both a timestamp (relative to a GPS ONEPPS edge) and low rate GPS NMEA data in the data stream.

# 11.5 Scratchpad

Valid for all data type (16 or 32 bit). Extended 8 x 32 bit tag, inserted every sample. The scratchpad is encoded as follows.

- SC : Sample Count inserted by hardware
- SEW[1-7] : Status words inserted by software.

| Word | Function                |  |
|------|-------------------------|--|
| 0    | SC Sample Count         |  |
| 1    | SEW1 / USECS / DI4      |  |
| 2    | SEW2 / TAI (WR systems) |  |
| 3    | SEW3                    |  |
| 4    | SEW4                    |  |
| 5    | SEW5                    |  |
| 6    | SEW6                    |  |
| 7    | SEW7                    |  |

### 11.5.1 SPAD1 set SEW1

set.site 0 spad=1,N,0 # N >= 2 set.site 0 spad1=number

### 11.5.2 USECS Count in SPAD1

set.site 0 spad=1,N,0 # N >= 2 set.site 0 usecs=1,0,1 # source USEC counter from d0 eg set.site 0 SIG:SRC:CLK:0 = INT01M

### 11.5.3 DI4 in SPAD1

# 12 Clock and Synchronisation

### 12.1 Sync cases

### 12.1.1 Between modules on a carrier

Carriers include a synchronization bus to allow multiple modules to share clock, trigger and index signals if required.

The carrier has 4 x 8 bit sync busses:

- CLK : clocking controllable
- TRG : trigger (capture start control)
- EVT : Event (pre/post, multiple events)
- SYNC : Sample rate output from site.

On each bus:

- d0 is the front panel signal (CLK/TRG only)
- d1 is a local generated signal (eg MB\_CLK, SOFT\_TRG)
- d2 is the SITE1 output, d3..d7 are outputs from SITES2..6 if fitted.

Examples:

- set.site 1 trg=1,0,1 : Site 1: enable front panel trigger, rising
- set.site 1 trg=1,1,1 : Site 1: enable local (soft) trigger, rising
- set.site 1 clk=1,0,1 : Site 1: enable front panel clock, rising

Tip

Use the counters OPI to monitor signal state.

TRG: Is a one-shot. Any capture needs ONE TRG transition to start.

EVT: Transition occurs during the capture. "event0" can cause the transition from PRE to POST phases in a PRE/POST capture. "event1" is typically used to mark external signals eg ONEPPS.

### 12.1.2 Between carriers

Carriers implement a simple timing daisy-chain based on standard, low cost HDMI cables. Each carrier has an IN and an OUT HDMI connector.

With multiple units, the units are connected by a daisy chain of HDMI cables, the first unit in the chain is defined as the MASTER and all downstream units are SLAVES. Definition of MASTER and SLAVE is automatic. The MASTER has the plant TRG signal on the front panel. The MASTER enables the TRG to itself and all the SLAVEs only after it has been armed. So, to ensure simultaneous capture on all boxes, user HOST software should first connect the data path on all the SLAVE boxes, lastly, connect to the MASTER, and data

flows on the next TRG edge.

### 12.2 Universal Clock command : sync\_role

A single common command is provided to work with all carriers, all modules, including delta-sigma. The command is sync\_role, provided as a site 0 service.

#### 12.2.1 Roles

- **solo** : a stand-alone box, local clock
- master : local clock, local trigger, masters other boxes
- **fpmaster** : front panel clock, front panel trigger, masters other boxes
- rpmaster : plant clock and trigger from rear SYNC IN, masters other boxes
- **slave** : clock and trigger are provided on SYNC IN by another MASTER box.

Notes:

- Slave boxes are in fact Masters with respec to any other boxes further down the SYNC daisy-chain.
- The command supports modifiers to enable sub-roles
  - eg Fpmaster clock, front panel clock, local (soft) trigger.
  - eg Master clock, local clock, front panel trigger.
- The CLKHZ argument refers the ADC sample rate; this is the local clock for SAR ADC's, for Delta-Sigma ADC's, the local clock will be the modulator clock, and this is calculated automatically.

### 12.2.2 Command Reference: sync\_role

```
acq2106_119> get.site 0 sync_role help
USAGE sync_role {fpmaster|master|slave|solo} [CLKHZ] [FIN]
modifiers [CLK|TRG:SENSE=falling|rising] [CLK|TRG:DX=d0|d1]
modifiers [CLKDIV=div]
```

- role : one of {fpmaster|master|slave|solo}
- CLKHZ : Fs sample clock frequency in Hz (not needed for slave)
- FIN: Input clock frequency, recommended for fpmaster [default 1MHz].
- modifiers:
  - CLK|TRG:SENSE : set edge sensitivity
  - TRG:DX=d0 : override trigger setting to front panel (external)
  - TRG:DX=d1 : override trigger setting to local (soft).
- CLKDIV : set local clock divider. This is normally done automatically and should be AVOIDED in normal use.
- If *role* is "help", prints help
- If role is omitted, queries current setting.
- CLKHZ, FIN may be specified as any of:
  - Integer eg 1000000
  - Float eg 1e6
  - kilo eg 1000k
  - Mega eg 1M

#### 12.2.3 Use Case: Solo box, 200kHz SR

set.site 0 sync\_role solo 200000

### 12.2.4 Use Case: Front panel Clock, 200kHz SR

set.site 0 sync\_role fpmaster 200k

# 12.2.5 Use Case: Front panel Clock 1MHz, 200kHz SR, local trigger override

set.site 0 sync role fpmaster 200000 1000000 TRG:DX=d1

### 12.2.6 Use Case: Front panel Clock, 12MHz, 80MSPS SR

set.site 0 sync\_role fpmaster 80M 12M

### 12.2.7 Use Case: Slave Module

set.site 0 sync\_role slave

### 12.2.8 Use Case: Local clock 2MHz, FP trigger, falling edge

set.site 0 sync\_role master 2000000 TRG:DX=d0 TRG:SENSE=falling

### 12.3 Gate Pulse Generator GPG

A hardware based STL sequencer that generates a series of pulses on trigger. The GPG has 8 possible outputs, intended for use as internal triggers. Some of the outputs may be output from the UUT.

There are 3 separate wrappers for GPG

### 12.3.1 delay\_trigger : runs as a one-shot delay

Command available on site 0

```
delay_trigger USECS
```

```
set.site 1 trg=1,1,1
```

By default, the GPG triggers off the front panel TRG.d0

After USECS microseconds, the GPG will generate a pulse on TRG.d1

delay\_trigger configures TRG.d1 to source from GPG, so it's no longer "soft\_trigger". Select the site 1 trigger to be d1.

### 12.3.2 STL : load stl to generate an arbitrary sequence

UUT provides an service that accepts STL and loads the GPG with the user sequence.

- GPGSTL= 4541 : loads user STL sequence
- GPGDUMP = 4543 : client can view loaded sequence

Note that GPGDUMP shows raw hardware values from the GPG and will not match the STL one for one.

The STL times may be dynamically scaled by setting gpg\_timescaler

eg to scale all the delays in the STL up by factor 10 (without editing the STL) :

```
set.site 0 gpg_timescaler 10
```

Loading STL is a complex subject, we recommend that users use the load utility provided by HAPI:

run\_gpg.py

### 12.3.3 Pulse Train.

Include optional package 38-custom\_8pps, use command load.pulse\_def to configure a pulse train. Load.pulse def configures a sensible default, many other options are possible. It's a TCL script, intended for site localisation.

Multi-box sync is enabled with the GPG via this command:

set.master-slave-hdmi.role {AI64M, AI64S} PPS SR TRANSLEN

Where AI64M is the master box, AI64S each slave box. PPS is pulses per second, triggered by an external ONEPPS (eg from a GPS unit) and TRANSLEN is the pulse capture length in samples

# 13 DSP Features

### 13.1 Oversampling filter

Accumulate/Decimate filter. Accumulate NACC samples, then output one value. Allows for data reduction with improved SNR and aliasing reduction due to oversampling.

set.site N nacc=NACC[,SHR[,START]]

- NACC=1,2,3,4..32,[64] : number of samples to accumulate over
- SHR=1,2,3,4,5,[6] : data is right shifted by this amount to maintain scaling
- START=N : sample to start accumulating on

In general, only the one argument NACC need be supplied, the software interface will calculate the best fit for the requirement.

|   | Command                | Action                 | Settings |     |           |
|---|------------------------|------------------------|----------|-----|-----------|
|   |                        |                        | NAC<br>C | SHR | STA<br>RT |
| 1 | set.site 1 nacc=4      | exact scale            | 4        | 2   | 0         |
| 2 | set.site 1 nacc=64     | exact scale            | 64       | 6   | 0         |
| 3 | set.site 1 nacc=50     | decimate by 50,        | 50       | 5   | 12        |
|   |                        | accumulate over 32,    |          |     |           |
|   |                        | shift for exact scale  |          |     |           |
| 4 | set.site 1 nacc=50,5,0 | decimate by 50,        | 50       | 5   | 0         |
|   |                        | accumulate over 50,    |          |     |           |
|   |                        | shift 5, scaling 50/32 |          |     |           |

User has control of trade-off between #3 and #4 :

- #3 achieves the "decimal divide SR" (eg 1000k/50 = 20kHz), with exact voltage scaling, but part of the sample region is omitted.

- #4 gives the desired sample rate 20kHz, but the data is scaled up by 1.6. This approach works provided signals of interest do not saturate the arithmetic. NB: result for the case of arithmetic overflow is UNDEFINED.

### 13.2 FIR Filters

Ask D-TACQ for details

### 13.3 Custom DSP Functions.

eg Analog Threshold Detect.

# 14 AWG Feature / Wavegen

# 14.1 Distributor

The ACQ400 FPGA implements a DISTRIBUTOR function that fetches data from a source and sends the data to all XO (AO, DO) sites in the distributor set. The distributor destination is set by the play0 command.

- play0 SITES [pad]
  - pad pads the data set up to a 64byte boundary
  - (eg AO+DO4 :: 32\*2 + 1\*4 bytes, pad=15 rounds up to 64b)

The Distributor source is set by this knob, typically at run time, AFTER run0 has been run:

- set.site 0 distributor comms=SOURCE
  - SOURCE :: A, B, 9, U # commsA/B, ARM (A9) CPU, UDP.

## 14.2 Raw data waveform

Package: 11-custom\_awg-yymmddHHMM.tgz

Buffer partitioning. By default AWG loads at buffer 0.

That's a reasonable choice, but there are two reasons to optimise by starting at the highest possible buffer number:

1/ Load time is proportional to the number of buffers – starting at a higher buffer number can reduce load time.

2/ In a mixed AI, AO system, loading the AO high above the AI reduces the possibility of overwrite in-shot, and may allow repeat shots without reload.

Key parameters

| sys/module/acq420fmc/parameters/nbuffers                  | 512     |
|-----------------------------------------------------------|---------|
| /sys/module/acq420fmc/parameters/bufferlen                | 1048576 |
| /sys/module/acq420fmc/parameters/distributor_first_buffer | 470     |

Here we set distributor\_first\_buffer to 470, allowing a maximum AWG length 32 MB (1s for 1xAO424 at max 500kSPS), with a reasonably fast load time.

Recommendation:

Set on load from /mnt/local/acq420\_custom

# 14.3 AWG Modes

### 14.3.1 AWG Definitions

- ONE SHOT:: load raw data, play once on trigger.
- ONE SHOT, AUTO REARM:: play once, then run again on next trigger
- ONE SHOT, CONCURRENT::
  - For a very long ONE SHOT, save time by allowing capture to start while load is in progress.
- CONTINUOUS :: load raw data once, play it continually.
  - NB: the SAME data plays continually.
- STREAM :: load and play data without limit.
  - Drop the connection to stop the stream.

| PORT  | Mode                           | Command                      |
|-------|--------------------------------|------------------------------|
| 54201 | ONE SHOT                       | bb loadmode 1                |
| 54202 | ONE SHOT AUTO REARM            | bb loadmode 2                |
| 54203 | ONE SHOT CONCURRENT<br>LOAD    | bb loadmode 1concurrent 1    |
| 54205 | CONTINUOUS                     | bb loadmode 0                |
| 54206 | CONTINUOUS,<br>CONCURRENT LOAD | bb loadmode 0concurrent 1    |
| 54207 | STREAM                         | bb_stream                    |
| 54208 | CONTINUOUS_HP                  | continuous                   |
| 54209 | CONTINUOUS_HP                  | continuous auto-trig         |
| 54200 | SHA1SUM                        | shows sha1sum of loaded data |
| 54024 | DUMP                           | outputs loaded data          |

### 14.3.2 AWG Network Interface

\* CONCURRENT LOAD: allow play to start during LONG load.ssh roo

### 14.4 Raw data waveform examples

All data for one of more sites is stored in raw (multiplexed) format to DRAM.

The waveform is played through an FPGA "DISTRIBUTOR" mechanism associated with Site 0; the FPGA is responsible for farming the data to target

sites.

The distributor is configured as follows:

set.site 0 play0 5,6 # distributor set includes site 5, site 6

The system uses high performance, target-mediated DMA capable of running at 200MB/s.

Up to 512MB of DRAM may be assigned for AWG pattern memory.

### 14.4.1 Example load from file on local disk

```
nc localhost 54201 </mnt/local/raw400000 32
```

### 14.4.2 Example load/verify from a remote host

```
nc < bigawgfile UUT 54201
nc UUT 54200
# shows shalsum of loaded file.
# compare with shalsum of local file to validate..
shalsum bigawgfile
# shalsums will match provided "bigawgfile" is padded out to next
1MB boundary
```

### 14.4.3 Trigger the Waveform

Waveform will trigger on the trigger condition for the Master site.

eg : AO424 in site 1, Master site=1, set.site 1 trg=1,0,1 # external trigger eg : AO424 in site 2, Master site = 2, set.site 2 trg=1,0,1 # external trigger.

### 14.4.4 Warnings for use

- 1. Once the AWG is loaded, it MUST run to completion.
- 2. AWG and AI interact. In a system with concurrent AO and AI, the AI process must end AFTER the AO process. Ideally the AI capture should be at least 20% longer than the AWG.
- 3. In a mixed AI, AO system, partition the AO from the AI by setting:

```
/sys/module/acq420fmc/parameters/distributor_first_buffer
```
# 15 ACQ480 Special Features

ACQ480 runs significantly faster than the other ACQ400 series modules. It uses a different bus structure and a different DMA engine. The ADS6294 device also has a number of DSP features, and there may be switchable 50R termination.

## 15.1 Switched 50R termination

Control per channel

T50R\_1 T50R\_2 T50R\_3 T50R\_4 T50R\_5 T50R\_6 T50R\_7 T50R\_8

#### Global control

```
T50R
T50R 0 # high impedance, default
T50R 1 # 50 ohm set.
```

## 15.2 Source Synchronous Clocking

The ADS5294 provides data on LVDS lanes that need to be individually trained. The ACQ400 software autodetects when training is required and runs a training cycle (about 1s per site) on ARM. The firmware will detect and error out if the training is lost during the capture.

• Training is lost when the clock is interrupted or modified.

ACQ480FMC for use on ACQ1001 also features a "jitter cleaner" chip, this is also auto configured at start of capture. ACQ2106 has a more advanced clock and so does not need the jitter cleaner; however if the jitter cleaner is present, it will be set correctly.

## 15.3 Valid Clock Rates.

Minimum clock rate for ADS5294 : 10MHz. Maximum clock rate on ACQ2106 : 50MHz; ACQ1001FMC will be able to support an 80 MHz clock rate. Note that the wire clock rate is the sample clock divided by any decimation enabled on the ADS5294.

### 15.4 DSP Features

#### 15.4.1 FIR Filter

ADS5294 has a number of FIR filter settings.

Please note ALL channels in a system should be set to have the SAME FIR filter (or at least, the same DECIMATION). By convention, FIR:01 sets all the channels in the site.

ACQ480:FIR:01 VALUE where VALUE is one of DISABLE LP\_ODD\_D2 HP\_ODD\_D2 LP\_EVEN\_D4 BP1\_EVEN\_D4 BP2\_EVEN\_D4 HP\_ODD\_D4 CUSTOM\_D2 CUSTOM\_D4 CUSTOM\_D8 CUSTOM\_D1

#### 15.4.2 Other Filters

(probably not useful for the general user).

acq480\_setHiPassFilter acq480\_setLFNS

#### 15.4.3 Gain Controls

ACQ480:GAIN:01 ACQ480:GAIN:02 ACQ480:GAIN:03 ACQ480:GAIN:04 ACQ480:GAIN:05 ACQ480:GAIN:06 ACQ480:GAIN:07 ACQ480:GAIN:08

acq480\_setInvert

# 16 DIO482 Special features

- Also available on DIO432, but DIO482 is preferred for new applications.
- Byte programmable directions : must be set in mode 0 IDLE.

```
set.site N byte_is_output X1,X2,X3,X4
where N is the location of the module and
X is 1 for output and 0 for input
X1 represents bits 0..7, X2: 8..15, X3: 16..23, X4: 24..31
example:
set.site 5 byte_is_output 1,1,0,0
# set two output, two input bytes on module in site 5
• Select Clocked or immediate mode
```

```
set.site N mode M
where N is the location of the module and
M is 1 for IMMEDIATE and 2 for CLOCKED.
example
set.site 5 mode 2
# set module in site 5 to CLOCKED mode.
```

In immediate mode, write to DO32, read from DI32

set.site N DO32 hexval get.site N DI32 hexval

## 16.1 Digital Waveform Generator DWG

With standard FPGA personality, the DIO482 can be used as a

Digital Waveform Generator. This is a dense waveform, with one sample per clock, exactly as per AWG 14 . The DWG may be:

- A single DIO482, with the distributor set to this single site.
- Multiple DIO482, with the distributor set to all DIO482 sites.
- Mixed DWG and AWG, with appropriate distributor setting.

Configuration is exactly as per AWG, with one 32 bit word per sample.Channels that are configured as INPUTs are still loaded with the DWG word, simply, the output value does not reach the front panel.

## 16.2 Digital Pattern Generator DPG

DPG functionality is available for DIO482 in selected FPGA personalities. A number of variants are supported:

- PG32 : 32 bit state for regular DIO482 with VHDCI connector.
- PG4 and PG5 : 4, 5 bit state for DIO482-TD, with up to 6xLEMO-00

•

The DIO432 may be configured as a digital pattern generator

- Clocked output word, 32 bits per module.
- Clock rate max 1MHz
- Pattern memory: max 512MB, ie 128s at 1MHz
- State Transition List STL for efficient pattern generation
- Setup is exactly as per GPG 12.3, substitute DIO482 site for site 0.

| Port       | Description                         |
|------------|-------------------------------------|
| 450{site}1 | Loads RAW data to DPG               |
| 451{site}1 | Downloads RAW data for verification |
| 452{site}1 | Load DPG from STL                   |

# 17 DIO482 Special Feature: LIVE\_TOP

Live TOP : Live Time Of Pulse: capture at high speed recording times of first transition on each input bit.

Custom Package: 99-custom\_livetop

# 17.1 Configuration

Example: assume 10MHz ext clk on HDMI, ext trg on HDMI:

```
/mnt/local/rc.user
# livetop test: clk and trg on HDMI
(/usr/local/epics/scripts/wait_ioc_ready; sleep 1
set.site 0 SIG:SRC:CLK:0 HDMI
set.site 0 SIG:SRC:TRG:0 HDMI
set.site 1 clk=1,0,1
set.site 1 clkdiv=1
set.site 1 trg=1,0,1
) &
```

# 17.2 Customisation:

- FINISHED=mask : drop out when the bits in mask have been set.
  - for example, unit is monitoring CH05..CH08
- TIMEOUT=secs : maximum time to run
  - eg 120s

```
cat /mnt/local/sysconfig/livetop.conf
export FINISHED=0x000000f0
export TIMEOUT=120
```

# 17.3 Operation:

nb: using nc directly is probably unwise, since it will not terminate.

D-TACQ recommends run\_livetop.py from acq400\_hapi\_tests.

# 18 Gain Control

Certain modules have per-channel gain control.

Modules are calibrated for every range and digital calibration is automatically updated on range change.

Gain Ranges are typically SLOW controls, and it's assumed that gain changes are made before the shot.

# 18.1 Control From EPICS.

A comprehensive OPI is provided.

| ACQ400_ | LAUNC 🌌 a | cq420.opi 🔛  | acq435_plot8r              | a 🌃 acq21     | L06_087:S                     | 🚝 acq2106_0 | 87:LI 🚂    | acq425_gai | ns.opi ន | - |
|---------|-----------|--------------|----------------------------|---------------|-------------------------------|-------------|------------|------------|----------|---|
|         |           |              |                            |               |                               |             | <b>a</b> e | 100%       | ✓ ♦ ∨    | - |
|         |           |              | acq210                     | 06_087        | Gain Control                  |             |            |            |          |   |
| Site    |           |              |                            |               |                               |             |            |            | _        |   |
| 1       | 01        | 02           | 03                         | 04            | 05                            | 06          | 07         | 08         |          |   |
|         |           | +/-10V       |                            |               | +/-10V                        | +/-10V      |            | +/-10V     |          |   |
| ΔΠ      | 09        | 10           | 11                         | 12            | 13                            | 14          | 15         | 16         | 1        |   |
| The L   | 05        | 10           | 1.7967.0                   | \$97(1        |                               | 1116.17     | 201407.00  | REG: TH    |          |   |
| +/-10V  | +/-10V    | +/-10V       | +/-10V                     | +/-10V        | +/-10V                        | +/-10V      | +/-10V     | +/-10V     |          |   |
| +/-10V  | +/-10V    | +/-10V       | +/-10V                     | +/-10V        | +/-10V                        |             | +/-10V     | +/-10V     |          |   |
| +/-10V  | +/-10V    | +/-10V       | +/-10V                     |               | +/-10V                        | +/-10V      | +/-10V     | +/-10V     |          |   |
| +/-10V  | +/-10V    | +/-10V       | +/-10V                     | +/-10V        | +/-10V                        |             | +/-10V     | +/-10V     |          |   |
| +/-10V  | +/-10V    | +/-10V       | +/-10V                     | +/-10V        | +/-10V                        | _+/-10V     | _+/-10V    |            |          |   |
| +/-10V  | +/-10V    | +/-10V       | +/-10V                     | <u>+/-10V</u> | +/-10V<br>Gain Co             | +/-10V      | +/-10V     | +/-10V     |          |   |
| +/-10V  | +/-10V    | +/-10V<br>02 | +/-10V                     | +/-10V        | <br>Gain Co                   | +/-10V      | _+/-10V    | +/-10V     | 08       | - |
| +/.10V  | 01<br>1V  | 02<br>10V    | +/-10V<br>acq<br>03<br>10V | +/-10V        | +/-10V<br>Gain Co<br>05<br>1V | +/-10V      | +/-10V     | +/-10V<br> | 08       | - |

10V

# 18.2 Control Knobs

This is controlled per site as follows:

set.site S GAIN\_ALL VALUE # change all channels
set.site S GAIN\_CC VALUE # change channel CC
# example:
set.site 1 GAIN\_ALL +/-10V # set all channels in site 1 to +/10V
set.site 4 GAIN 12 +/-5V # set channel 12 in site 4 to +/-5V

Valid VALUE's shown below:

## 18.3 Table of Modules with Gain Control

| # | Module       | # CH | Valid Values                               |
|---|--------------|------|--------------------------------------------|
| 1 | ACQ420FMC    | 4    | "+/-10V", "+/-5V", "+/-2V","+/-1V"         |
| 2 | ACQ423ELF    | 32   | "+/-10V", "+/-5V", "0-10V","0-5V"          |
| 3 | ACQ425ELF    | 16   | "+/-10V", "+/-5V", "+/-2V","+/-1V"         |
| 4 | ACQ425ELF-HG | 16   | "10V", "1V", "0.1V","0.01V"                |
| 5 | ACQ427ELF    | 8    | "+/-10V", "+/-5V", "+/-2V","+/-1V"         |
| 5 | ACQ437ELF    | 16   | "+/-10V", "+/-5V", "+/-2V","+/-1V"         |
| 6 | ACQ437ELF-HG | 16   | "10V", "1V", "0.1V","0.01V"                |
| 7 | ACQ480       | 8    | "0 dB", "1 dB", "2 dB", "3 dB", "4 dB", "5 |
|   |              |      | dB", "6 dB", "7 dB",                       |

# 19 Server Port Reference

Commonly used ports in **BOLD**.

# 19.1 Peers and Groups

With a multiple board set, it may be tedious to control the same knobs on each site in turn. Systems that ship with multiple modules of the same type, include a PEER group where commonly used knobs are set on site 1 and the change is automatically copied across all sites.

Similarly, modules like ACQ435 have a large number of similar knobs in the same site (Gain control for each channel). Collecting all the channel gain controls into a GROUP allows a single group knob to make the same setting on all the channel knobs.

# 19.2 Standard Server Ports

| 2222/tcp  | acq4xx-epics-console                                      |                  |
|-----------|-----------------------------------------------------------|------------------|
| 2223/tcp  | acq4xx-aimonitor-console                                  |                  |
| 2224/tcp  | acq4xx-mdsshell-console                                   |                  |
| 2225/tcp  | acq4xx-transient-console                                  |                  |
| 2226/tcp  | acq4xx-nowhere-console                                    |                  |
| 2235/tcp  | acq4xx-transient-log-console                              | Transient status |
|           |                                                           |                  |
| 4210/tcp  | stream from aggregator                                    |                  |
| 4220/tcp  | site 0 knobs                                              |                  |
| 4221/tcp  | site 1 knobs                                              |                  |
| 4222/tcp  | site 2 knobs                                              |                  |
| 4223/tcp  | site 3 knobs                                              |                  |
| 4224/tcp  | site 4 knobs                                              |                  |
| 4225/tcp  | site 5 knobs                                              |                  |
| 4226/tcp  | site 6 knobs                                              |                  |
|           |                                                           |                  |
| 42211/tcp | "site 11" White Rabbit knobs                              |                  |
| 42212/tcp | "site 12" mgtB knobs ("comms B")                          |                  |
| 42213/tcp | "site 13" mgtA knobs ("comms A")                          |                  |
| 42214/tcp | "site 14" DSP knobs                                       |                  |
|           |                                                           |                  |
| 4236/tcp  | site 16 knobs (special case)                              |                  |
| 4240/tcp  | <b>bos</b> : Big One Shot : high speed raw transient      | DEPRECATED       |
| 4241/tcp  | <b>crb</b> : Concatenate Raw Buffers: output all raw data | DEPRECATED       |
|           |                                                           |                  |
| 4501/tcp  | load raw data to AWG                                      |                  |
| 4511/tcp  | read AWG memory back                                      |                  |
| 4521/tcp  | load STL to memory                                        |                  |
| 4531/tcp  | read to get sha1sum of expanded RAW memory                |                  |

| r            |                                   |                 |
|--------------|-----------------------------------|-----------------|
| 4541/tcp     | GPG STL                           | Load GPG        |
| 4543/tcp     | GPG_DUMP                          | View GPG        |
|              |                                   |                 |
| 450[123456]1 | Site 16 WRPG GPG _STL             | Load S1 GPG     |
| 450[123456]1 | Site 16GPG STL recap              | Review S1 STL   |
| 450[123456]1 | Site 16 WRPG GPG_DUMP             | Dump S1 GPG     |
|              |                                   |                 |
|              |                                   |                 |
| 45072/tcp    | BOLO8_CAL                         | Calibrate Bolo8 |
|              |                                   |                 |
| 53000/tcp    | DATA0 : transient all raw data    |                 |
| 53001/tcp    | DATA1: CH01 data for transient    |                 |
|              |                                   |                 |
| 53196/tcp    | DATA196: CH196 data for transient |                 |
|              |                                   |                 |
|              |                                   |                 |
|              |                                   |                 |
| 53990        | MGT ACTION                        | MGT server.     |
|              |                                   |                 |
| 53998        | LIVETOP                           |                 |
| 53999        | ONESHOT (HIL Control)             |                 |
|              |                                   |                 |
| 54200        | AWG checksum                      |                 |
| 54201        | AWG one shot                      |                 |
| 54202        | AWG one shot, auto-rearm          |                 |
| 54203        | ONE SHOT CONCURRENT               |                 |
|              | LOAD                              |                 |
| 54205        | CONTINUOUS                        |                 |
| 54206        | CONTINUOUS, CONCURRENT LOAD       |                 |
| 54200        | SHA1SUM                           |                 |
| 54204        | DUMP                              |                 |
|              |                                   |                 |
|              |                                   |                 |
|              |                                   |                 |

#### 19.2.1 Transient Log Console Format

The transient log console is an efficient way for an external client to track state changes. The status information is provided as a set of 5 numbers on a single line. Client programs can filter it like this:

```
[pgm@hoy4 ~]$ nc acq1001_127 2235 | grep '^[0-9] '
0 0 0 0 0
1 0 0 0 0
3 0 0 0 0
3 0 100000 524288 0
4 0 100000 1310720 0
4 0 100000 1310720 1
5 0 100000 1310720 0
0 0 100000 1310720 0
```

The numeric fields are defined like this:

| Field | Description | Values                         |
|-------|-------------|--------------------------------|
| 0     | STATE       | 0: "IDLE"                      |
|       |             | 1: "ARM"                       |
|       |             | 2: "RUN_PRE"                   |
|       |             | 3: "RUN_POST"                  |
|       |             | 4: "POST_PROCESS"              |
|       |             | 5: "CLEANUP"                   |
| 1     | PRECOUNT    | Samples in pre buffer          |
| 2     | POSTCOUNT   | Samples in post buffer         |
| 3     | TOTALCOUNT  | Total samples so far           |
| 4     | DEMUXSTATUS | Post process status indicator. |

## 19.3 Channel Data Server Ports

Read channelized capture data direct from 53000+CH, example 32 channels.

| 53000/tcp | run.transient.service/gash (deprecated) |
|-----------|-----------------------------------------|
| 53001/tcp | cat dev/shm/transient/ch/01             |
| 53002/tcp | cat dev/shm/transient/ch/02             |
| 53003/tcp | cat dev/shm/transient/ch/03             |
| 53004/tcp | cat dev/shm/transient/ch/04             |
| 53005/tcp | cat dev/shm/transient/ch/05             |
|           |                                         |
| 53032/tcp | cat dev/shm/transient/ch/28             |

## 19.4 Spy services

| 53666 | slowmon (subrate raw data) |
|-------|----------------------------|
| 53667 | spy (full rate raw data)   |

## 19.5 Custom\_awg Server Ports

#### 19.5.1 Raw multiplexed data to limit of DRAM

| Port      | Function                                        |  |  |  |  |
|-----------|-------------------------------------------------|--|--|--|--|
| 54000/tcp | load raw multiplexed data here to limit of DRAM |  |  |  |  |
| 54200/tcp | read back a shalsum of the raw data             |  |  |  |  |

#### 19.5.2 Channelized data (limited length)

Send channelized raw AWG data direct to these ports:

| 54001/tcp | stdin2file /usr/local/awgdata/ch/ch01 |
|-----------|---------------------------------------|
| 54002/tcp | stdin2file /usr/local/awgdata/ch/ch02 |
| 54003/tcp | stdin2file /usr/local/awgdata/ch/ch03 |
| 54004/tcp | stdin2file /usr/local/awgdata/ch/ch04 |

# 20 MDSplus

D-TACQ devices interface with the MDSplus data system.

## 20.1 MDSplus devices

D-TACQ provides a range of MDSplus <u>Devices</u> for conventional control, monitoring and data archive from an MDSplus host.

### 20.2 Thin Client

The MDSplus and thin client is an aleternative to send data direct to an MDSplus server.

#### 20.2.1 Pre-requisites

#### 20.2.1.1 Configure MDSplus tree on host

Tree creates using make\_acqtree. Example structure for tree name "acq2106\_085" :

make\_acqtree --aichan=16 acq2106\_085

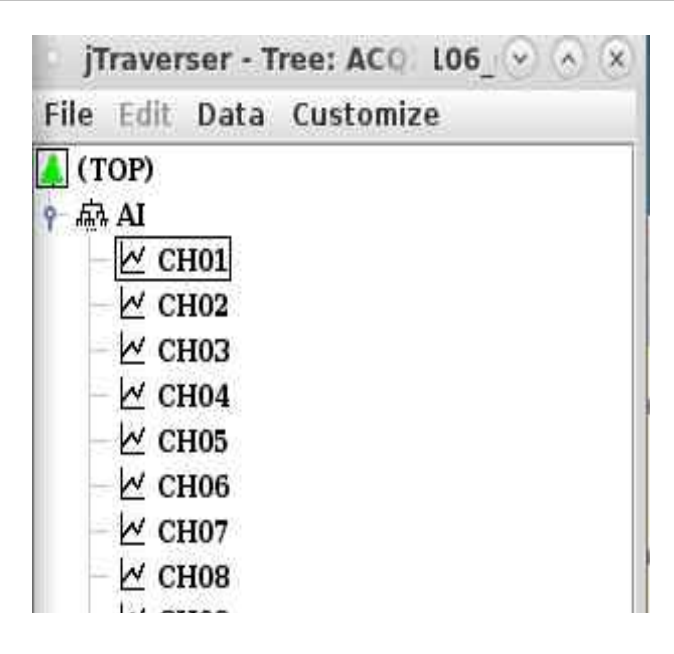

#### 20.2.1.2 Customise firmware

mv /mnt/packages.opt/70-mdsshell\* /mnt/packages

#### 20.2.1.3 Review post-shot script

Copy template at /usr/local/CARE/mdsputch-postshot-example to

#### /mnt/local/postshot

```
#!/bin/sh
MDSHOST=andros
HN=$(hostname)
mdsConnect $MDSHOST
mdsOpen ${HN}
mdsPutCh -b 1 --site=0 --field=AI.CH%02d --expr %calsig :
# use next line if NCHAN > 99
#mdsPutCh -b 1 --site=0 --field=AI.CH%03d --expr %calsig :
mdsValue setEvent\(\'${HN}_done\',42ub\)
mdsClose
mdsDisconnect
```

nb: CHnnn for channel count > 99, else CHnn

#### 20.2.2 Run The Shot

For example, we configure an AO420FMC AWG in SITE2 to loopback to an ACQ420FMC digitizer in SITE1. Add this to /mnt/local/rc.user to make a turnkey system:

```
acg1001 017> cat /mnt/local/rc.user
cp /usr/local/CARE/acq400 streamd.0.conf-soft trigger
/etc/sysconfig/acq400 streamd.0.conf
# mdsplus demo
# site 2 has an AO420FMC : else use a signal generator
## set the AWG to trigger on soft trigger, use default clocking
set.site 2 trg=1,1,1
## specify some waveforms
set.site 2 wavegen --loop 1 1=sin.dat 2=saw.dat 3=pulse1.dat
4=pulse2.dat
# site 1 has an ACQ420FMC digitizer
## set to trigger off soft trigger, use default clocking
set.site 1 trg=1,1,1
# configure the capture globally
set.site 0 run0=1
set.site 0 soft transient 20000
# repeat the final command to run another shot.
```

#### 20.2.3 Plot the data

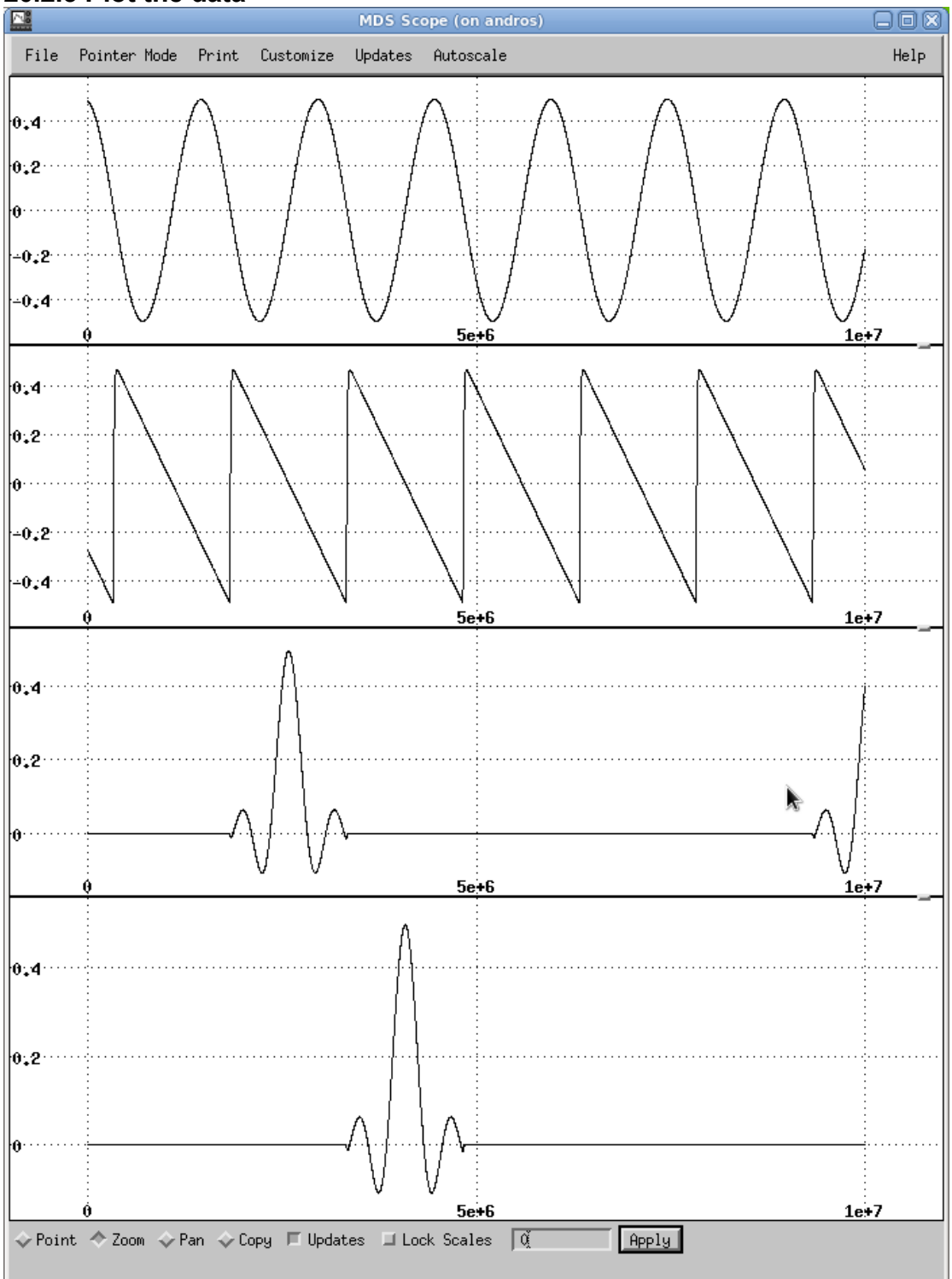

# 21 Fault-monitor example

Typical example:

- 1. ACQ1002R + 2 x ACQ435ELF-32 : 64 channels, 128kSPS, 24 bit
- 2. ACQ1001Q + 1 x ACQ430ELF-8 : 8 channels, 128ksSPS, 24 bit.

## 21.1 Features

- 1. Unit is a networked EPICS IOC
- 2. Capture runs continuously at full rate to local DRAM configured as a circular buffer.
- 3. During the capture, subrate data is published as an AI record per channel, typically at 10Hz.
- 4. During the capture, snapshots of full rate data are published as waveform (WF) records.
- 5. The use can specify a trigger condition (currently, this is a front panel digital input), PRE samples and POST samples.
- 6. The system continuously monitors the trigger input, and once the trigger occurs, continues for POST samples, then stops, publishing the PRE+POST data as a full-rate WF records.

# 21.2 Example CSS GUI

#### 21.2.1 Launcher

 Always use the Launcher to run other .opi's. The Launcher allows you to specify the UUT (eg acq1001\_041) and, where required, the module SITE number.

| UUT             | SITE 2       |               | Live<br>Volts | Plot<br>Raw |
|-----------------|--------------|---------------|---------------|-------------|
| acq1001 ‡ 0 4 1 | ▲<br>2.      | acq420 plot   | 010           | 0108        |
|                 |              | acrd420 histo | 0916          | 0916        |
|                 |              |               | 1724          | 1724        |
| Counters        | acq425       | acq420        | 2532          | 2532        |
| Clocktree       | acq425 gains | acq435        |               |             |
|                 | acq425 stats |               | Post<br>Volts | Shot<br>Raw |
| System          |              | AO420FMC AWG  | 0105          | 0108        |
| Transien 3      |              | A0421FMC MUX  | 0916          | 0916        |
|                 |              | bolo8         | 1724          | 1724        |
|                 | monitor 32   |               | 2532          | 2532        |
| WGM201          | text32       |               |               |             |

- Select UUT : model and serial to create unique PV prefix
- Select SITE to use with module-specific OPI's in dark green
- Control Fault Monitor from the Transient OPI
- Live full-rate snapshot/scope plot
- Post shot full-rate pre/post scope display. **5**
- Live monitors for subrate data.
- Subrate data best shown on a stripchart.

(6)

1

(3)

2

### 21.2.2 Typical Multi-opi display

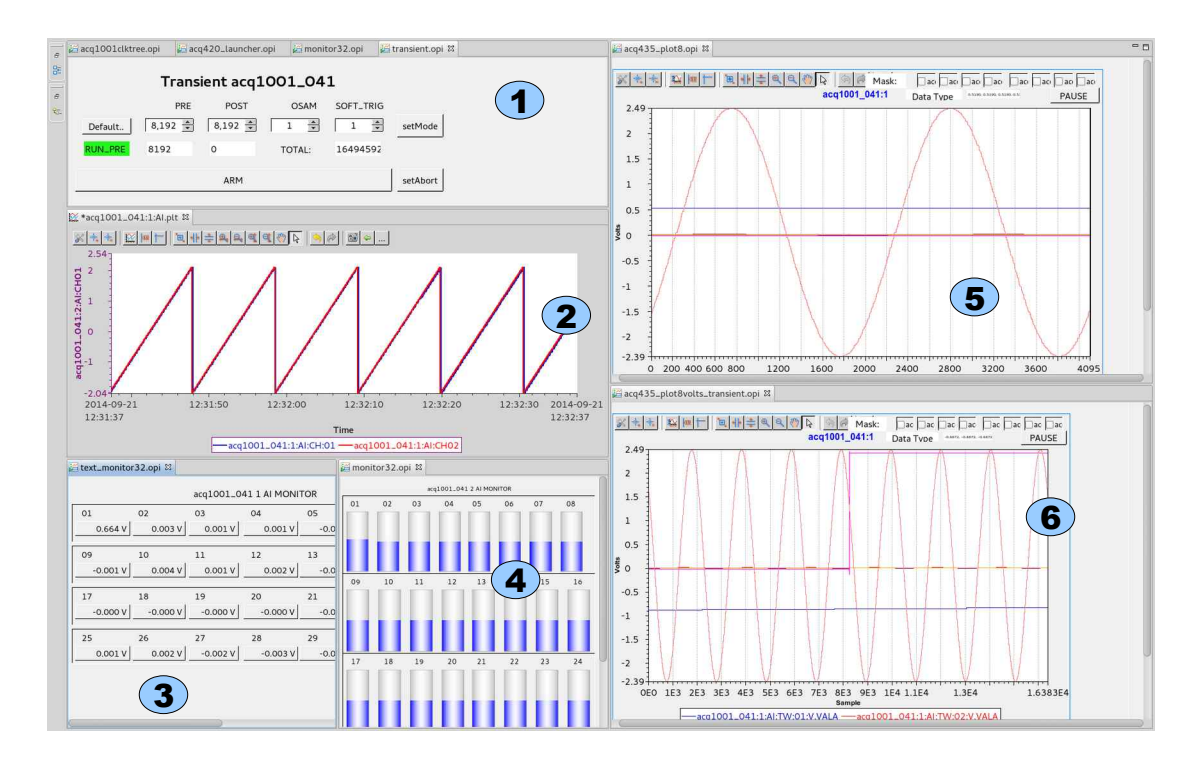

- **1**. Transient controller showing status
- 2. Subrate Strip-chart
- **3**. Subrate text display
- **4**. Subrate tank display (good for wiring check)
- **5** Full rate live-scope
- **6** Full rate pre-post post-mortem (from previous shot).

#### 21.2.3 Transient GUI

| transient.opi 🛙 | 3       |           |        |           |          |
|-----------------|---------|-----------|--------|-----------|----------|
|                 | Trans   | ient acq1 | 001_04 | 1         |          |
|                 | PRE     | POST      | OSAM   | SOFT_TRIG |          |
| Default         | 8,192 🔹 | 8,192 🔹   | 1 🔹    | 1 🔺       | setMode  |
| IDLE            | 0       | 0         | TOTAL: | 0         |          |
|                 |         | ARM       |        |           | setAbort |

- Press "Default" to set sensible values.
- Optionally, modify PRE, POST (PRE+POST <= 16384) and SOFT\_TRIG.
- Press "setMode" to commit to the unit
- Press ARM to start, setAbort to abort.
- Live status update during capture:

|         | Trans   | ient acq1 | 001_04 | 1         |          |
|---------|---------|-----------|--------|-----------|----------|
|         | PRE     | POST      | OSAM   | SOFT_TRIG |          |
| Default | 8,192 🔹 | 8,192 🚖   | 1 🛓    | 1 👘       | setMode  |
| RUN_PRE | 8192    | 0         | TOTAL: | 1282048   | 15       |
|         |         | ARM       |        |           | setAbort |

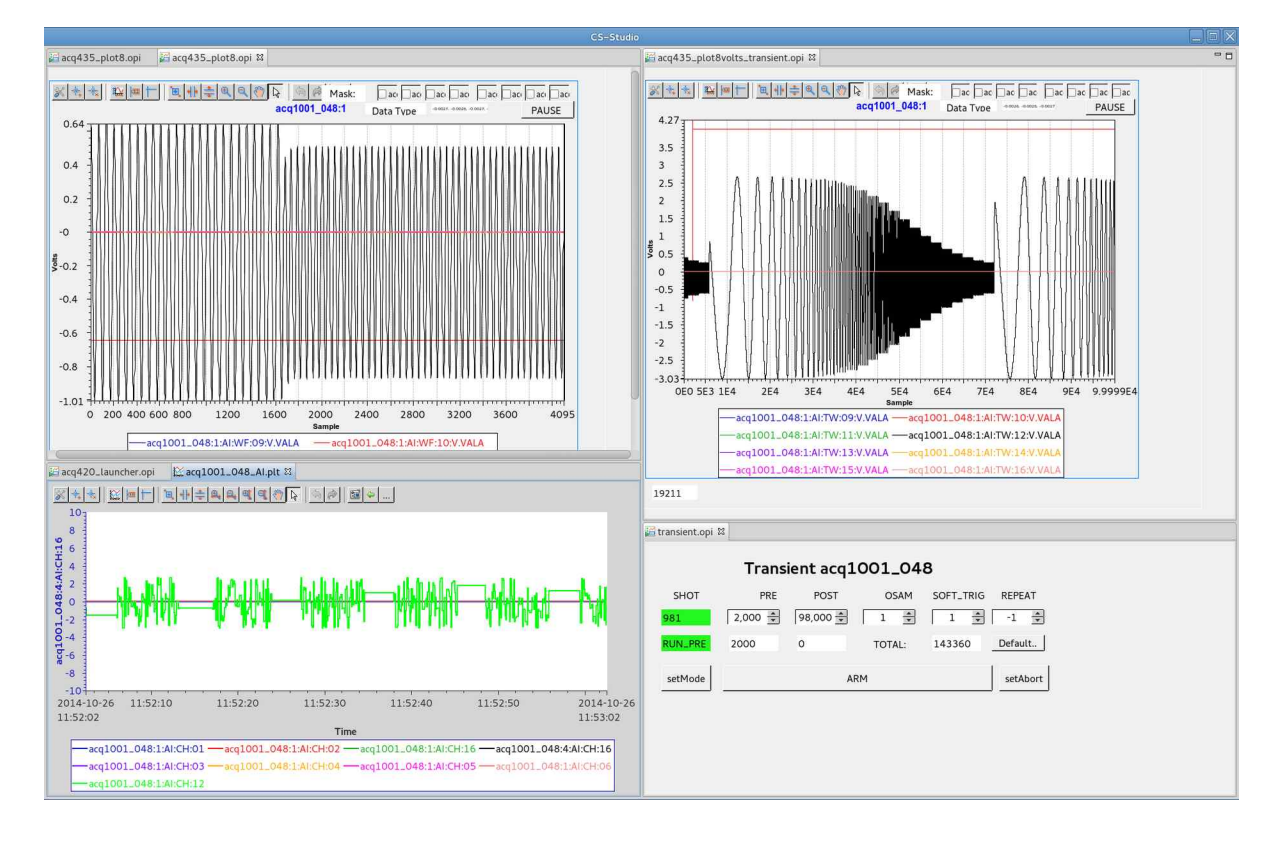

#### 21.2.4 Slow rate strip plot, with scope and post-shot display

#### 21.2.5 Autorepeat function

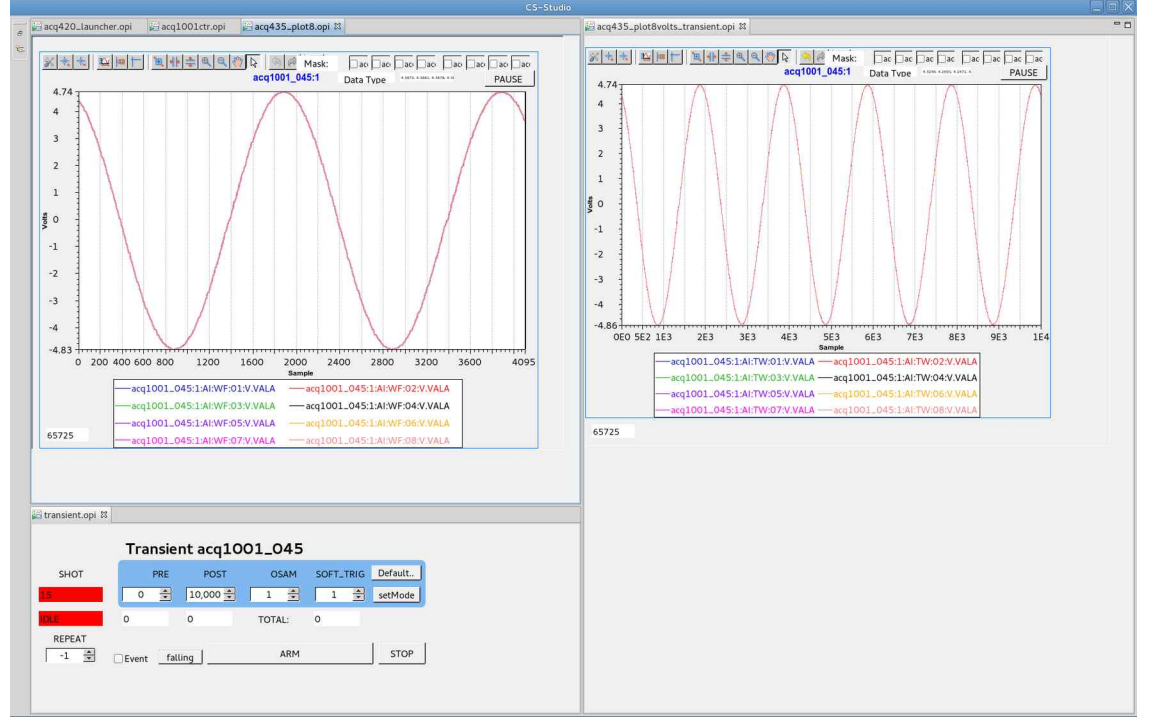

## 21.3 EPICS record reference

### Abbreviated. For full reference, ask D-TACQ.

| PV NAME                                  | Type    | FUNCTION                                          |  |  |  |  |
|------------------------------------------|---------|---------------------------------------------------|--|--|--|--|
|                                          |         |                                                   |  |  |  |  |
| \${UUT}:\${SITE}:AI:CH:\${CH}            | AI      | Single channel Subrate                            |  |  |  |  |
| acq1001_041:2:AI:CH:01                   |         | data, scalar value updated at 10Hz                |  |  |  |  |
| \${UUT}:\${SITE}:AI:WF:\${CH}:V          | WF      | Single Channel Live<br>Snapshot waveform in volts |  |  |  |  |
| acq1001_041:1:AI:WF:01:V                 |         |                                                   |  |  |  |  |
| \${UUT}:\${SITE}:AI:TW:\${CH}:V          | WF      | Single Channel Transient                          |  |  |  |  |
| acq1001_041:1:AI:TW:01:V                 |         | Waveform in VOLTS                                 |  |  |  |  |
|                                          |         |                                                   |  |  |  |  |
| \${UUT}:MODE:TRANSIENT:PRE               | longout | Specify PRE samples                               |  |  |  |  |
| \${UUT}:MODE:TRANSIENT:POST              | longout | Specify POST samples                              |  |  |  |  |
| \${UUT}:MODE:TRANSIENT:OSAM              | longout | Set !=0 for subrate data                          |  |  |  |  |
| \${UUT}:                                 | longout | Set ==1 for soft trigger                          |  |  |  |  |
| MODE:TRANSIENT:SOFT_TRIGGER              |         |                                                   |  |  |  |  |
| \${UUT}:MODE:TRANSIENT                   | longout | Set to commit above values                        |  |  |  |  |
| \${UUT}:MODE:TRANSIENT:SET_ARM           | longout | Start a capture                                   |  |  |  |  |
| \${UUT}:MODE:TRANSIENT:SET_ABORT         | longout | Abort a capture                                   |  |  |  |  |
| \${UUT}:MODE:TRANS_ACT:PRE               | longin  | Monitor PRE sample actual                         |  |  |  |  |
| \${UUT}:MODE:TRANS_ACT:POST              | longin  | Monitor POST sample actual                        |  |  |  |  |
| <pre>\${UUT}:MODE:TRANS_ACT:TOTSAM</pre> | longin  | Monitor elapsec sample<br>actual                  |  |  |  |  |
| \${UUT}:MODE:TRANS_ACT:STATE             | mbbi    | Monitor state actual                              |  |  |  |  |
|                                          |         |                                                   |  |  |  |  |
| \${UUT}:0:SIG:CLK_S1:FREQ                | longin  | Site 1 source clock Hz                            |  |  |  |  |
| \${UUT}:0:SIG:SYN_S1:FREQ                | longin  | Site 1 sample clock Hz                            |  |  |  |  |
|                                          |         |                                                   |  |  |  |  |
|                                          |         |                                                   |  |  |  |  |

## 21.4 Data Still Available outside EPICS.

#### 21.4.1 Subrate

Binary raw channel vector update at subrate:

```
ls -1 /dev/shm/subrate
.. 256 Sep 21 11:38 /dev/shm/subrate
```

#### 21.4.2 Snapshot

Binary channelized data, presented one file per channel, at about 1Hz:

| acq10 | 01 041 | > ls / | dev/sh | m/AI.1 | .wf  |      |      |      |      |      |  |
|-------|--------|--------|--------|--------|------|------|------|------|------|------|--|
| CH01  | CH04   | CH07   | CH10   | CH13   | CH16 | CH19 | CH22 | CH25 | CH28 | CH31 |  |
| CH02  | CH05   | CH08   | CH11   | CH14   | CH17 | CH20 | CH23 | CH26 | CH29 | CH32 |  |
| CH03  | CH06   | CH09   | CH12   | CH15   | CH18 | CH21 | CH24 | CH27 | CH30 |      |  |

This could be in "Dirfile Format" for direct plot by kst. eg from an NFS or SAMBA mount.

#### 21.4.3 Post Shot

Post shot data is held at /dev/acq400/data/.

NB: this is a virtual file system mapping onto kernel buffers. This allows large files (because it doesn't take additional space eg on a RAMDISK), but it also means the data is erased immediately on the next shot.

```
acq1001_041> ls -1 /dev/acq400/data/

total 0

drw-r--r-- 1 root root 0 Sep 21 10:35 0

drw-r--r-- 1 root root 0 Sep 21 10:35 1

drw-r--r-- 1 root root 0 Sep 21 10:35 2

drw-r--r-- 1 root root 0 Sep 21 10:35 raw

acq1001_041> ls -1 /dev/acq400/data/1/

total 0

-rw-r--r-- 1 root root 65536 Sep 21 11:30 01

-rw-r--r-- 1 root root 65536 Sep 21 11:30 02

-rw-r--r-- 1 root root 65536 Sep 21 11:30 03

-rw-r--r-- 1 root root 65536 Sep 21 11:30 04

-rw-r--r-- 1 root root 65536 Sep 21 11:30 05
```

- /dev/acq400/data/0 : channelised mappings for all data in set (not used)
- /dev/acq400/data/[12] : channelised mappings per channel.
- /dev/acq400/data/raw : view of raw data (not valid after channelise process)

# 22 Big One Shot example

Example for 4xACQ425 System

```
cat /mnt/local/rc.user
# tweak up the analog rails to +/-13V
set.sys /dev/acq2006/vap 18
set.sys /dev/acq2006/van 18
#
cat - >/etc/acq400/1/peers <<EOF
PEERS=1,2,3,4
KNOBS=clkdiv,trg,rgm
EOF
set.site 1 trg=1,1,1
set.site 1 clkdiv=100
run0 1,2,3,4
transient POST=1000000 SOFT_TRIGGER=1</pre>
```

- clkdiv=100 :: 100MHz clock / 100 = 1MSPS sample clock
- trg=1,1,1 :: SOFT TRIGGER, PEER mechanism copies all sites.
- run0 1,2,3,4:: aggregate data from all 4 modules
- transient POST=1000000 SOFT\_TRIGGER=1
  - equivalent to "acqcmd setMode SOFT\_TRANSIENT 1000000".

We don't have an explicit "setArm", instead connect a socket to port 4240 and read status:

nc acq2006\_013 4240 0 0 0 0 1 0 0 0 3 0 0 0 3 0 8192 8192 3 0 16384 16384 3 0 32768 32768 ... 3 0 999424 999424 4 0 1000000 1007616 0 0 1000000 1007616

**nc** connects to a TCP socket at port 4240 and listens This is a combined "setArm" and "getNumSamples". Because we set SOFT\_TRIGGER=1, the system triggers automatically. The fields are: 3 0 8192 8192 STATE PRE POST ELAPSED

Where

STATE: 0:STOP, 1:ARM, 2:RUN\_PRE, 3:RUN\_POST, 4:POSTPROCESS PRE : only PRE=0 is supported at this time POST : number of POST trigger samples so far ELAPSED : total number of samples so far

After the shot, pull raw data from the host as follows:

nc acq2006\_013 4241 | pv > bigfoot1M4

What happens here? nc connects a TCP socket to port 4241 and reads data pv is a convenience program to show upload state/speed

The raw data on disk can be demuxed and stored or displayed.

eg

```
acq_demux -a ../acq2006-4x425.def bigfoot1M4
Where the definition file is ..
[pgm@ahoy BOS]$ cat ../acq2006-4x425.def
ACQ=acq196
WORD_SIZE=2
AICHAN=64
```

# 23 Capture With ACQ425ELF

## 23.1 One Shot transient with auto-repeat

Configure a one-shot capture at up to 2MSPS with up to 8MS in memory, plot up to 100K points in CSS. nb: do not use with "external stream".

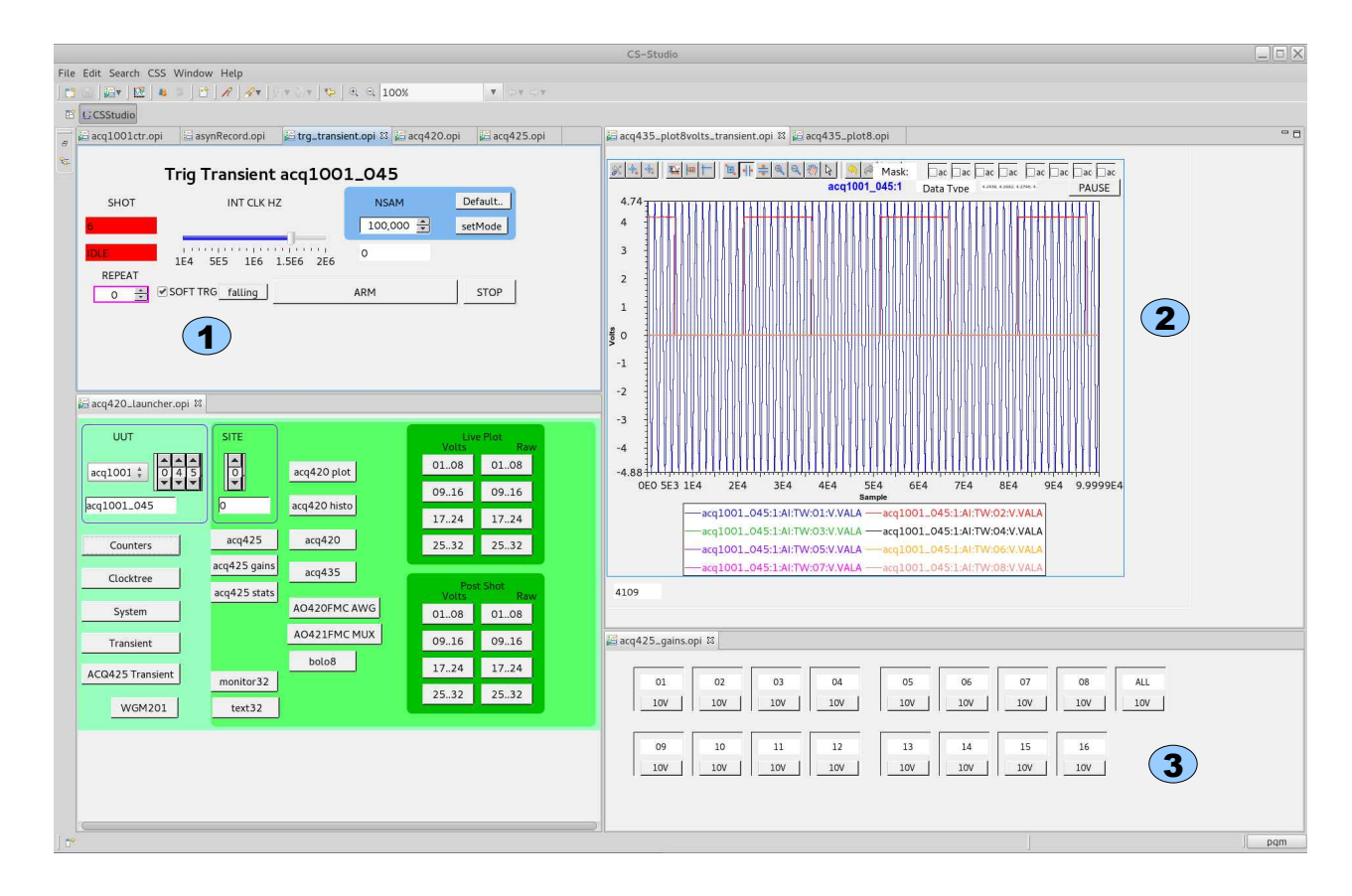

First, press **Default..**, optionally change **NSAM**, then press **SetMode** Then Control **Arm/Stop CLK**, **Samples**, **Trigger**. **Repeat=**-1 means autorepeat forever.

2 Plots 8x 100K points, post shot

To see the other 8 channel, select "Post Shot Volts 09..16" and arrange layout to suit.

After the shot, channelized data is available at ports 53001..53016.

**3** Select gain per channel.

 $(\mathbf{1})$ 

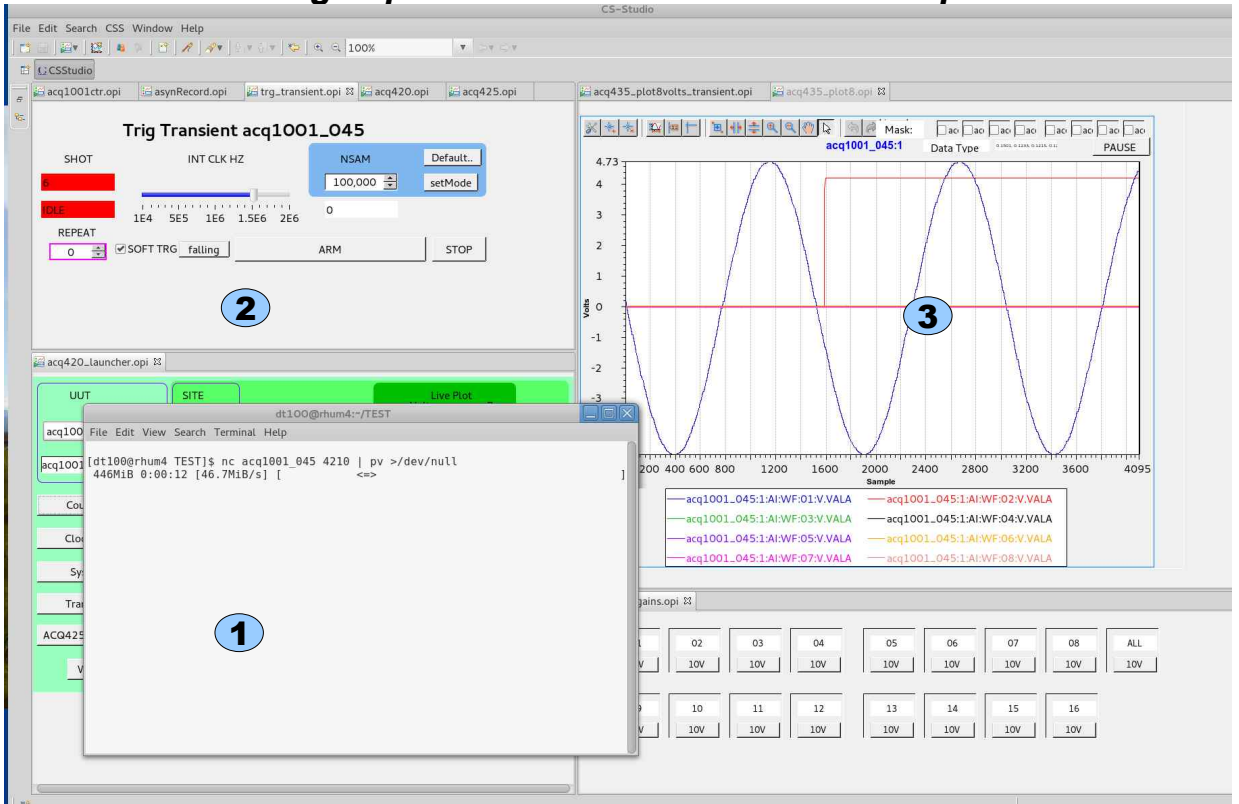

## 23.2 Streaming capture to Ethernet with CSS Scope

Stream to a remote computer at 16c x 1MSPS, control and view from CSS

Stream continuously, Linux or Windows (cygwin)

 nc
 UUT
 4210
 |
 pv
 > /dev/null
 # discard

 nc
 UUT
 4210
 |
 pv
 > bigrawfile
 # raw to disk

Transient controls unused, apart from CLK rate.
 Do NOT press "Arm"

3

1

Live Plot Volts: shows a scope display snapshot of data at full rate. Press "Live Plot Volts 01..08" or "Live Plot Volts 09..16"

# 24 Full Rate streaming with ACQ2106

ACQ2106 features 4 MGT ports. The Ports are pre-defined as:

- MGTA : Aurora/PCIe
- MGTB : Aurora/PCIe
- MGTC : White Rabbit Endpoint 25 (Distributed precision timing)
- MGTD : eth1 or HUDP

## 24.1 Aurora/PCle

Remote PCIe links optimised for either:

- HTS: High Throughput Streaming
- LLC: Low Latency Control (single sample per packet)

Requires an <u>AFHBA404</u> quad port Host Bus Adapter.

The ports are rated at 6Gbps, with an achievable capacity of 400MBytes/s each. Each port is separated by a full-duplex bi-directional DMA channel. DMA processes can be configured for:

1. FARM: the SAME data is sent to each channel for distribution on fiber-optic.

2. SPLIT: data can be split between fiber optic channels. This is useful for connecting to the previous-generation AFHBA card, to increase data throughput.

The DMA channels can operate in

- 1. PUSH : Analog Input to HOST and
- 2. PULL : fetch Analog Output from HOST.

Note also that the FPGA-> A9 -> DRAM path is still active. The full data rate can be too high for the A9 to handle, so this path includes programmable decimation. A fully loaded system is then able to stream full rate data out of the MGT ports, while collecting sub-rate data in the A9 system for presentation on Ethernet.

#### 24.1.1 Host Side Driver

Install host-side driver on HOST OS. Host Device Driver

Link contains full instructions, source code and documentation.

## 24.2 HUDP Hardware UDP

New feature on ACQ2106, sends acquired data direct to or from the FPGA FIFO to Ethernet UDP. The link may be optimised for:

- Low Latency: one sample per MTU
- High Throughput: multiple samples per MTU

# 25 White Rabbit Endpoint

# 25.1 What is White Rabbit?

White Rabbit is a precision implementation of IEEE1588 network timing.

ACQ2106 supports the White Rabbit endpoint function, connecting to a White Rabbit Switch via a fiber-optic link from SFP port "C". What this provides:

- All nodes share the same master clock with the same frequency and phase. This is regardless of the number of nodes and the distance between them.
- All nodes have the same understanding of time, and data can be timestamped with TAI time, to accuracy better than the sample rate.
- The ACQ2106 sample clock, at any rate 1-80MHz can be phase adjusted to exactly match the common White Rabbit clock.
- ACQ2106 can be triggered by trigger messages using WRTD: White Rabbit Time Distribution. The ACQ2106 supports two independent Global WRTD triggers, WRTT0 and WRTT1.
- ACQ2106 can sample an external trigger and send a corresponding WRTD trigger message.

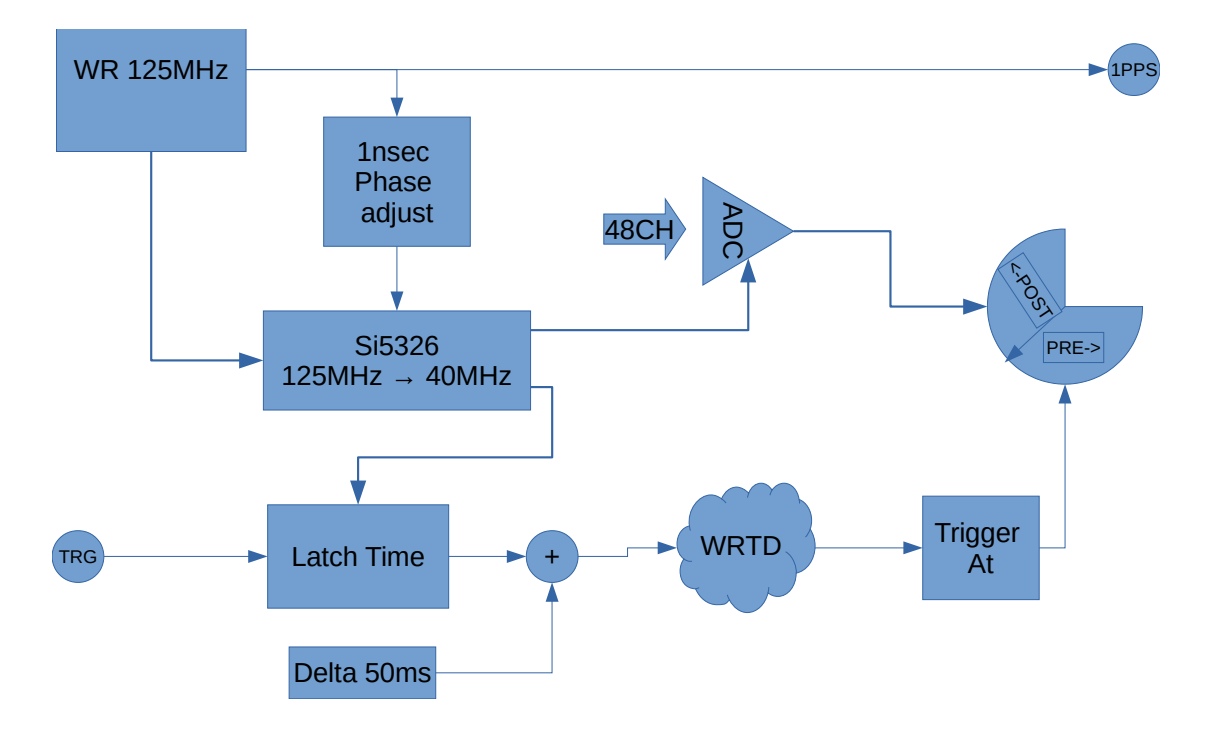

# 25.2 Clock and external Trigger Block Diagram

## 25.3 Web Diagnostic

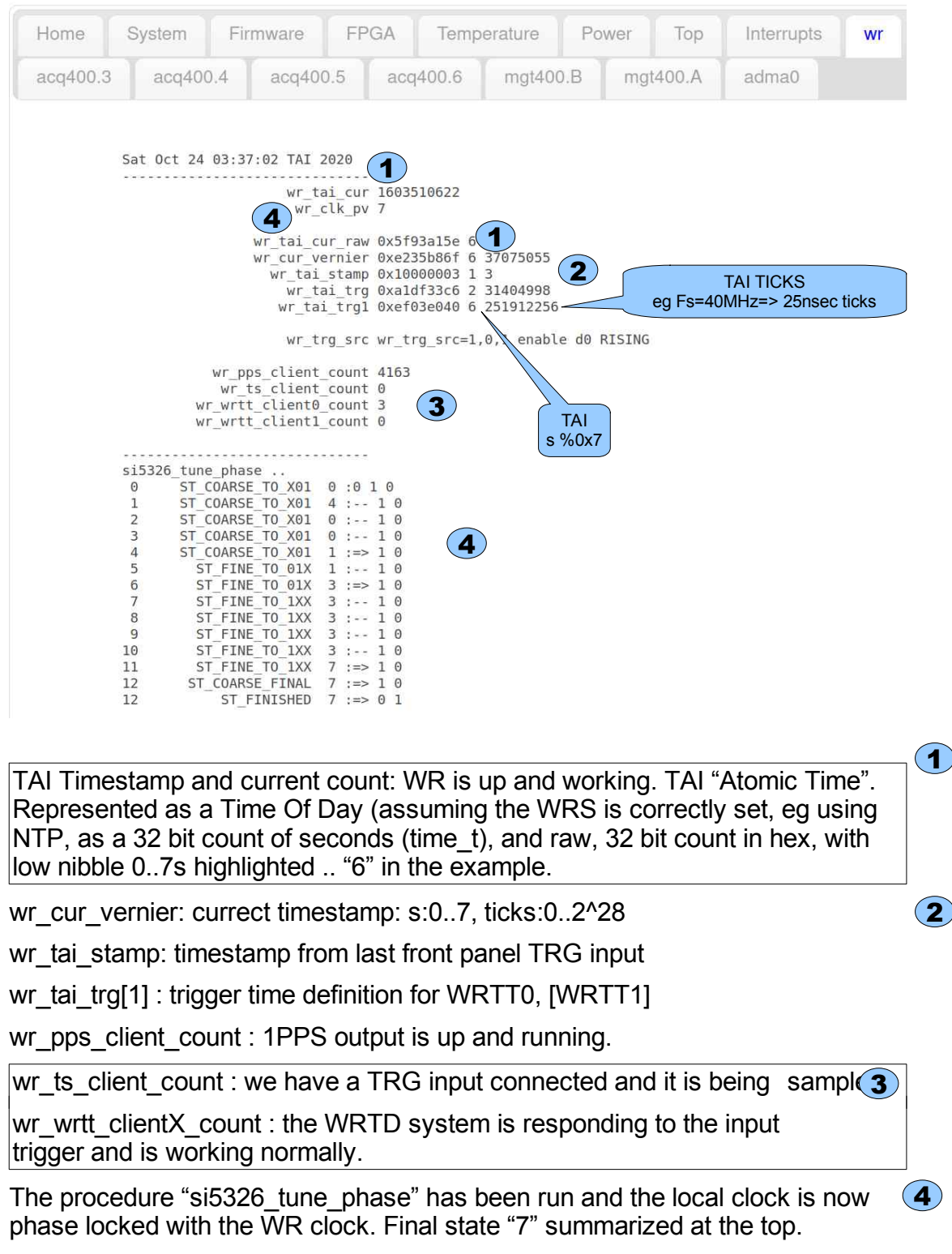

## 25.4 Trigger Diagram

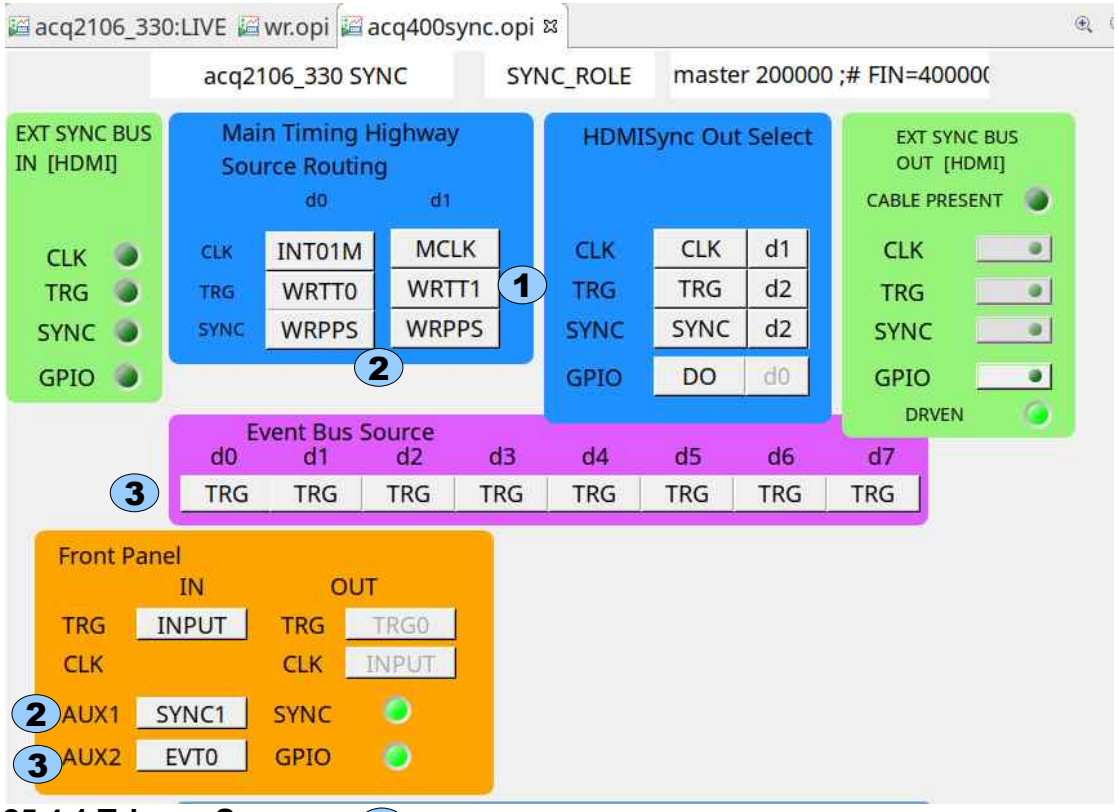

25.4.1 Trigger Sources 1

- Bus TRG.d0 is sourced from WRTT0
- Bus TRG.d1 is sourced from WRTT1 (default STRIG)

#### 25.4.2 Front Panel Monitor

- Bus SYNC.d1 is sourced from WRPPS and is output at LEMO AUX1.
- Bus EVT.d0 picks up WRTT0 from TRG.d0, outputs at LEMO AUX2
- NB: AUX1, AUX2 MUST be set for PASS THROUGH see switchpacks on the CLK/TRG module in ACQ2106 Installation Guide, p6.

## 25.5 Configuration

The WRTD system is configured on boot using this file:

example has a local clock running at 20MHz.

```
acq2106_189> cat /mnt/local/sysconfig/wr.sh
# 20MHz
WRTD_TICKNS=50
WRTD_DELTA_NS=50000000
WRTD_VERBOSE=2
WRTD_RTPRIO=15
# local trigger, system trigger.
WRTD_RX_MATCHES=$(hostname),WRPG_DEMO
WRTD_RX_MATCHES1=test_wrtt1
WRTD_RX_DOUBLETAP=test_double_tap
WRTD_ID=WRPG_DEMO
WRTD_DELAY01=2000000
WRTD_TX=0
```

Each parameter is presented as a client-controllable knob in "Site 11", a dedicated WRTD control service.

- WRTD\_TICKNS=50 : 20MHz clock tick
- WRTD\_DELTA\_NS: time lag on distributed trigger, we recommend 50msec is safe for any LAN environment.
- WRTD\_RX\_MATCHES: match any of these triggers to initiate WRTT0
- WRTD\_RX\_MATCHES1: match any of these triggers to initiate WRTT1
- WRTD\_RX\_DOUBLETAP: match any of these triggers to initiate a "Double Tap, which is:
  - 1. WRTT0
  - 2. Delay WRTD\_DELAY01 nsec.
  - 3. WRTT1
- WRTD\_TX is disabled, run it programmatically.

### 25.6 API : Control knobs presented on Site 11

| <b>Knob</b><br>MODEL<br>MTYPE<br>SERIAL                                                                                                    | <b>Description</b><br>Standard FRU tracking                                                                                                    |
|----------------------------------------------------------------------------------------------------|----------------------------------------------------------------------------------------------------|
| Si5326:TUNEPHASE:BUSY<br>Si5326:TUNEPHASE:OK                                                                                                    | Clock Tuning Status                                                                                                    |
| WRTD_DELAY01<br>WRTD_DELTA_NS<br>WRTD_ID<br>WRTD_RX<br>WRTD_RX_DOUBLETAP<br>WRTD_RX_MATCHES<br>WRTD_RX_MATCHES1<br>WRTD_TICKNS<br>WRTD_TX<br>WRTD_VERBOSE<br>WRTD_TX_MASK | DOUBLETAP interval<br>Delay to guarantee timely trigger<br>string:TX ID<br>1: enable RX 0: disable RX<br>nsecs: set WRTT0, delay nsec, WRTT1<br>match1[,match2]: matches for WRTT0<br>match1[,match2]: matches for WRTT1<br>number of nsec in a clock tick<br>1: enable TX 0: disable TX<br>set debug level<br>set site selector mask 0:global only |
| <pre>tai_date wrtd_commit_rx wrtd_commit_tx wrtd_reset_rx wrtd_reset_tx wrtd_tx wrtd_tx wrtd_txi wrtd_txi wrtd_txq</pre>                                                  | current date<br>reset rx, loading new dynamic prams<br>reset tx, loading new dynamic prams<br>reset rx, use existing prams<br>reset tx, use existing prams<br>run WRTD TX server in foreground<br>send immediate WRTD message<br>send immediate WRTD message<br>send quick WRTD message                                                             |

#### 25.6.1 Sequence

- 1. Set parameters WRTD\_xx as required
- 2. Active the changes for the RX server or TX server with
- wrtd\_commit\_tx=1 or
- wrtd\_commit\_rx=1

#### 25.6.2 RX server

The RX server listens for incoming WRTD messages.

The RX server compares incoming WRTD messages against a message filter and takes appropriate action. There is only ONE RX server instance per UUT.

#### 25.6.3 TX server

The TX server blocks on a TAI\_TIMESTAMP\_LATCH register. This register

latches TAI time on an external edge. The TX server responds by sending a WRTD network message to request an action (WRTT) in the near future.: WRTT\_TAI = TAI\_TIMESTAMP + WRTD\_DELTA\_NS.

### 25.6.4 TX Immediate

A TX Immediate packet can be sent at any time from software command.

The timestamp in the packet is

WRTT\_TAI = TAI\_TIME\_NOW + WRTD\_DELTA\_NS

TX Immediate is provided primarily for subsystem test purposes.

- set.site 11 wrtd\_txi 1 # send default packet once
- set.site 11 wrtd\_txi CUSTOM # send packet "CUSTOM"

### 25.6.5 TX Quick

A TX Quick (TXQ) packet can be sent at any time from software command.

The packet contains a "Timestamp" code TAI\_QUICK (0xFFFFFFF) with special meaning:

When a WRTT trigger register is loaded with the TAI\_QUICK it will trigger at once. Receivers will do "best effort", no guarantee of simultaneity.

TX Quick is seen as a kind of multicast Emergency Stop command.

TXQ can be used to send triggers when there is no WRS in the system.

#### 25.6.6 WRTD\_RX\_DOUBLETAP

Doubletap is a way to generate two triggers at a pre-agreed offset from each other using ONE message. NB: DOUBLETAP is configured on the RX side; TX is unaware, and the function is engaged simply by address

# set interval between WRTT0 and

- WRTD\_RX\_DOUBLETAP=address # set doubletap address
- WRTD\_DELAY01=valuens
   1, nsec

Sequence:

```
set.site 11 WRTD_RX_DOUBLETAP=acq2106_333_DT
set.site 11 WRTD_DELAY01=100
set.site 11 wrtd_commit_rx=1
Then send message in the normal way
set.site 11 wrtd_txi acq2106_333_DT
```

DOUBLETAP will work exactly as specified for TX and TXI; it's faked with a software delay in TXQ.
### 25.6.7 WRTD Packet format

The WRTD packet conforms to CERN specification.

```
struct wrtd_message {
    unsigned char hw_detect[3]; /* LXI */
    unsigned char domain; /* 0 */
    unsigned char event_id[WRTD_ID_LEN];
    uint32_t seq;
    uint32_t ts_sec;
    uint32_t ts_ns;
    uint16_t ts_frac;
    uint16_t ts_hi_sec;
    uint8_t flags;
    uint8_t pad[1];
}
```

};

D-TACQ hardware makes use of the following fields in in this packet:

- event\_id
- ts\_sec, ts\_ns

Event\_id is used in two ways:

- Filter string: ascii text in the normal zero-terminated string sense eg
  - "ACQ400\0"
- MASK: the last byte in event\_id, event\_id[WRTD\_ID\_LEN-1] is treated as a binary encoded "Site select mask"
  - Default : 0x0, packet refers to the global triggers WRTT0, WRTT1
  - Non zero: each bit encodes a different trigger select. This applies to the TIGA appliance, where up to 6 sites support local WRTT controls
    - 0x01 : Global WRTT0
    - 0x02 : Global WRTT1
    - 0x04 : Local, Site 1
    - 0x08 : Local, Site 2 ...
    - 0x80 : Local, Site 6
  - Multiple bits in the mask can be active at the same time, so that a single message packet can result in multiple triggers.
- For further information, please see the TIGA documentation.

# 25.7 OPI : WR specific GUI screen:

| 9400_LAUNCHER.opi 🗃 wr.opi 🛚 | জ্ ্ 100%    | • 	 • • • • | 🗃 wr.opi छ 🔍 🔍 100%          | • © • © •    |
|------------------------------|--------------|-------------|------------------------------|--------------|
| acq2106_182 White Rabbit     | <b>I</b>     |             | acq2106_181 White Rabbit     | <b>I</b>     |
| WR:TRG ON HDMI               | rising       |             | WR:TRG ON FPTRG              | rising       |
| t Jun 6 09:35:03 TAI 2020    |              |             | Sat Jun 6 09:35:02 TAI 2020  |              |
| Tune ST_FINISHED             |              |             | Tune ST_FINISHED             |              |
| ST_FINISHED 7 :=> 0 1        |              |             | 7 ST_FINISHED 7 :=> 0 1      |              |
| PPS 🥥 55176                  | 2.000 Hz     |             | PPS 🥥 88411                  | 1.000 Hz     |
| TS <b>5</b> 4972             | 0.000 Hz     |             | TS 🔵 0                       | 0.000 Hz     |
| WRTTO 🥥 21650                | 0.000 Hz     |             | WRTTO 🥥 21686                | 0.000 Hz     |
| WRTT1 🔘 0                    | 0.000 Hz     |             | WRTT1 🕥 0                    | 0.000 Hz     |
|                              | EPTRG rising |             | WPTRG ON                     | EPTRG rising |
| Sat Oct 24 05:35:12 TAI 2020 |              |             | Sat Oct 24 05:35:32 TAI 2020 |              |
|                              |              |             |                              |              |
| Tune ST_FINISHED             | •••          |             | Tune ST_FINISHED             |              |
| 12 ST_FINISHED 7 :=> 0 1     |              |             | 12 ST_FINISHED 7 :=> 0 1     |              |
| PPS 🥥 11252                  | 1.000 Hz C   |             | PPS 🥥 11272                  | 1.000 Hz     |
| TS O                         | 0.000 Hz C   |             | TS O                         | 0.000 Hz     |
| WRTTO 3                      | 0.000 Hz C   |             | WRTTO 4                      | 0.000 Hz     |
| WRTT1 🕘 0                    | 0.000 Hz C   |             | WRTT1 O                      | 0.000 Hz     |
| WRTD_TXI WRTD_T              | XI ID        |             | WRTD_TXI RTD_T               | KI ID        |
| Send<br>TXI                  |              |             | Trig                         | ger<br>ult   |

- wrtd\_txi : sample wr\_tai\_cur, add an offset => send WR D packet
- WRTD RX : accept packet, decode, load wr\_tai\_trg[0]
- When wr\_tai\_cur reaches wr\_tai\_trg[0] => emit the trigger

## 25.8 WRTD Network requirements

The WRTD multicast message is sent on the normal PS ethernet, either or both of

- eth0 : RJ45 / Ethernet 1000T
- eth1 : SFP Fiber / Ethernet 1000LX

In the normal case, we'd expect the ip-address to be configured using DHCP.

However, if a static IP address is set, please ensure that NETMASK and DEFAULT ROUTE is set. This is a matter of editing the file //mnt/local/network

eg

```
ifconfig eth0 192.168.0.230 netmask 255.255.255.0 route add -net 0.0.0.0 eth0
```

# 25.9 Sample Controls

## 25.10 WRPG : White Rabbit Pulse Generator

WRPG is a programmable pulse generator, using the precision of WR clocking and the programmability of a hardware State Transition List.

Hardware: DIO482-PG : a DIO482 module with

- 4 digital outputs on LEMO-00
- Status LEDS
- Single digital input (TRG-IN)
- Single clock output (CLK-OUT)
- The digital outputs are programmed using STL at well known site specific sockets.
- A single ACQ2106 could host up to 6 DIO482-PG devices, for 6 independent pulse timers, or a mix of AI and DIO functions.

#### 25.10.1 OPI

|             | ACO1001 acg2106 18 |              |              |                  |          |      |
|-------------|--------------------|--------------|--------------|------------------|----------|------|
|             |                    | 9 GPG        |              | ACQ1001 acq2106_ | 189 6 PG |      |
| Mode        | LOOP               | Enable       | Mode         | LOOP             | Enable   | •    |
| tate Cursor | Top - 1 Counter    | Until Output | State Cursor | Top - 1 Counter  | Until Ou | tput |
| _GPG 0 2    | 2 445125           | 499999 0     | LAST_ADDF 1  | 2 599908         | 999999 1 |      |
| none        |                    | 0000000      | none         |                  | 00000    |      |
| GPG_TRG     | internal d0        | falling      | GPG_TRG      | internal d0      | falling  |      |
| GPG_CLK     | internal d0        | falling      | GPG_CLK      | internal d0      | falling  |      |
| GPG_SYNC    | internal d0        | falling      | GPG_SYNC     | internal d0      | falling  |      |

At the left, Site 0 global GPG, driving motherboard signal lines. On the right, a Site 6 DIO482PG specific GPG (work in progress).

#### 25.10.2 Services

| Port         | Description           |
|--------------|-----------------------|
| 450[123456]1 | Site 16 WRPG GPG _STL |
| 450[123456]1 | Site 16 GPG STL recap |
| 450[123456]1 | Site 16 WRPG GPG_DUMP |

### 25.10.3 Knobs

| Knob                     | Function                                                                 |  |  |
|--------------------------|--------------------------------------------------------------------------|--|--|
| Direct "GPIO" output     |                                                                          |  |  |
| DO32                     | DO32 pattern to output direct                                            |  |  |
| DO32_immediate_mask      | Selects direct outputs, NOTGPG                                           |  |  |
|                          | (most of these will be LEDS                                              |  |  |
| Pulse Generation Control |                                                                          |  |  |
| GPG:ENABLE               | GPG Enable                                                               |  |  |
| GPG:MODE                 | GPG Mode : ONCE, LOOP, LOOPWAIT                                          |  |  |
| GPG_CLK                  | GPG CLK select: default WR01M                                            |  |  |
| GPG_CLK:DX               | GPG CLK Line                                                             |  |  |
| GPG_CLK:SENSE            | GPG CLK Sense                                                            |  |  |
| Clock Output Control     |                                                                          |  |  |
| CLK                      | internal/external:                                                       |  |  |
|                          | only external is valid                                                   |  |  |
| CLK:DX                   | CLK.d0 CLK.d7                                                            |  |  |
| CLK:SENSE                | rising/falling                                                           |  |  |
| CLKDIV                   | Divider 165535                                                           |  |  |
| Trigger Input            |                                                                          |  |  |
| TRG                      | enable/disable                                                           |  |  |
| TRG:DX                   | TRG.d0d6 select global trigger lines as normal, excepting, site-specific |  |  |
|                          | TRGIN : replaces site dX, LOCAL front panel trigger                      |  |  |
|                          | WRTTO : local WRTT, replaces d7, all sites.                              |  |  |
| TRG:SENSE                | rising/falling                                                           |  |  |

# 26 Timed Captures: VCR mode

ACQ1001 can be configured with one or two USB disks. The system can be configured to duplicate raw capture data to each disk. The capture can be scheduled to start at a given time.

# 26.1 Packages

/mnt/packages/39-transient-1502192115.tgz /mnt/packages/34-at-1502112135.tgz

# 26.2 Custom Configuration

Is /mnt acq1001\_044> cat /mnt/local/sysconfig/transient.init TCON=/usr/local/bin/stream2disks MB=32000 VERBOSE=1

# 26.3 Scheduled start:

acq1001\_044> echo set\_arm | at 01:33 job 4 at Fri Feb 20 01:33:00 2015

# 26.4 Capture Log:

Feb 20 01:33:00 (none) user.notice stream2disks: start shot:5 MB:32000 /diska /diskb

Feb 20 01:33:00 (none) user.notice acq400\_streamd: data\_engine\_0 0xf3004001 sites=none aggregator=1 on

Feb 20 01:33:00 (none) user.notice acq400\_streamd: site0 sites=1

Feb 20 01:33:00 (none) user.debug acq400\_stream[16387]: hello world B1004

Feb 20 01:33:00 (none) user.debug acq400\_stream[16389]: G\_aggsem:0xb6f42000

Feb 20 01:33:01 (none) user.notice soft\_trigger: trigger start

Feb 20 02:58:35 (none) user.notice stream2disks: finished

## 26.5 Result

acq1001\_044> df

/dev/sda1 31250016 31250016 0 100% /diska /dev/sdb1 31250016 31250016 0 100% /diskb

acq1001 044> find /diska/ | head /diska/ /diska/000 /diska/000/000000 /diska/000/000001 /diska/000/000002 /diska/000/000003 /diska/000/000004 /diska/000/000005 /diska/000/000006 /diska/000/000007 acq1001\_044> find /diska/ | tail /diska/305/030590 /diska/305/030591 /diska/305/030592 /diska/305/030593 /diska/305/030594 /diska/305/030595 /diska/305/030596 /diska/305/030597 /diska/305/030598 /diska/305/030599

ie 30500 x 1MB files on disk.

Offload the data using the network (rather than remove the USB sticks .. ftp server on acq1001 and recursive wget on the host..

Page 115 of 147

# 26.6 Offload

acq1001\_044> tcpsvd -vE 0.0.0.0 21 ftpd /diska

time wget -r ftp://root:password@acq1001\_044

...

--2015-02-20 10:17:39-- ftp://root:\*password\*@acq1001\_044/305/030599

=> \u201cacq1001\_044/305/030599\u201d

==> CWD not required.

==> SIZE 030599 ... done.

==> PASV ... done. ==> RETR 030599 ... done.

[ <=> ] 0 --.-K/s in 0s

2015-02-20 10:17:39 (0.00 B/s) - \u201cacq1001\_044/305/030599\u201d saved [0]

FINISHED --2015-02-20 10:17:39--Downloaded: 30600 files, 30G in 34m 37s (14.7 MB/s)

# 26.7 Suggestion for improved accuracy

In VCR mode, with good NTP performance, the system will soft-trigger, with a jitter of about 1s.

D-TACQ recommends using a local GPS with a ONE PPS output. First, the GPS conditions NTP to ensure it's accurate (and works off the Net).

Second, the ONE PPS signal should be used as a hardware trigger. Software enables the capture during the second before the scheduled start: the capture then starts at the start of the designated second, with microsecond jitter.

# 27 Hardware In Loop HIL mode

HIL mode allows a remote client to

- load AWG
- run a shot
- offload AI data

Both the AWG and AI data are in RAW (demux) format, so the host computer is responsible for all data formatting. Capture is controlled as follows:

- pre-configure clocks, triggers, transient length
- load AWG : write data to port 54201
- run the shot : read text from port 53999 (ends "SHOT\_COMPLETE")
- read AI data from port 53000

# 28 MGT-DRAM-8 : Memory Expansion.

MGT-DRAM-8 is an 8GB memory expansion module for ACQ2106.

It replaces, and plugs into the socket used by MGT482.

MGT-DRAM-8 is able to store ADC data continuously at 1280MB/s, and is suitable for networked digitizers requiring long transients, providing a 16x expansion over the mainboard DRAM. After the shot, data is offloaded on Ethernet, with a typical offload rate of 20MB/s. Data offload can either be by:

- Host Pull: HOST pulls the data from ACQ2106.
- Target Push: ACQ2106 is an FTP client to HOST FTP server (deprecated)

A highly functional host side script is provided: mgtdramshot.py. The shot cycle can also be controlled from EPICS, or EPICS can be used to monitor control from the script. Capture can be controlled from EPICS, with automated data offload and store from the script.

MGT-DRAM-8 is NOT suitable for continuous capture applications – use MGT482 and the fiber-optic link for that.

MGTDRAM8 is paged in 4MB blocks, and all capture and offload operations work in units of blocks/buffers. Offload is in groups of 12 (channels multiple of 3) or 16 buffer (channels is a multiple of 4).

## 28.1 Installation

- Connect an antistatic strap and open the top of the ACQ2106 box (12 screws)
- Remove MGT482, if fitted.
- Carefully Fit MGT-DRAM, fasten with 2 screws.
- Fit Heatsink and clip.
- · Replace the top.

## 28.2 Software bootup

The device-tree set from u-boot MUST be acq2106.dtb and NOT acq2106sfp.dtb:

```
grep dtb /tmp/u-boot_env
devicetree image="dtb.d/acq2106.dtb"
```

If it's not set to the right value, it will be necessary to break into the u-boot prompt on boot and to change the u-boot environment variable.

After that, MGT-DRAM is auto-detected and the software will "do the right thing".

# 28.3 Control From EPICS

EPICS PV's are provided to manage and monitor the shot.

- acq2106\_999:MODE:BLT:POST : set number of samples or
- acq2106\_999:MODE:BLT:BUFFERS : set number of buffers
- acq2106\_999:MODE:BLT:SET\_ARM : set 1 to run the shot
- NB: while we show cs-studio GUI, this is not essential .. the control PV's exist and can be used regardless of UI choice.

| ACQ400_LAUNCH    | IER.opi / 🖾 cap | oture.opi ន             | acq2106clktr | ee.opi     |              | - 0     |
|------------------|-----------------|-------------------------|--------------|------------|--------------|---------|
|                  |                 |                         | <b>A</b>     | 100%       |              | • • • • |
| Transient Stream | BLT Stats       |                         |              |            |              |         |
| Capt             | ure acc         | 2106_                   | 268 8GB      | Trans      | ient         |         |
|                  | ST 100<br>MPLES | -<br>00000 ÷            | BUFFERS 916  |            | 924          |         |
| sample_count     | C               | )                       | 0 Hz         |            | _ <b>C</b> _ |         |
| Push Buffers     | 0               | 0.00 <mark>0 H</mark> z | Pull Buffers | 0          | 0.000 Hz     |         |
| Push Bytes       | 0E0             | 0.00E0                  |              | С          | ABORT        | J       |
| TRG              | enable          | d1                      | rising       | ISE SOFT T | RG VULSE SO  | FT TR   |
| EVENT0           | disable         | d0                      | falling Fin  | d Event 0  | IDLE 0       | 0       |
|                  |                 | 1                       | 1            | 2000       | 1            |         |

Control from EPICS, before start:

Showing POST=10,000,000, system calculation BUFFERS=916, rounded up to 924 buffers to allow offload to complete in groups of 12 (192 channel system).

Control From Epics, in shot

Live Status and Live data plot, Push Buffers increments until completion.

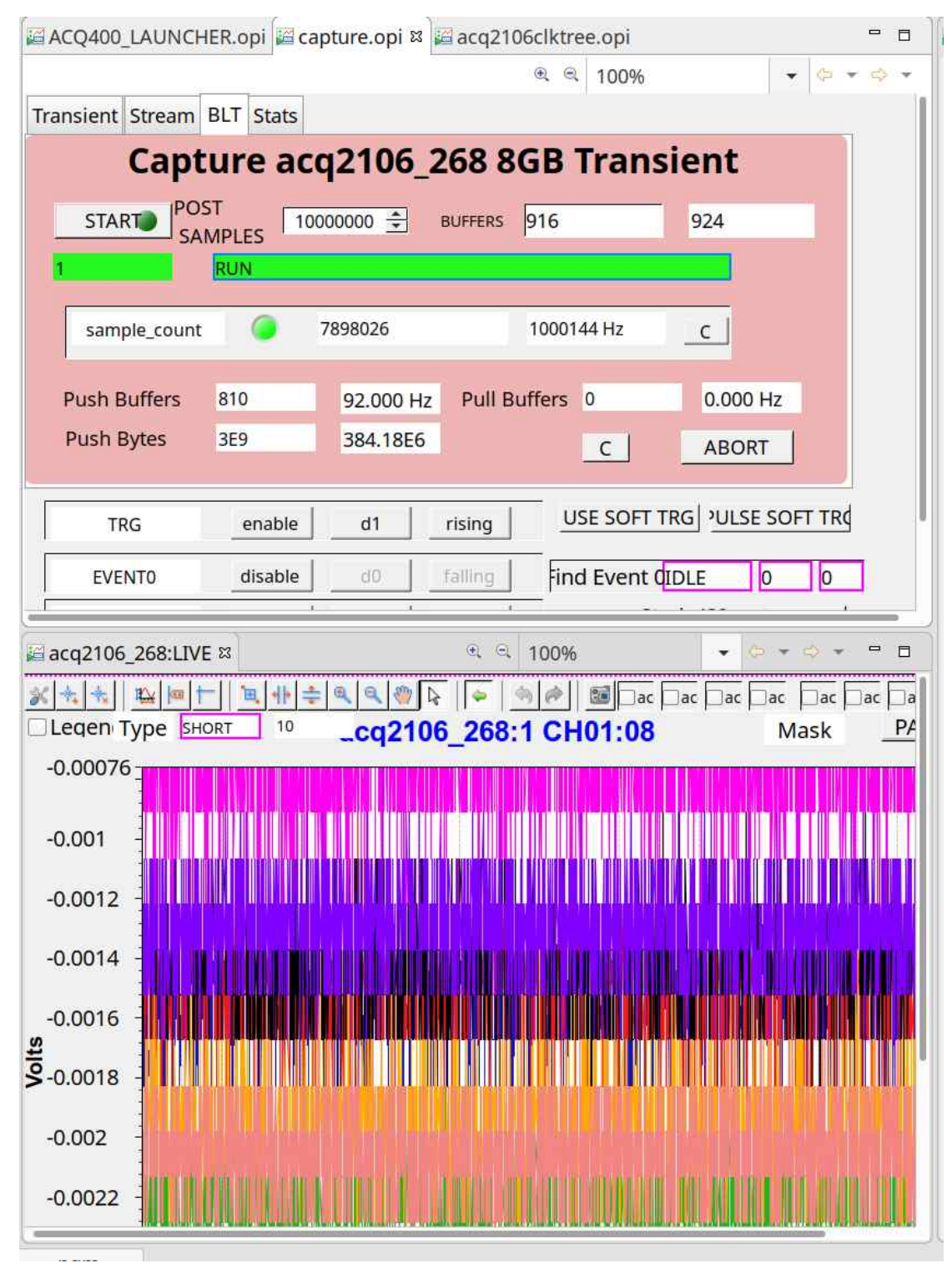

Offload using nc

This isn't a serious example, more to show that, this is ALL that is required...

```
[peter@eigg-fs ~]$ nc -i4 acq2106 157 53991 | pv | shalsum
2.92GiB 0:02:43 [33.3MiB/s]
                                                           <=>
                                                                 1
                             Γ
5.13GiB 0:04:38 [4.59MiB/s]
                                                   <=>
                                                                 ]
                             Γ
5.3GiB 0:04:48 [30.1MiB/s] [
                                          <=>
                                                                 ]
7.81GiB 0:06:57 [19.2MiB/s] [
                                            <=>
                                                                 ]
27ef4276744480847f2de2c8eacced3745b84781
```

Offload Using mgtdramshot.py

Run the script after the capture has finished..

```
python3 ~/PROJECTS/acq400_hapi/user_apps/acq2106/mgtdramshot.py --
captureblocks=0 acq2106_268
```

Note the Pull Buffers count incrementing during offload.

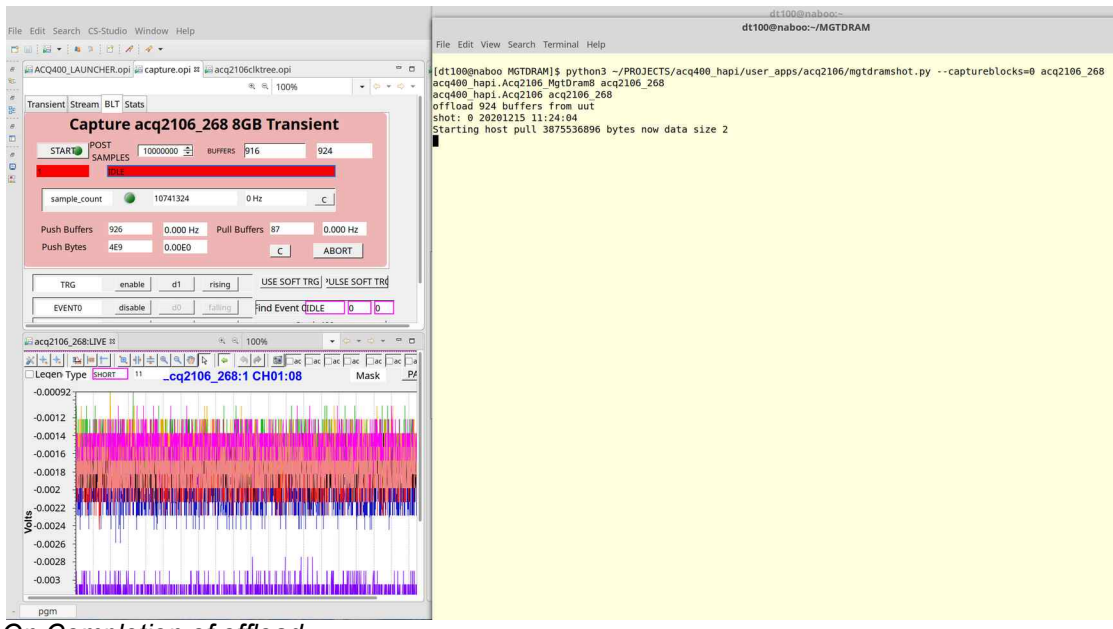

#### On Completion of offload

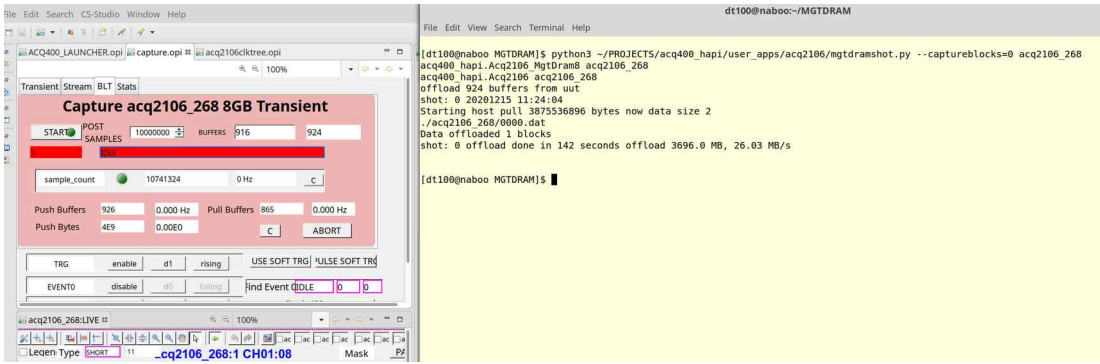

Data is stored to a numbered shotfile and rate displayed (26MB/s in this case).

## 28.4 Control From Script:

As well as offloading the data, mgtdram shot can control the shot.

The EPICS UI can act as an observer in this process, providing live status update.

eg : capture and offload 555 blocks.

```
./mgtdramshot.py --captureblocks=555 acq2106 268
```

Control From Script, with EPICS UI showing live status.

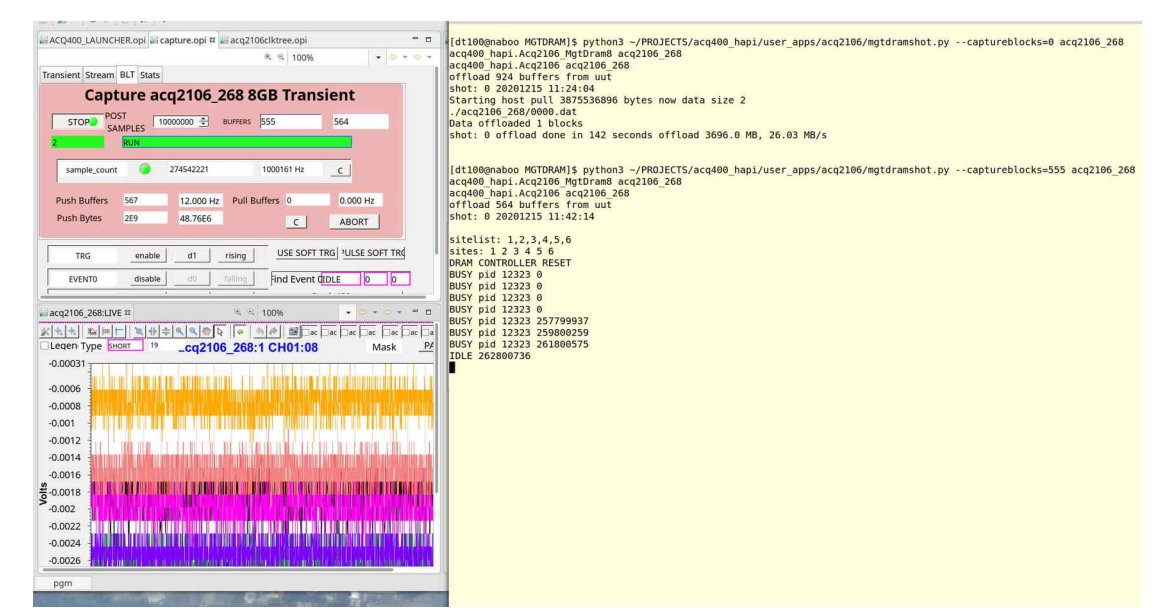

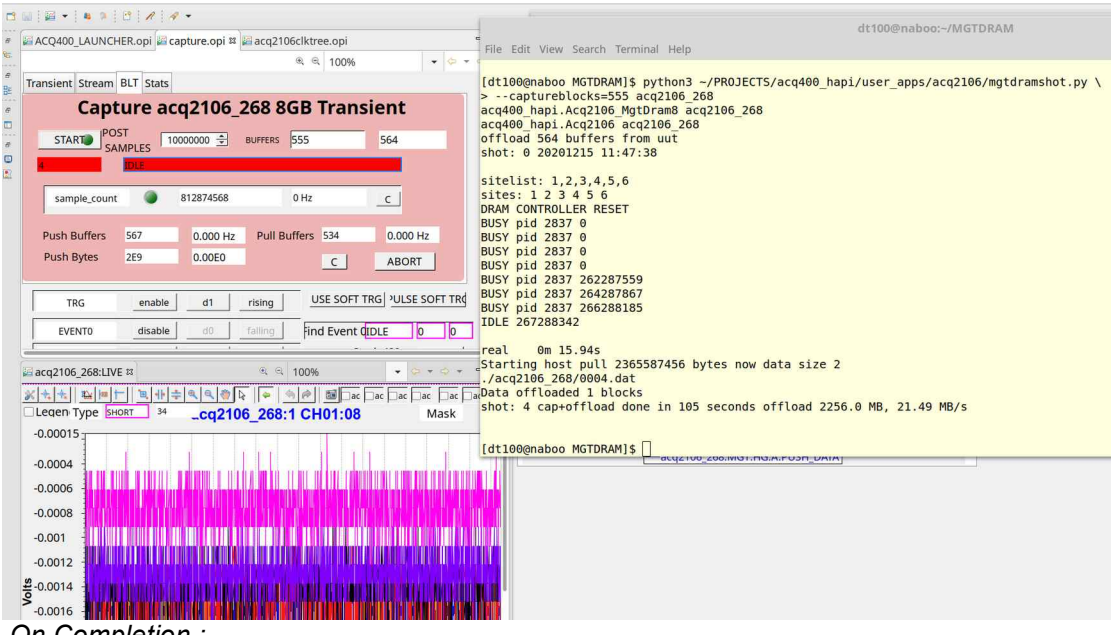

On Completion :

Rev 42

## 28.5 Control From EPICS, auto offload from script.

In this scenario, the control script mgtdramshot is set up to loop waiting for every completion.

The shot cycle is managed from EPICS as per 28.3

mgtdramshot starts an offload to a numbered shot file on completion of every shot. The shot number comes from the box, this is auto-incremented every shot, and may be set by the user eg at start of day.

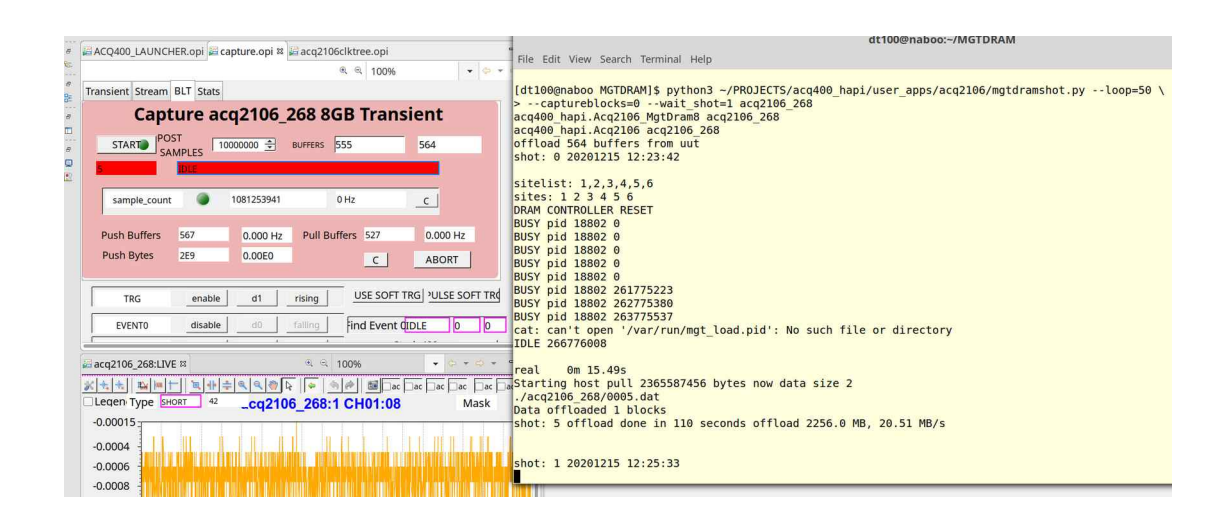

## 28.6 [Deprecated] Configure Data offload method: FTP

FTP is a possible way to offload data. The ACQ2106 is the FTP client, and an automated routine sends data one block at a time to a remote FTP server.

#### 28.6.1 Automating the ftp upload.

First, activate the FTP client package.

mv /mnt/packages.opt/90-custom\_ftp\* /mnt/packages

Then, create an automated upload environment as follows. Set FTPHOST and password. Save and reboot

```
cp /usr/local/CARE/mnt-local-sysconfig-custom_ftp.init \
    /mnt/local/sysconfig/custom_ftp.init
vi /mnt/local/sysconfig/custom_ftp.init
sync;sync;reboot
```

```
#!/bin/sh
# custom ftp.init
# to customise, copy the else stanza to
/mnt/local/sysconfig/custom ftp.init
# to create your own customized .netrc
HN=$ (hostname)
FTPHOST=brotto
(
echo export HOME=/root
echo export FTPHOST=$FTPHOST
echo export MGTOFFLOADCUSTOM=/usr/local/CARE/mgt offload custom.ftp
) > /etc/mgtsh.env
cat - >/root/.netrc <<EOF</pre>
machine $FTPHOST
login dt100
password mypassword
macdef init
cd /data/$HN
EOF
chmod 600 /root/.netrc
```

- check that the target dir /data/\$HN exists on FTPHOST
- test auto login after reboot, should log in and change dir automatically:

```
source /etc/mgtsh.env
ftp $FTPHOST
```

## 28.7 Automation.

MGT-DRAM enables a site service at "Site 14". This allows the user to specify actions. Separately an "action service" is configured at port 53990.

The control technique is:

- first specify the action at site 14

- then connect to port 53990 to run the action, reading a live transcript of action progress.

## 28.7.1 Configure Actions

```
acq2106_078> get.site 14
help
mgt_offload
mgt_reset_counters
mgt_run_shot
mgt_taskset
```

- mgt\_run\_shot [NBLOCKS] : run a shot for NBLOCKS.
  - eg mgt\_run\_shot 2000 # prepare run for 2000 blocks (8GB)
  - Clock, trigger and aggregator must be pre-configured.
- mgt\_offload [BLOCK][-BLOCK1] : prepare to offload BLOCK or a range of BLOCKS.
  - eg mgt\_offload 0-1999 # prepare offload first 2000 blocks (8GB).

## 28.7.2 run\_shot action

set.site 14 mgt\_run\_shot 2000

```
nc UUT 53990
/usr/local/bin/procServ: spawning daemon process: 28904
Warning: No log file and no port for log connections specified.
..
BUSY pid 28843 SIG:SAMPLE_COUNT:COUNT 0
BUSY pid 28843 SIG:SAMPLE_COUNT:COUNT 188017
...
BUSY pid 28843 SIG:SAMPLE_COUNT:COUNT 30190636
IDLE SIG:SAMPLE_COUNT:COUNT 32189230
real 0m 21.33s
END
```

#### 28.7.3 offload action

set.site 14 mgt\_offload 0-2000

nc UUT 53990 axi0 start OK 0000 OK axi0 start OK 0001 OK axi0 start OK 0002 OK axi0 start OK 0003 OK

For increased speed, the upload may aggregate multiple blocks into one file.

#### 28.7.4 Full Host-side automation

A complete data test suite is available from ACQ400HAPI. It sets the modules to simulate mode (to generate ramp data), and requires that an appropriate validator is available on the host computer

Example:

```
cd acq400_hapi/user_apps/acq2106/
./mgtdramshot.py --captureblocks 2000 -sim=1,2,3,4 \
--validate ~/bin/validate-multisite-ramp-4x425 \
--loop 100 acq2106_054
--captureblocks N : number of 4 MB blocks to capture (2000=8GB)
--validate V : V is a validation program (eg 4xACQ425)
--loop L : number of times to repeat. (100 standard)
```

## 28.8 Higher bandwidth to memory Stack and Stack/Stagger

MGT-DRAM images for ACQ48x modules are now available with a "Stack" FPGA image that will "Stack" the output of a pair of ACQ48x onto a double width bus. This increases the available memory bandwidth to in excess of 1280MB/s. In standard "Stack" configuration, ACQ48x modules are populated in pairs in sites 1,2, extending to 3,4 and to 5,6. In the special "Stack/Stagger" configuration, a pair of ACQ480 modules are mounted in sites 1 and 3; this allows for better front panel layout.

Software handles the various configurations via a single command: stack\_480

- 1. stack\_480 2x4 : 2 modules x 4 channels, capture total 8ch x 80MSPS
- 2. stack\_480 2x8 : 2 modules x 8 channels, capture total 16ch x 40MSPS
- 3. stack\_480 4x8 : 4 modules x 8 channels, capture total 32ch x 20MSPS
- 4. stack\_480 6x8 : 4 x 8 channels, capture 48ch x 12.5MSPS.

Note that there are two consequences of Stack mode:

- 1. The ZYNQ live data path only sees one half of the stack bus, so live plots are available for half the number of channels.
- 2. The raw data format changes. This is handled by the HAPI program

host\_demux.py --stack\_480=OPTION where option matches the run time option chosen previously.

#### Transcript

```
[dt100@brotto acq2106]$ ./mgtdramshot.py --captureblocks=2000 --
loop=100 --sim=1,2,3,4 --validate=~/bin/validate-4x480 acq2106 113
shot: 99 20181125 07:29:00
sitelist: 1,2,3,4
sites: 1 2 3 4
DRAM CONTROLLER RESET
/usr/local/bin/procServ: spawning daemon process: 27899
Warning: No log file and no port for log connections specified.
BUSY pid 27892 SIG:SAMPLE COUNT:COUNT 0
BUSY pid 27892 SIG:SAMPLE COUNT:COUNT 674635
BUSY pid 27892 SIG:SAMPLE_COUNT:COUNT 10678333
BUSY pid 27892 SIG:SAMPLE COUNT:COUNT 20682028
BUSY pid 27892 SIG:SAMPLE COUNT:COUNT 40689392
BUSY pid 27892 SIG:SAMPLE COUNT:COUNT 50693083
BUSY pid 27892 SIG:SAMPLE COUNT:COUNT 60696768
BUSY pid 27892 SIG:SAMPLE_COUNT:COUNT 70700464
BUSY pid 27892 SIG:SAMPLE_COUNT:COUNT 90707837
BUSY pid 27892 SIG:SAMPLE_COUNT:COUNT 100711521
BUSY pid 27892 SIG:SAMPLE COUNT:COUNT 110715210
IDLE SIG: SAMPLE COUNT: COUNT 130722599
     Om 20.66s
real
user
      0m 0.01s
sys 0m 0.06s
END
>customisation: source /usr/local/CARE/mgt offload custom.ftp
>NGROUP 16 blocks per upload
>buffers: 2001 interrupts: 125
>real 4m 52.67s
       0m 1.54s
>user
>sys 0m 1.63s
>END
upload 8000 MB done in 0:04:53.293895 seconds, 27 MB/s
run "~/bin/validate-4x480 acq2106 113"
wrapcount:16384
0001f4000000 bytes 8000 Mbytes 0 errors
done in 319 seconds
```

# 29 Boot time Customization.

## 29.1 Include Custom packages

Move optional packages from /mnt/packages.opt to /mnt/packages.

# 29.2 Configuration files

### 29.2.1 /mnt/local/sysconfig/bos.sh

Provides limits to transient captures

```
PREMAX=0
POSTMAX=4000000
```

## 29.2.2 /mnt/local/sysconfig/epics.sh

Customisation for local EPICS IOC: standard EPICS environment variables and custom D-TACQ changes

```
# standard EPICS vars eg large arrays
export EPICS_CA_MAX_ARRAY_BYTES=500000
# set an alias prefix to alias every record
#export IOC_GLOBAL_ALIAS_PFX=bl22b-di-adc-01
# set a script to source BEFORE iocInit()
#export IOC_PREINIT=/mnt/local/epics-custom
# set a script to source AFTER iocInit()
#export IOC_POSTINIT=/mnt/local/epics-custom
```

## 29.2.3 /mnt/local/sysconfig/site-1-peers

Sets "peer knobs" on slave sites to be controlled by the site 1 knob.

eg

```
PEERS=1,2
KNOBS=gain,clkdiv,clk,trg,sync,rgm,event0,gx
```

## 29.2.4 /mnt/local/sysconfig/transient.init

Customisation for transient capture. eg

```
COOKED=1 NSAMPLES=32768 NCHAN=64 TYPE=LONG
echo /mnt/local/sysconfig/transient.init set up soft_trigger, two
sites
set.site 1 trg=1,1,1
run0 1
```

## 29.2.5 /mnt/local/acq400.sh

#### Optional file

```
REBOOT_KNOB=y
ETH1 E1000X=y
```

- 1. Creates a site 0 knob, and EPICS PV to allow external reboot.
- 2. ACQ2106: Enables fiber ethernet on MGT Port D, where available. nb: fiber ethernet is enabled AFTER the FPGA has been loaded.

### 29.2.6 /mnt/local/network

File for non-default (eth0, DHCP) network settings.

ie a custom static ip address, and/or configured E1000X (eth1), see also 29.2.5 .. example setting eth1 to use dhcp:

```
acq2106_172> cat /mnt/local/network
/etc/network/default-networkrc eth1
```

For static ip, see /usr/local/CARE/eth1\_late\_static\_ip

```
# this file /usr/local/CARE/eth1_late_static_ip doesn't exist until
later on boot
# usage: copy to /mnt/local/eth1_late_static_ip
# echo >/mnt/local/network /mnt/local/eth1_late_static_ip [IPADDR]
# if IPADDR is omitted, it will provide a default address
192.168.0.F(serial)
```

## 29.2.7 /mnt/local/acq420\_custom

Optional File

```
DRVR_CUSTOM=data_32b=1
BLEN=4194304 NBUF=128
```

DRVR\_CUSTOM=data\_32b=1 : force device driver to load with 32 bit data.

Custom buffer settings, recommended for high throughput,

eg ACQ425-16-2000, ACQ424-32-1000

BLEN: Buffer length, default = 1M, recommend 4M (must be power of 2)

NBUF: number of buffers. Total 512MB is safe, higher counts <u>may</u> be possible, only useful for transient capture.

#### 29.2.8 /mnt/local/sysconfig/acq400\_streamd.conf

Streaming options:

```
--subset=[start-channel,]length :
    reduce output channel count to length,
    starting from start-channel [1]
--sum=[start-channel,]length :
    sum over length channels, starting from start-channel [1]
    sum output as stream of int32 from port 4270
STREAM OPTS="--subset=8 -sum=4"
```

Example Use Case:

ACQ425ELF-16-1000-18.

In 16 bit mode, data rate is 32MB/s. ACQ1001 can support this data rate.

But in 32 bit mode, the data rate is too high for continuous transfer to Ethernet. But it is possible to select a subset of channels, to keep the rate within bounds, eg:

```
# plot first 8 channels
STREAM_OPTS="--subset=8"
# plot second 8 channels
STREAM OPTS="--subset=9,8"
```

## 29.3 Final boot customisation

#### store final adjustments in /mnt/local/rc.user

```
# for soft trigger on streaming connect - most systems do this
cp /usr/local/CARE/acq400_streamd.0.conf-soft_trigger \
/etc/sysconfig/acq400_streamd.0.conf
```

# 30 Reliability Features

## 30.1 Watchdog Timer

The ZYNQ SOC includes a hardware watchdog timer wdt. This is a failsafe feature, once enabled by software, software has to service the wdt at a regular interval. If it's not serviced, the wdt will reboot the unit.

## 30.1.1 Local Service

The wdt may be serviced locally by running the watchdog daemon:

watchdog /dev/watchdog0

This may be of limited use, since the software process will only stop if the entire OS is locked up. It's possible that the system may lose functionality, but not reset..

### 30.1.2 Remote Service

With Remote Service, the watchdog is serviced by some outside agent on the network. Eg the HOST PC. Now the HOST can decide "is the unit functioning normally" - if so, it will keep servicing the wdt. But, if the HOST decided the unit is not functioning normally, it can stop servicing the wdt, forcing the UUT to reboot, no matter what state it's in.

To enabled this feature, first enable the custom\_wdt optional package.

The remote service is then activated and serviced via http:

```
connect browser to:
http://acq2106 020/cqi-bin/watchdog.cqi?WDT RESTART
```

Now keep pressing "refresh". If we don't refresh, the UUT will reboot.

This can be automated easily eg:

```
eigg> while [ 1 ]; do
wget <u>http://acq2106_020/cgi-bin/watchdog.cgi?WDT_RESTART</u>
sleep 10
done
It can actually be self hosted (for test purposes, this is really
equivalent to the "watchdog" daemon:
acq2106_020> while [ 1 ]; do
wget http://acq2106_020/cgi-bin/watchdog.cgi?WDT_RESTART
sleep 10
done
```

# 31 Appendix: Install a new firmware release

## 31.1 Firmware release format:

The firmware release contains both:

- ESW: Embedded Software: to run on the embedded ARM controller.
  - The software is universal to all carriers and modules, with boot time customization to suit the configuration.
- GW: Gateware FPGA images or personalities.
  - Multiple FPGA images are supplied, the images are SPECIFIC to a particular hardware configuration, and the appropriate personality is select by the ESW on boot, after enumerating the hardware.
  - The FPGA personality is selected from stock in the release, but a particular personality may be promoted to load preferentially. No image will be loaded unless it passes basic compatibility requirements.

```
acq4xx-639-20180914090352.tgz
acq4xx : ACQ400 series, common firmware release.
639 : release number
20180914090352 : release timestamp
.tgz : contrary to the name, this is a regular tar archive, NOT zipped globally, but it does contain a series of zipped tar files.
```

# 31.2 Releases located on web site.

The latest release is always to be found at

Contact/Resources,

Embedded Firmware Image,

Current 4G release.

Download using you web browser. If the UUT is connected directly to the net you can download it directly as follows:

```
[pgm@hoy5 ~]$ ssh root@acq1001_329
acq1001_329> cd /tmp
acq1001_329> wget http://www.d-tacq.com/swrel/acq4xx-639-
20180914090352.tgz
```

Otherwise, scp the release file to the UUT, then log in

```
scp acq4xx-639* root@UUT:/tmp
ssh root@UUT
```

## 31.3 Updating the release

Enter the commands in bold:

```
acq1001 329>/mnt/bin/update release /tmp/acq4xx-641-
20180916212543.tgz
processing release acq4xx-641-20180916212543
./
./bin/
./bin/backup sd
./bin/check version
. . .
./local/
RELEASE : /tmp/release.md5
CURRENT : /tmp/current.md5
--- /tmp/release.md5
+++ /tmp/current.md5
. . .
post-copy version check:
RELEASE : /tmp/release.md5
CURRENT : /tmp/current.md5
RELEASE acq4xx-198-20140207104747
Clean Release Installed
ALL GOOD
sync;sync;reboot
```

## 31.3.1 Custom Packages

The update process will warn if any custom packages are being overwritten by the upgrade. The user should note these and restore them after the upgrade is complete

```
RELEASE : /tmp/release.md5
CURRENT : /tmp/current.md5
--- /tmp/release.md5
+++ /tmp/current.md5
+a94581e4c5e319f8e968fa5cd7f5d6c8 ./packages/35-custom_gpg-1711302206.tgz
+188ab75e97747749db20f58adfd9c0ee ./packages/38-custom_8pps-1706141620.tgz
+1126dd9fcdde819586aec2b8e16ae521 ./packages/99-custom_awg-1707101755.tgz
+cb3b68227f1b8d3bfe6f5d0704a6c564 ./packages.opt/99-custom_awg-1707101755.tgz
-cb3b68227f1b8d3bfe6f5d0704a6c564 ./packages.opt/99-custom_hil-1412222203.tgz
Warning, patching detected
```

To restore the functionality, after the update, enable the new versions of the custom packages eg:

```
mv /mnt/packages.opt/35-custom_gpg* /mnt/packages
...
```

Possibly run installation-specific customiser eg /mnt/local/custom\_mag\_config\_new\_release

Depending on specific requirement.

#### 31.3.2 Patch FPGA Images

A system may be shipped with a patch FPGA.

/mnt/acq2106\_08\_08\*tgz

The "patch FPGA" is promoted in preference to the standard stock FPGAs in /mnt/fpga.d

Sometimes, the "patch FPGA" is there because it's adding extra functionality that you want eg FIR filtering. In that case, update the patch from stock with the latest equivalent image after update.

Sometimes, the "patch FPGA" was simply there as a "between-release" patch. In that case, delete it and allow the stock image from the release to load.

#### 31.3.3 Boot Customisation

The firmware update process does not touch customisation files in

/mnt/local/

# 32 Appendix: Brief Guide to EPICS and CSS

# 32.1 What is it and why should I care

The D-TACQ ACQ400 series intelligent controllers all include an EPICS IOC to manage run time logic and present data values. CSS screens are provided to monitor and manage the system remotely.

EPICS is an industrial strength control system used in many large scientific installations eg accelerators, light sources and ITER.

The core is an IO Controller (IOC). There may be many IOC's running on many embedded computers. The IOC contains a database of Process Variables PV's. The PV's are visible to networked clients using Channel Access (CA). Each PV represents a control point in the system controlled by the IOC. PV's may be scalars – eg control knobs "Start|Stop" or scalar outputs "TEMPERATURE", or they can be waveform vectors eg CH01 Volts. The IOC database may include logic to control generation and presentation of the PV's – for example, scaling raw analog to volts. The IOC can be controlled and monitored on the network from a Channel Access client. There are simple clients, and there are graphical clients such as Control System Studio CSS, which enables highly functional cross-platform Operator Interfaces - OPI.

NB: you don't <u>have</u> to use CSS/EPICS. But it does provide a good way to control and view the system. And even non-EPICS clients are able to use selected EPICS PV's transparently through the site service interface.

# 32.2 Monitoring the embedded IOC

If you're familiar with IOC's, the IOC console is available through the command

```
acq1001_048> acq4xx-epics-console
@@@ Welcome to procServ (procServ Process Server 2.6.0)
...
epics> dbgrep *
dbgrep *
acq1001_048:1:AI:CH:01
acq1001_048:1:AI:CH:02
...
```

It's worth trying this command to at least see what is available

eg "epics> dbgrep \*" will list all the PV's.

## 32.3 Client Side Tools

## 32.3.1 EPICS Base

This isn't strictly necessary at all. However, if you're familiar with EPICS and have it pre-installed, you have instant access to all PV's using the text-based CA commands. eg it's possible to log waveforms using the camonitor command.

## 32.3.2 Control System Studio

This is strongly recommended, not least because all the D-TACQ supplied OPI's are specific to this tool

### 32.3.3 Other OPI clients

Several other OPI clients are available for EPICS CA, including motif: medm, edm and qt: epicsQt.

These tools are NOT considered here.

## 32.4 Notes on Installing Control System Studio CSS

## 32.4.1 Freely available download:

General informationORNL CSS Site

Product Download Product Download

Choose latest version of Basic EPICS , select your platform, choice of

- Windows, 32 bit or 64 bit
- Linux, 32 bit or 64 bit
- Mac OSX, 64 bit.

Download the file, unzip and run the "css" program.

## 32.4.2 CSS is an extension to Eclipse

Eclipse is the well-known IDE for software development. CSS use the Eclipse "Rich Client" interface to control its display. So CSS is both a design environment and a run-time environment.

We already did the design, but so far we haven't succeeded in providing just a run-time executable, so it's a little more complex than it really needs to be, but still isn't difficult to set up.

Eclipse has a concept of a PROJECT and a WORKSPACE

- PROJECT : is the set of OPI's downloaded from D-TACQ
- WORKSPACE : holds your local settings.

If you have many UUT's, you might have the one PROJECT and many WORKSPACES. Each WORKSPACE would reference the same PROJECT, but may save local settings, eg HOST ID (UUT) and window configuration

Eclipse includes a window manager with MDI control, and NSEW docking, you can use this to set up your screen the way it's best for you.

### 32.4.3 Create Project and Workspace

- unzip PROJECT
- Launche CSS and accept default workspace
- Import PROJECT

### 32.4.4 Set CSS Preferences.

Menu | Edit | Preferences

- Display/BOY/OPI runtime
- Macros: add name: UUT, value: the name of the UUT eg acq2106\_077
- For ACQ1014, omit UUT, add name UUTLEFT, UUTRIGHT

|                               | Pr                         | references          |                  |                      | $\overline{\times}$ |
|-------------------------------|----------------------------|---------------------|------------------|----------------------|---------------------|
| type filter text 🛛 🤞          | OPI Runtime Preferences    |                     |                  |                      | <b>⇔</b> ▼ ⇒⊽ ▼     |
| CSS Applications              | Macros:                    |                     |                  |                      |                     |
| Alarm                         | Name                       |                     | Value            |                      |                     |
| Debugging                     | <add></add>                |                     | <add></add>      |                      | 9                   |
| Diagnostics                   |                            |                     |                  |                      |                     |
| ▼ Display                     |                            |                     |                  |                      |                     |
| ▼ BOY                         |                            |                     |                  |                      |                     |
| OPI Editor                    |                            |                     |                  |                      | 146                 |
| OPI Runtime                   |                            |                     |                  |                      |                     |
| EDM2OPI Conve                 |                            |                     |                  |                      |                     |
| PACE                          | OPI GUI Refresh Cycle (ms) | 100                 |                  |                      |                     |
| adl2boy                       | PV Connection Layer        | utility_pv          |                  |                      | \$                  |
| Editors                       | Console Popun Level        | Error Warning       | and Info         |                      |                     |
| Management                    |                            | Error, Warning      |                  |                      | *                   |
| Others                        | PYTHONPATH                 |                     |                  |                      |                     |
| Test                          | Show tip dialog about ho   | ow to exit compac   | t mode           |                      |                     |
| Trends                        | Show tip dialog about ho   | ow to exit fullscre | en               |                      |                     |
| <ul> <li>Utilities</li> </ul> | Start application window   | in compact mode     | e.               |                      |                     |
| ▼ CSS Core                    | Show dialog asking abou    | t switching to OP   | Pl Runtime persp | pective before openr | ning OPI in view    |
| Auto-Complete                 |                            |                     |                  | Restore Defaults     | Apply               |
|                               |                            |                     |                  | Cancel               | ОК                  |

|                                                                                                  | P                                                                                                    | references                                                                        |                                                                    | $\times$       |  |  |
|--------------------------------------------------------------------------------------------------|----------------------------------------------------------------------------------------------------|-----------------------------------------------------------------------------------|--------------------------------------------------------------------|----------------|--|--|
| type filter text 🛛 🔏                                                                             | ① Please restart the second second | ne application to apply t                                                         | he changed settings                                                | <b>⇔</b> ▼ ⇒ ▼ |  |  |
| <ul> <li>CSS Applications</li> <li>CSS Core         Auto-Complete         E-Mail     </li> </ul> | JCA Context:<br>• Pure Java        • .<br>Subscription criter<br>• Value change                                                                                                    | INI (requires OS-specific<br>ia:<br>O Archive Deadband cl                         | : binaries)<br>hange 🔿 Alarm state                                 | change         |  |  |
| EPICS                                                                                            | addr_list: 127.0.0.1                                                                                                    |                                                                                   |                                                                    |                |  |  |
| Logging                                                                                          | ☑ auto_addr_list:                                                                                                    |                                                                                   |                                                                    |                |  |  |
| Process Variables   General  Help  Install/Update  Team                                          | conn_tmo:                                                                                                    | no: 30.0<br>.period: 15.0                                                         |                                                                    |                |  |  |
|                                                                                                  | beacon_period:                                                                                                    |                                                                                   |                                                                    |                |  |  |
|                                                                                                  | repeater_port: 5065                                                                                                    |                                                                                   |                                                                    |                |  |  |
|                                                                                                  | server_port:                                                                                                    | 5064                                                                              |                                                                    |                |  |  |
|                                                                                                  | max_array_bytes:                                                                                                    | 500000                                                                            |                                                                    |                |  |  |
|                                                                                                  | Notification on metadata update (DBE_PROPERTY monitor)                                                                                                    |                                                                                   |                                                                    |                |  |  |
|                                                                                                  | Honor zero precision for numeric metadata (or ignore it)                                                                                                    |                                                                                   |                                                                    |                |  |  |
|                                                                                                  | Value-only request Support for variab                                                                                                    | uest for RTYP fields (wo<br>le arrays (available sinco<br>rom client version) O f | rkaround for before Ef<br>e EPICS 3.14.12.2)<br>Enabled O Disabled | PICS 3.14.11)  |  |  |
|                                                                                                  |                                                                                                    |                                                                                   | Restore Defaults                                                   | Apply          |  |  |
|                                                                                                  |                                                                                                    |                                                                                   | Cancel                                                             | ОК             |  |  |

- Set max\_array\_bytes = 500000
- auto\_addr\_list should be set, but if PV discovery doesn't work, entering actual UUT IP address (or name if DNS is working) here can help. along with initially disabling local firewall
- Restart, shortcut: Menu|File|Restart CSS

#### 32.4.5 Run the project

- Open in design mode, select the launcher always run the launcher
- Close the navigate, console, properties windows
- Select "Compact Mode" F8
- Select a UUT, (name and number).

- Select the Launcher OPI ALWAYS USE THE LAUNCHER!
- Select UUT type, name, optional site ...

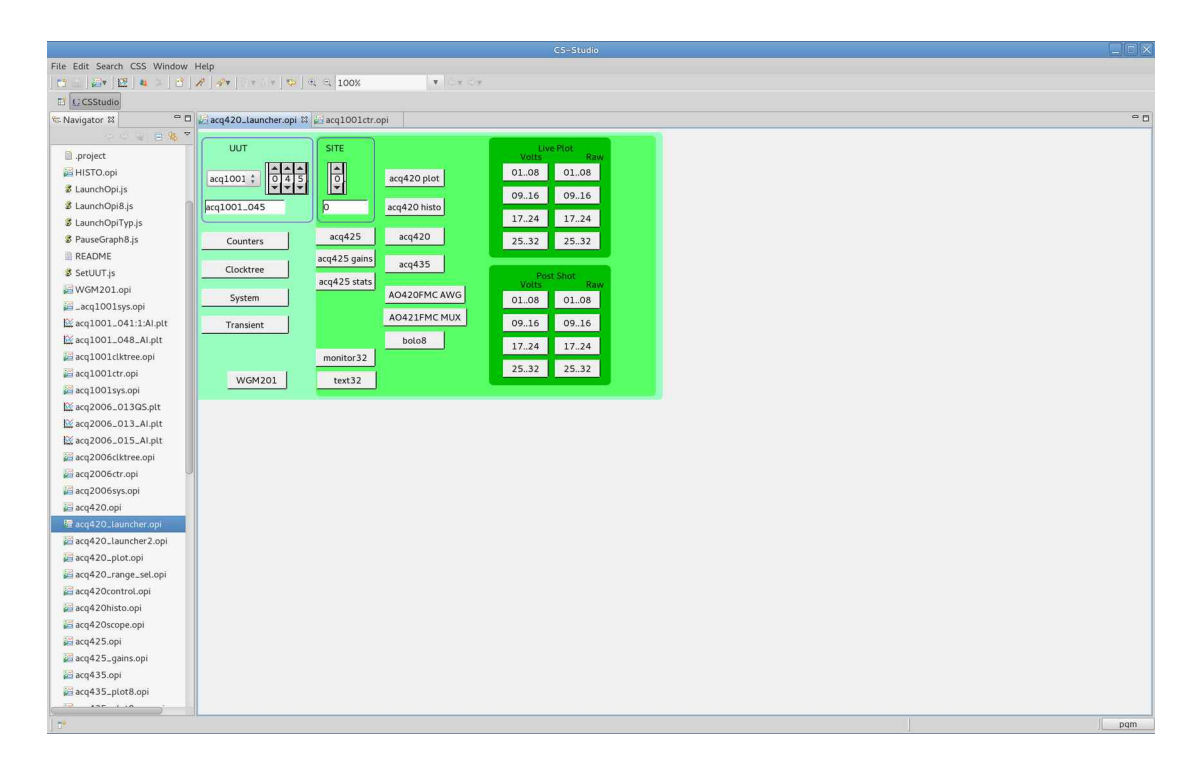

• Now

| File Edit Secht CS Window Help<br>The Line Secht CS Window Help<br>The Line Secht CS Window Help<br>El CSStude<br>E Navigator II C Line Help Line (C) Line (C) Line |
|----------------------------------------------------------------------------------------------------|
| C         Solution         Image: Solution of the solution of the sol                                                 |
| E LCSStude<br>© Nivigator II "O acq420_launder.opi (Landor.opi II "C                                                                                                    |
| 🕆 Navigstor 12 🔲 🗖 🖓 aqq420_launcher opi 👔 aqq1001ctr.opi 12 👘                                                                                                    |
|                                                                                                    |
|                                                                                                    |
| p. project acq1001_045 COUNTERS                                                                                                    |
| 2 HISTO.opi                                                                                                    |
| LaunchOpijs acq1001_045 CLK                                                                                                    |
| 3 LaunchOpi8.js 0Hz 0Hz 2201262Hz 0Hz                                                                                                    |
| 🕉 LaunchOpiTyp js                                                                                                    |
| 2 PauseGraph8.js         0         322429         13057951091/         0                                                                                                    |
| E REALMAR DT M M8 S1 S2 O                                                                                                    |
| security                                                                                                    |
| acq100L045 TRG                                                                                                    |
| and and a transformed and a second and a second and as                                                                                                    |
| Ex acq1001_048_ALott                                                                                                    |
| arcq1001ctkree.opi                                                                                                    |
| acq1001ctr.opi                                                                                                    |
| acq1001sys.opi                                                                                                    |
| E acq2006_0130S.pit                                                                                                    |
| Kacq2006_013_Al.pit 0H₂ 0H₂ 0H₂ 0H₂                                                                                                    |
| E≦ acq2006_015_Alpit                                                                                                    |
| i acq2006clktreeopi                                                                                                    |
|                                                                                                    |
| ≥ acq2000sys.opi acq1001_045 5YN                                                                                                    |
|                                                                                                    |
|                                                                                                    |
| arcq420_plot.opj 0 0 18 0                                                                                                    |
| Garq420_range_sel.opi EXT M M8 S S1 S2 O                                                                                                    |
| acq420control.opi                                                                                                    |
| acq420histo.opi                                                                                                    |
| ja acq420scope.opi                                                                                                    |
| 📓 acq425.opi                                                                                                    |
| acq425_gains.opi                                                                                                    |
| ki aq435.opi                                                                                                    |
| izi acq435.piot8.opi                                                                                                    |
|                                                                                                    |

press a button to launch an OPI (eg counters, check it connects), then pick screens and arrange as required.

Page 142 of 147

# 33 Appendix : ACQ2106 Clocktree

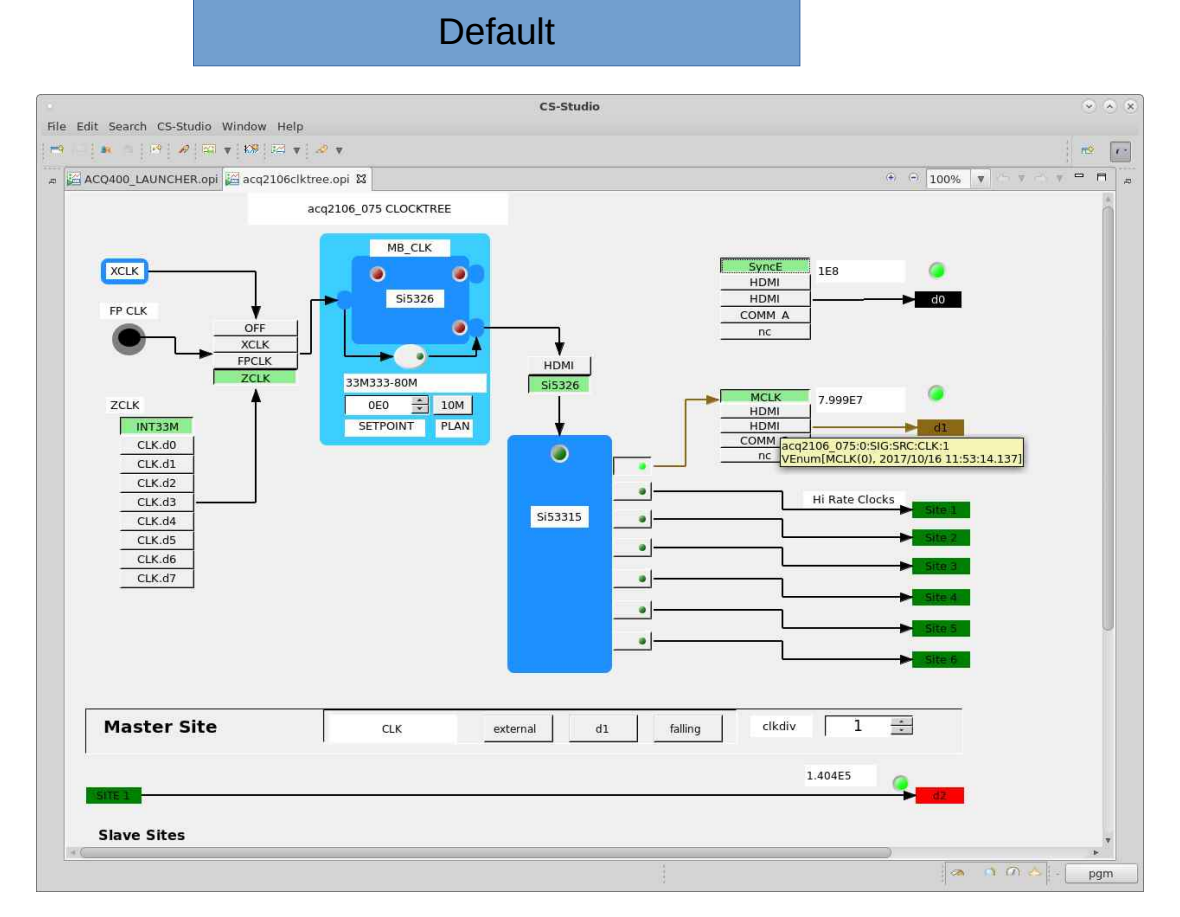

# 33.1 Default boot with ACQ424ELF

# 33.2 Control Names

Each control has a name (discover by hovering in the GUI).

This name can be used for scripted control.

Value values are suggested by the menu on the GUI.

|                                        | CS-Studio                                                                                                    | * * *                                                                                                    |
|----------------------------------------|----------------------------------------------------------------------------------------------------|----------------------------------------------------------------------------------------------------|
| File Edit Search CS-Studio Window Help |                                                                                                    |                                                                                                    |
| 🗝 👘 🖻 🧖 🖉 🐨 🔻 K📽 🖾 🔻 🤞                 | *                                                                                                    | rs (-                                                                                                    |
| ACQ400_LAUNCHER.opi 🔛 acq2106clktree   | .opi 🛿                                                                                                    | (+) (-) 100% 🔻 (-) V (-) V 😐 🗖 🕫                                                                                                    |
| SYS:CLK:FPMUX                          | NB_CLK<br>SYS:CLK:DIST_CEK_SRC<br>HDM<br>SI5326<br>SIG:SRC:CLK:1<br>SIG:SRC:CLK:1<br>SIG:SRC:CLK:1<br>SIG:SRC:CLK:1<br>HDM<br>SIS326<br>HDM<br>SIG:SRC:CLK:1<br>HDM<br>SIG:SRC:CLK:1<br>HDM<br>SIG:SRC:CLK:1<br>HDM<br>SIG:SRC:CLK:1<br>HDM<br>HDM<br>SIG:SRC:CLK:1<br>HDM<br>HDM<br>HDM<br>HDM<br>HDM<br>HDM<br>HDM<br>HDM | d1<br>sig:skc:CLK_MB:FREQ<br>d1<br>sig:skc:CLK:1<br>), 2017/10/16 11:53:14.1377<br>locks<br>Sig 2<br>Sig 2<br>Sig |
|                                        |                                                                                                    | SIG:CLK_SI:FREQ                                                                                                    |
| Master Site                            | CLK external d1 failing clkdiv 1<br>1:CLK<br>1:CLK:DX<br>1:CLK:SENSE                                                                                                    |                                                                                                    |
|                                        | 1.CLKDIV                                                                                                    |                                                                                                    |
# 33.3 Example: Factory set boot

#### 1MSPS, Local Clock (ZCLK).

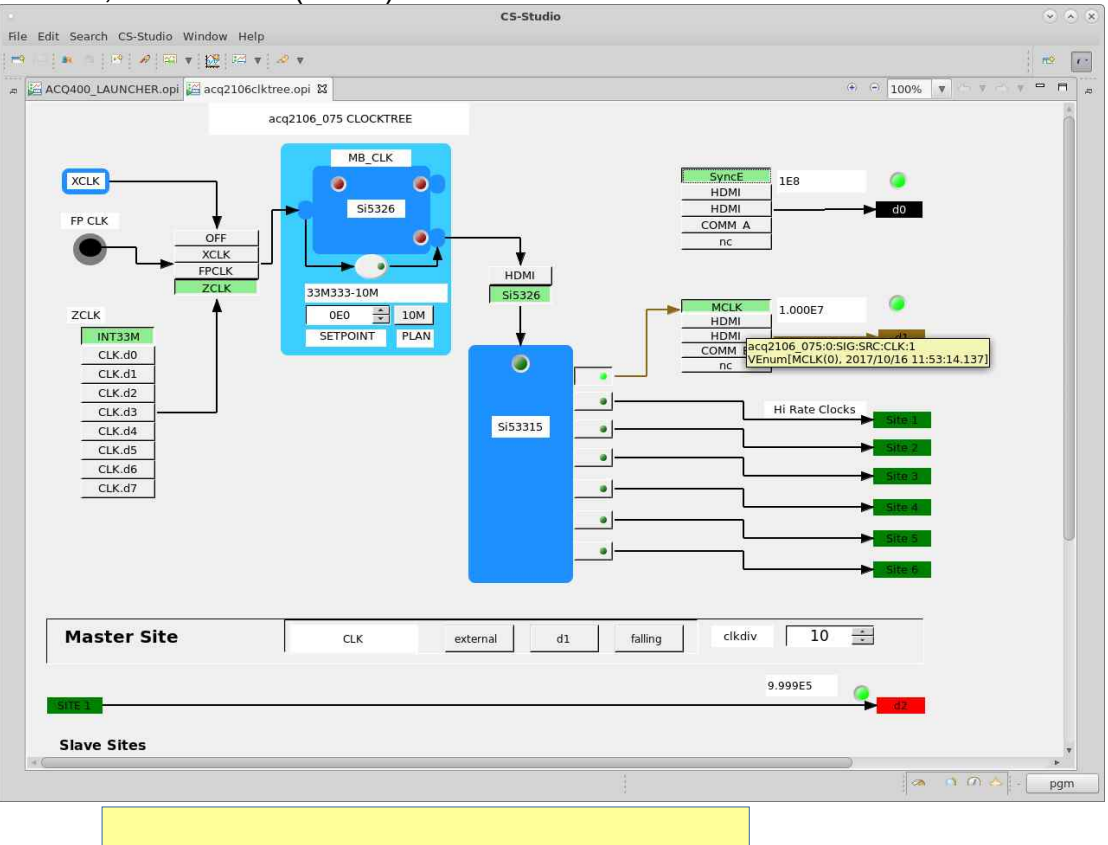

From Boot: /mnt/local/rc.user: /usr/local/CARE/acq2106+acq424.init

set.site 0 SIG:ZCLK\_SRC INT33M set.site 0 SYS:CLK:FPMUX ZCLK set.site 0 SYS:CLK:DIST\_CLK\_SRC Si5326 set.site 0 SYS:CLK:OE\_CLK1\_ZYNQ 1 load.si5326 /etc/si5326.d/si5326\_33M333-10M.txt set.site 1 CLKDIV=10 D-TACQ Solutions Ltd

## 33.4 Example: Configure a 1MHz external clock

1MHz plant clock on front panel.

100KSPS sample rate set with CLKDIV=10.

#### For 1MSPS, set CLKDIV=1

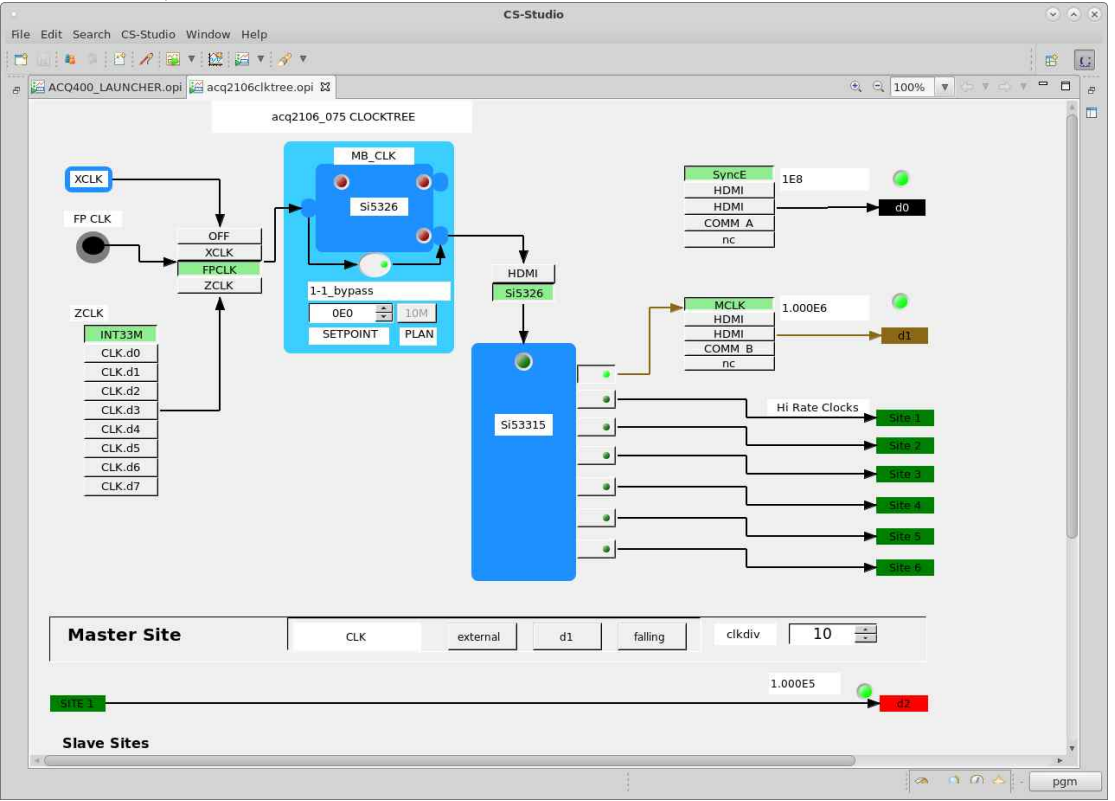

From Boot: /mnt/local/rc.user: /usr/local/CARE/acq2106+acq424.init

Configured by from a remote HOST, HAPI example [pgm@hoy4 acq400\_hapi\_tests]\$ python Python 2.7.13 (default, May 10 2017, 20:04:28) >>> import acq400\_hapi >>> uut=acq400\_hapi.Acq400("acq2106\_075") >>> uut.s0.SYS\_CLK\_FPMUX="FPCLK" >>> uut.s0.SYS\_CLK\_FPMUX="FPCLK" >>> uut.s0.SYS\_CLK\_BYPASS="1" >>> uut.s0.SIG\_CLK\_S1\_FREQ 'SIG:CLK\_S1:FREQ 100036' D-TACQ Solutions Ltd

### 33.5 Example 1MHz external clock, with clock cleaner

ACQ2106 includes a really high quality Clock Cleaner / Generator, Si5326. Might as well use it:

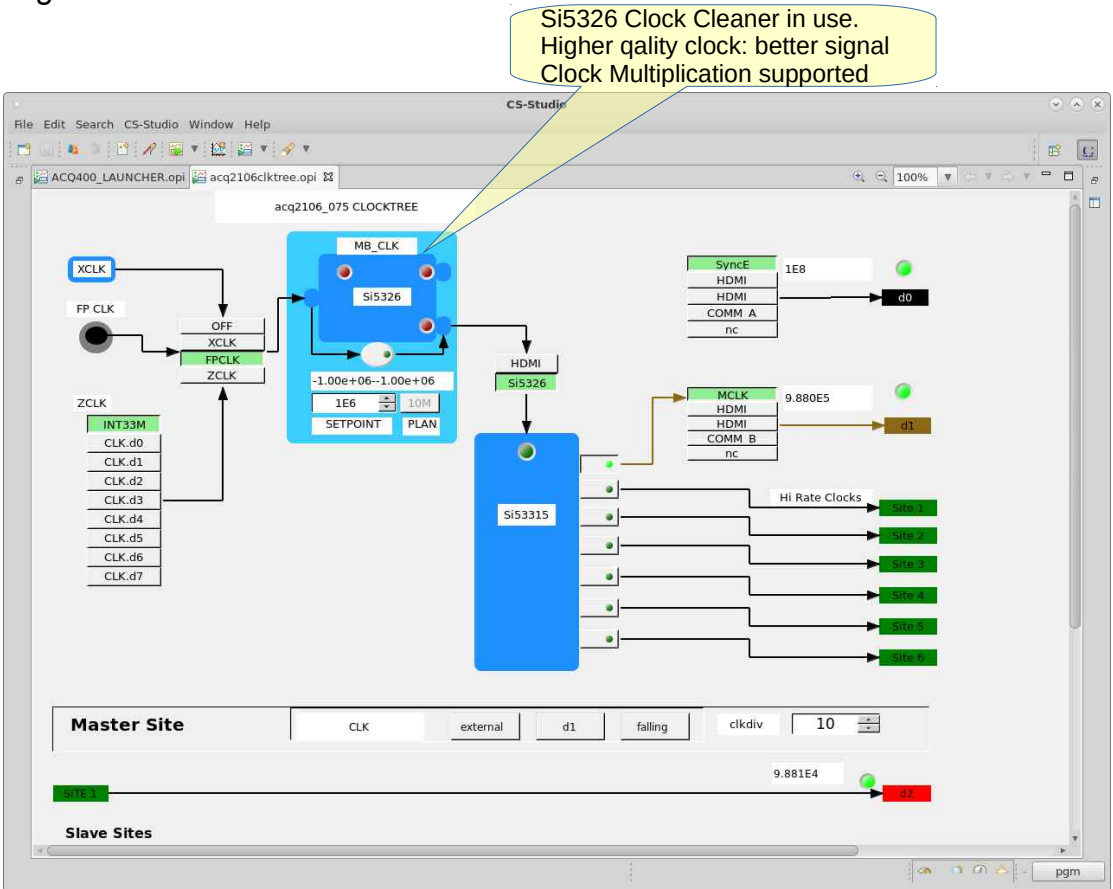

From Boot: /mnt/local/rc.user: /usr/local/CARE/acq2106+acq424.init

Configured by from a remote HOST, HAPI example [pgm@hoy4 acq400\_hapi\_tests]\$ python Python 2.7.13 (default, May 10 2017, 20:04:28) >>> import acq400\_hapi >>> uut=acq400\_hapi.Acq400("acq2106\_075") >>> uut.s0.SYS\_CLK\_FPMUX="FPCLK" >>> uut.s0.SIG\_CLK\_FPMUX="FPCLK" >>> uut.s0.SIG\_CLK\_MB\_FIN="1000000" >>> uut.s0.SIG\_CLK\_MB\_SET="1000000" >>> uut.s0.SIG\_CLK\_S1\_FREQ 'SIG:CLK\_S1:FREQ 100129'